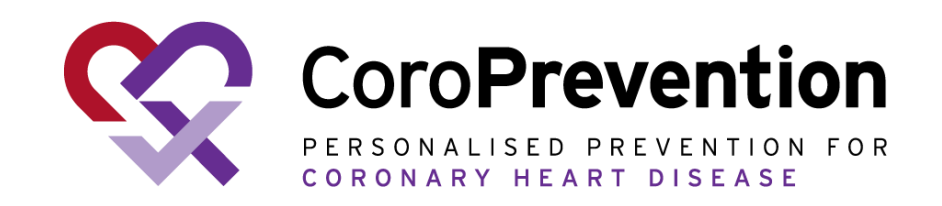

# Manuale generale per il paziente

COR001-02348-USM Manuale generale per il paziente Versione 5.0 - 16 Ott 2024 Per CoroPrevention Tool Suite Investigational Medical Device Release 3.2

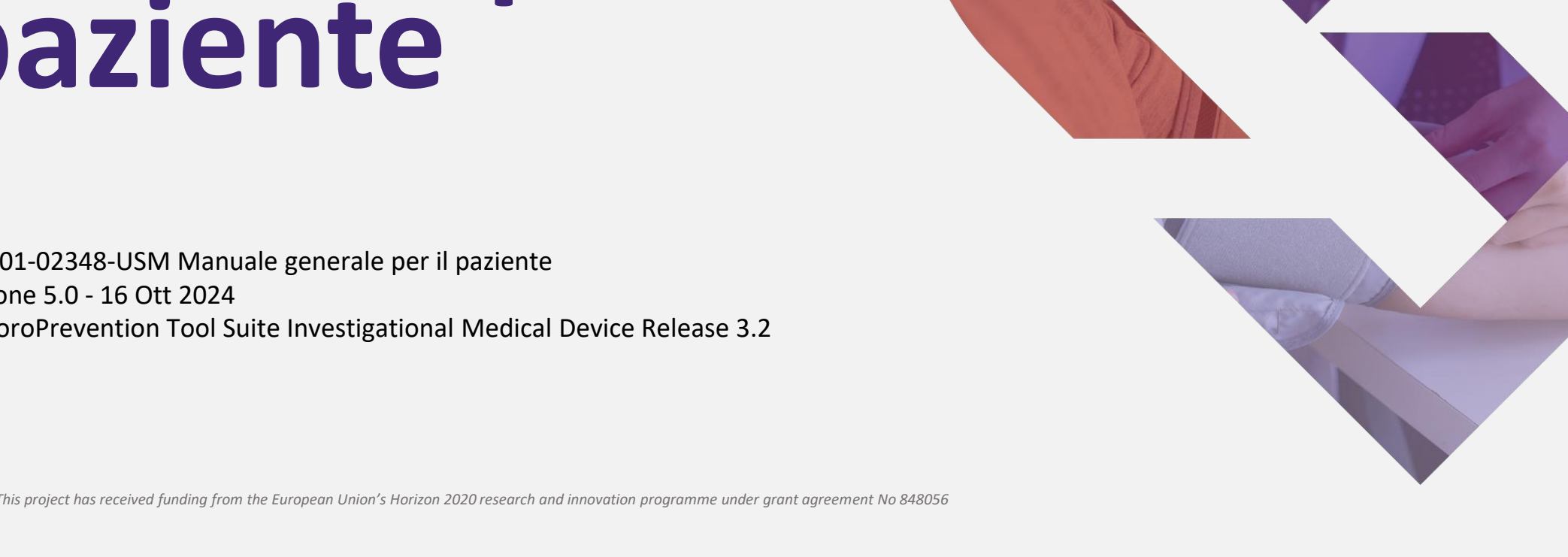

www.coroprevention.eu

### Informazioni sull'applicazione per smartphone CoroPrevention

#### Target di utenza

Pazienti del gruppo del programma di prevenzione personalizzato nell'ambito dello studio clinicoCoroPrevention

#### Precauzioni

L'applicazione per smartphone CoroPrevention non deve essere utilizzata come applicazione autonoma. L'applicazione è uno strumento digitale progettato per essere utilizzato come parte di un programma di prevenzione personalizzato (PPP) condotto da un professionista sanitario.

#### Vantaggi potenziali

Seguire il programma di prevenzione personalizzato e utilizzare l'applicazione per smartphone CoroPrevention può migliorare la salute cardiovascolare.

Può anche verificarsi che la partecipazione a questo studio non comporti alcun beneficio diretto.

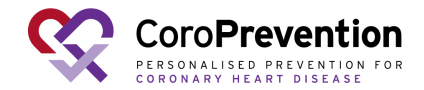

### Come utilizzare il manuale per l'utente

- Si consiglia di consultare il manuale per l'utente su tablet, laptop o PC. Tuttavia, è possibile consultare il manuale per l'utente anche sul proprio smartphone. In questo caso sarà necessario ingrandire l'immagine e far scorrere le pagine.
- Cliccando sul <u>testo sottolineato</u> si accede direttamente alla pagina associata.
- Ulteriori informazioni sull'uso dell'applicazione sono riportate nel documento delle domande frequenti disponibile sul sito web dello studio clinico (clicca qui).

# Guida rapida per iniziare

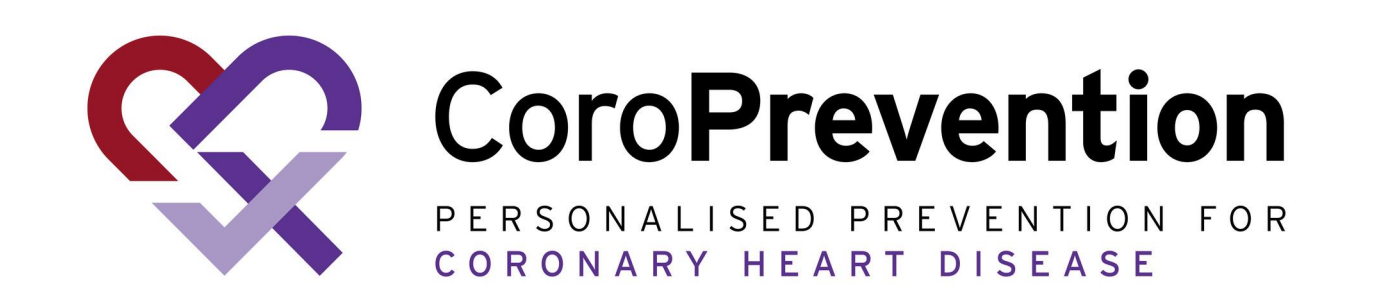

#### Clicca <u>qui</u> per la guida completa

### Obiettivi fondamentali per la salute del cuore che puoi controllare:

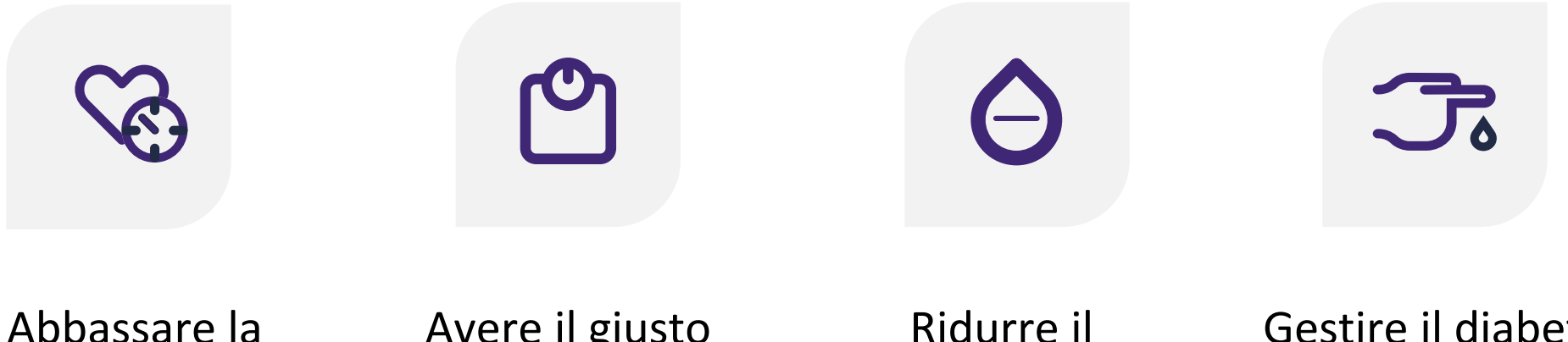

pressione sanguigna Avere il giusto peso

Ridurre il colesterolo Gestire il diabete

Il programma di prevenzione personalizzato (PPP) ti accompagnerà lungo tutto il tuo viaggio alla ricerca di uno stile di vita sano

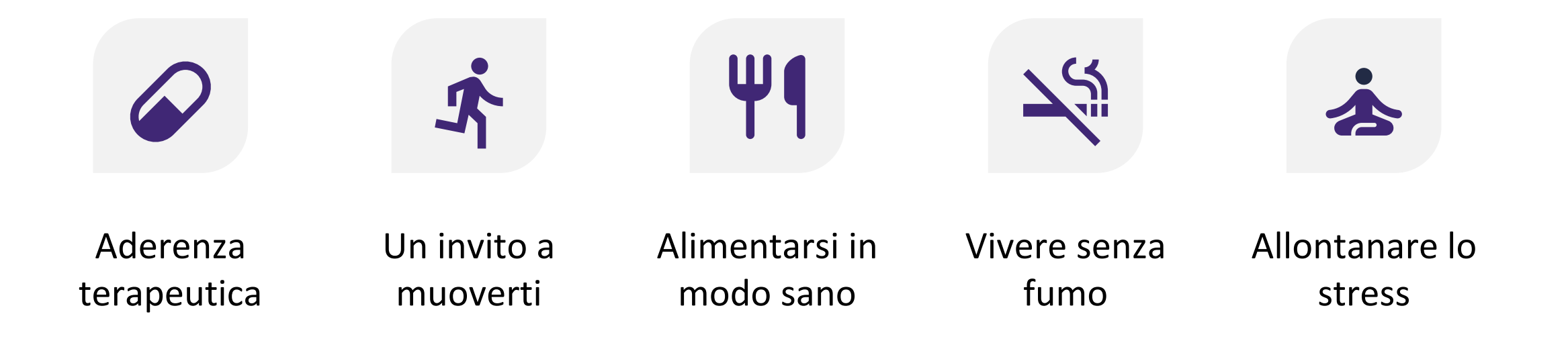

Grazie all'applicazione mobile puoi seguire, una a una, tutte le tappe del tuo viaggio verso uno stile di vita sano

Puoi vedere i progressi che hai fatto verso uno stile di vita sano, spostando il cursore della linea del tempo.

Cerca di migliorare ogni singolo comportamento, così da portarlo il più vicino possibile all'obiettivo "Vivere sani".

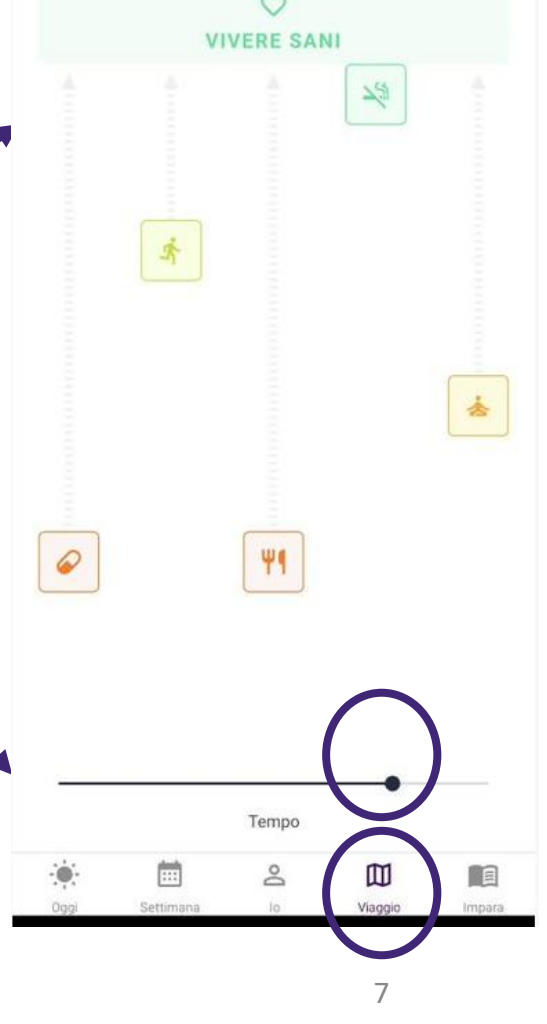

### Lavorare a uno stile di vita sano

Sappiamo che cambiare stile di vita non è facile. Pertanto, il PPP ti aiuterà a migliorare, passo dopo passo, i tuoi comportamenti usando i livelli di consulenza. Inizierai il viaggio preparandoti a cambiare il tuo comportamento (ad esempio, "Invito all'azione"). L'applicazione ti aiuterà ad apprendere il comportamento prefissato come obiettivo, facendotelo reiterare nel tempo grazie agli strumenti messi a disposizione e invitandoti a completare alcune attività di riflessione.

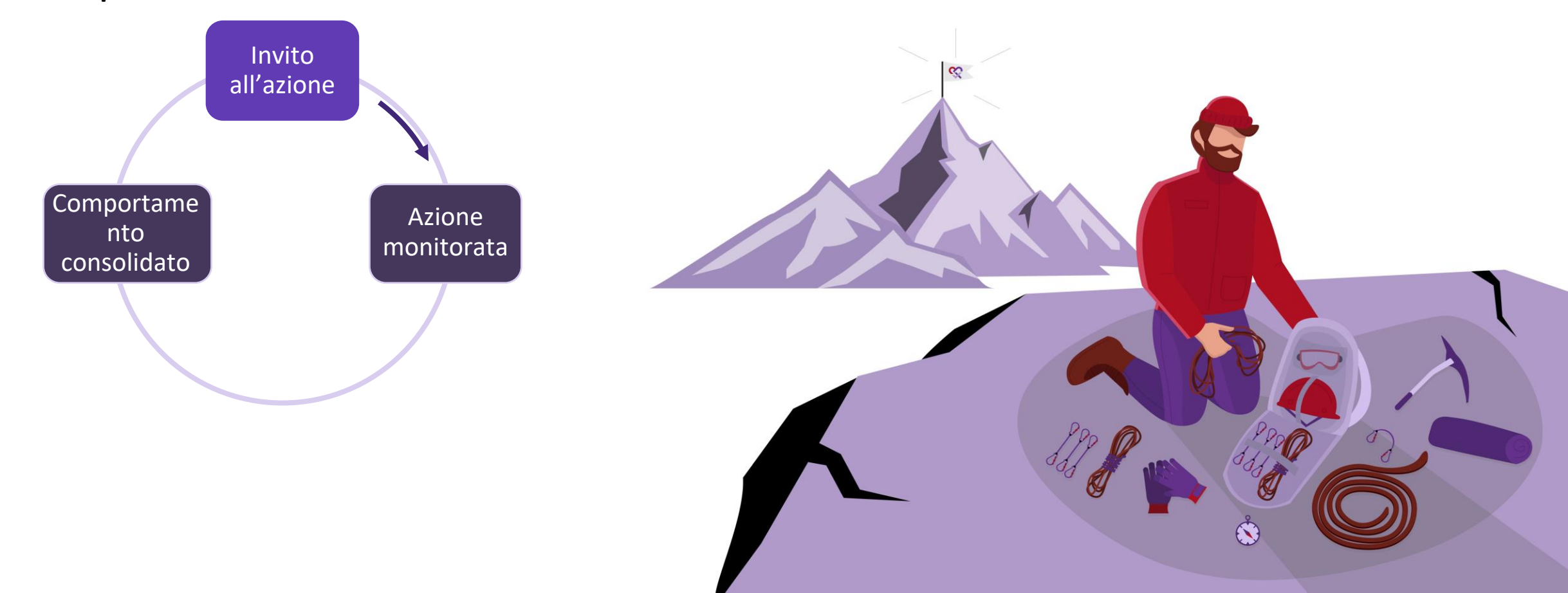

Quando sei pronto per iniziare a lavorare attivamente sul tuo comportamento, puoi cominciare a monitorare il tuo comportamento (ad es. "Azione monitorata"). L'applicazione ti aiuterà a cambiare il tuo comportamento tramite il monitoraggio degli obiettivi, strumenti, consigli e suggerimenti.

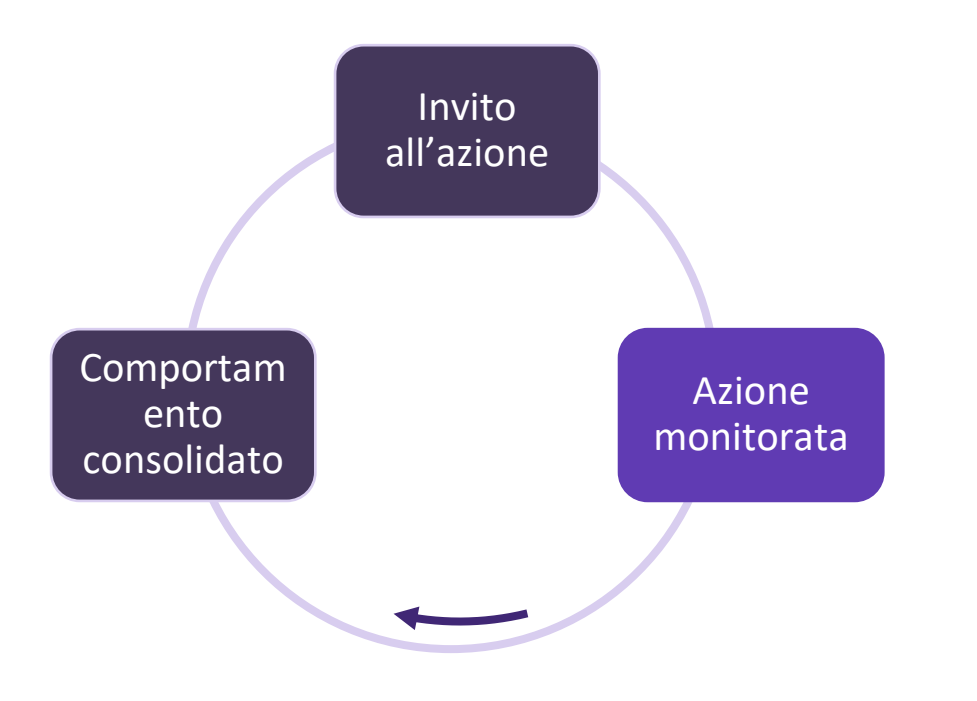

Una volta che avrai cambiato il tuo comportamento, il passo finale sarà quello di mantenere lo stile di vita sano (es., "Comportamento consolidato"). L'applicazione continuerà ad aiutarti con contenuti educativi e attività di riflessione.

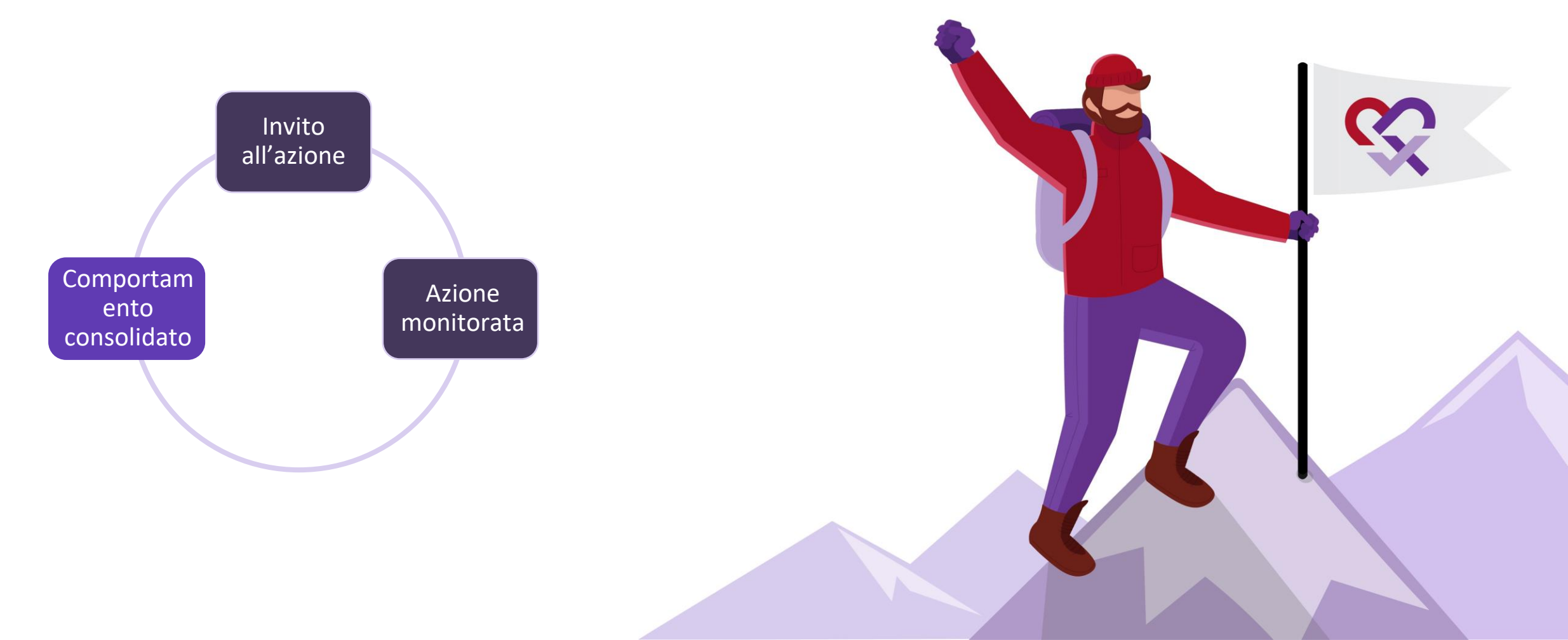

A volte, potresti ricadere in vecchie cattive abitudini, ma l'applicazione mobile e l'infermiere che ti segue saranno al tuo fianco e ti aiuteranno a rimetterti sulla buona strada

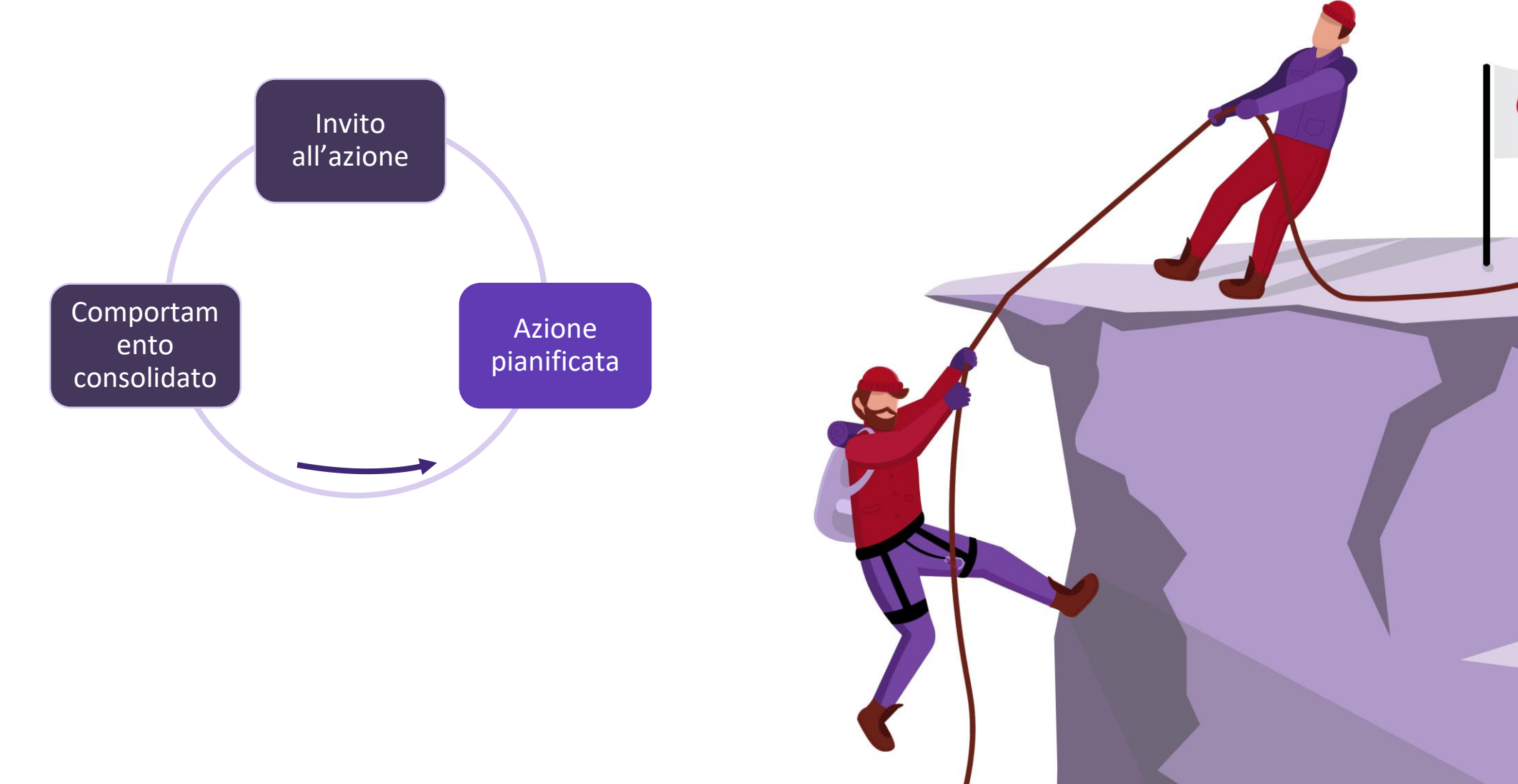

# Un viaggio personalizzato per ogni comportamento sano

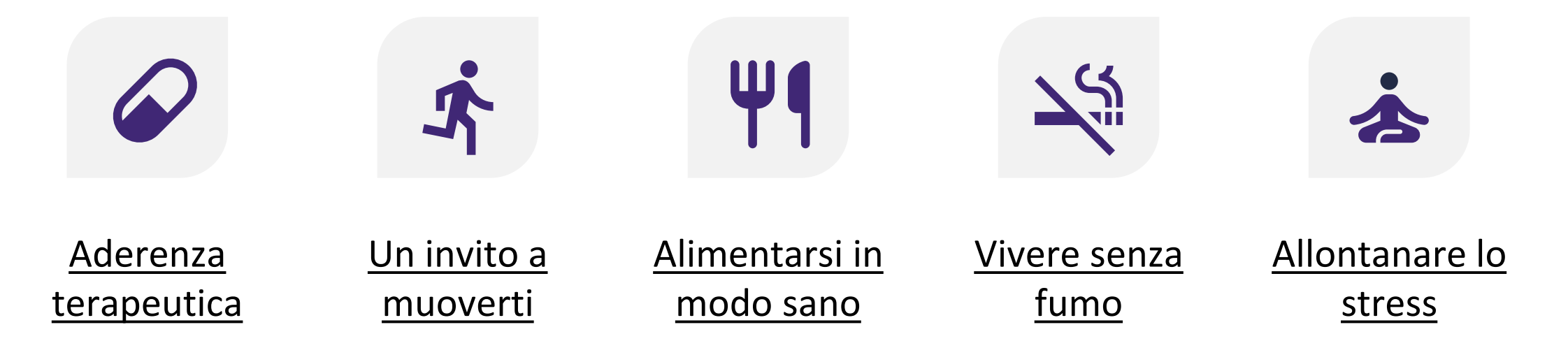

Ogni cambiamento comportamentale ha determinate caratteristiche uniche. Per questo, l'applicazione offre un aiuto personalizzato per ogni singolo cambiamento comportamentale, proponendo diversi livelli di consulenza. Clicca sull'obiettivo comportamentale per conoscere l'aiuto che riceverai.

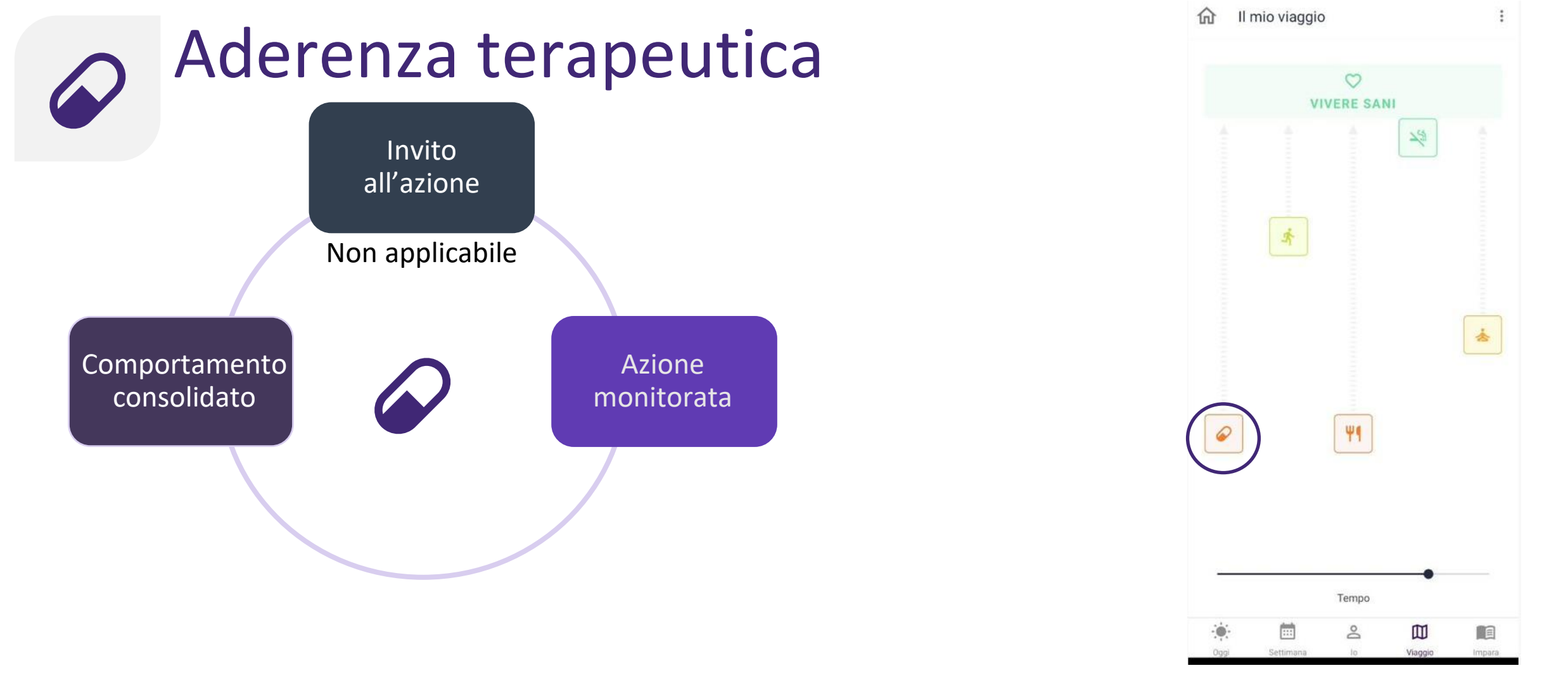

L'aderenza alla terapia farmacologica prescritta è la chiave per evitare la reiterazione di eventi cardiovascolari. Per questo l'applicazione ti aiuta a monitorare la tua aderenza terapeutica e a continuare ad assumere correttamente i farmaci nel lungo periodo.

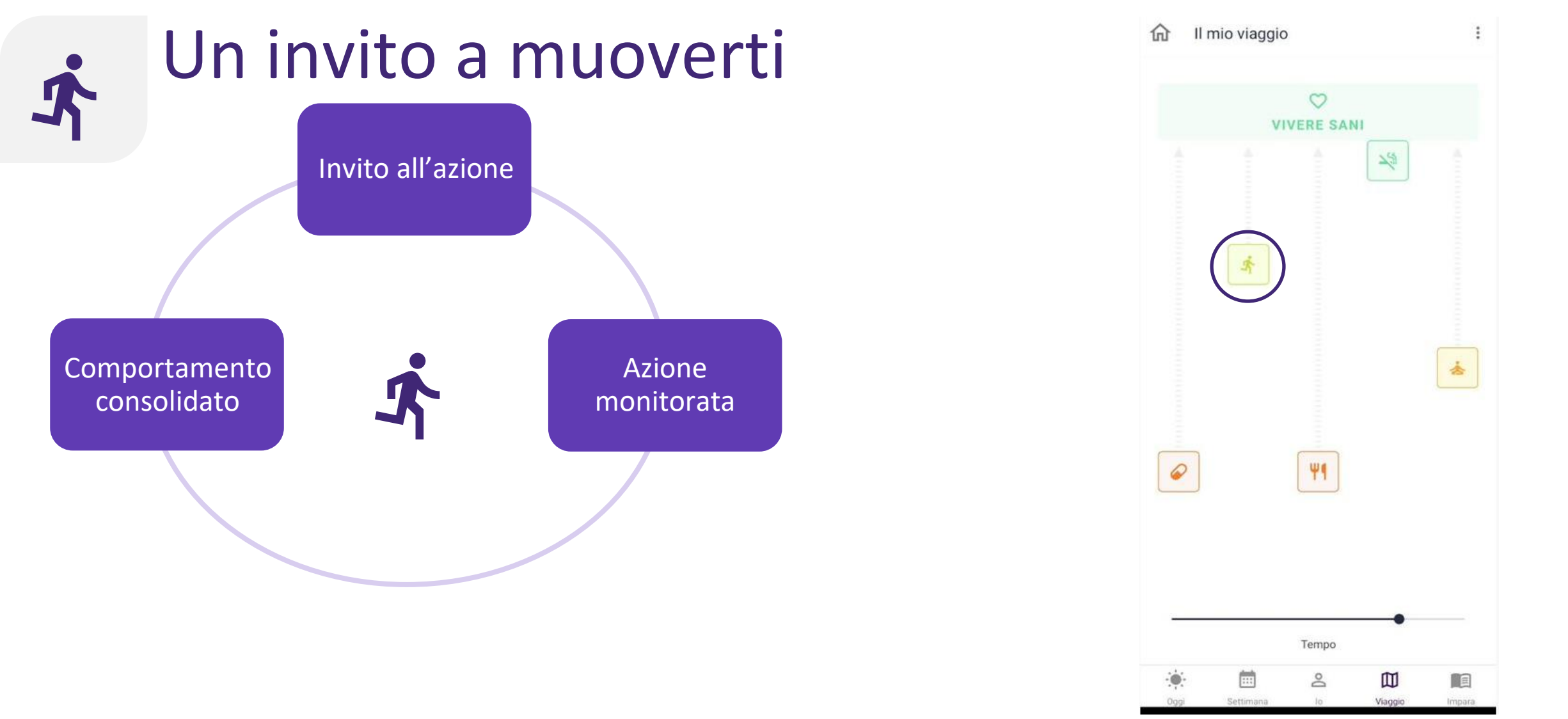

La sedentarietà è un fattore di rischio per la reiterazione degli eventi cardiovascolari. L'applicazione stimola a incrementare il livello di attività ed esercizio fisico, esortandoti a raggiungere il traguardo di allenamento prefissato come obiettivo. Puoi anche tenere traccia delle tue attività.

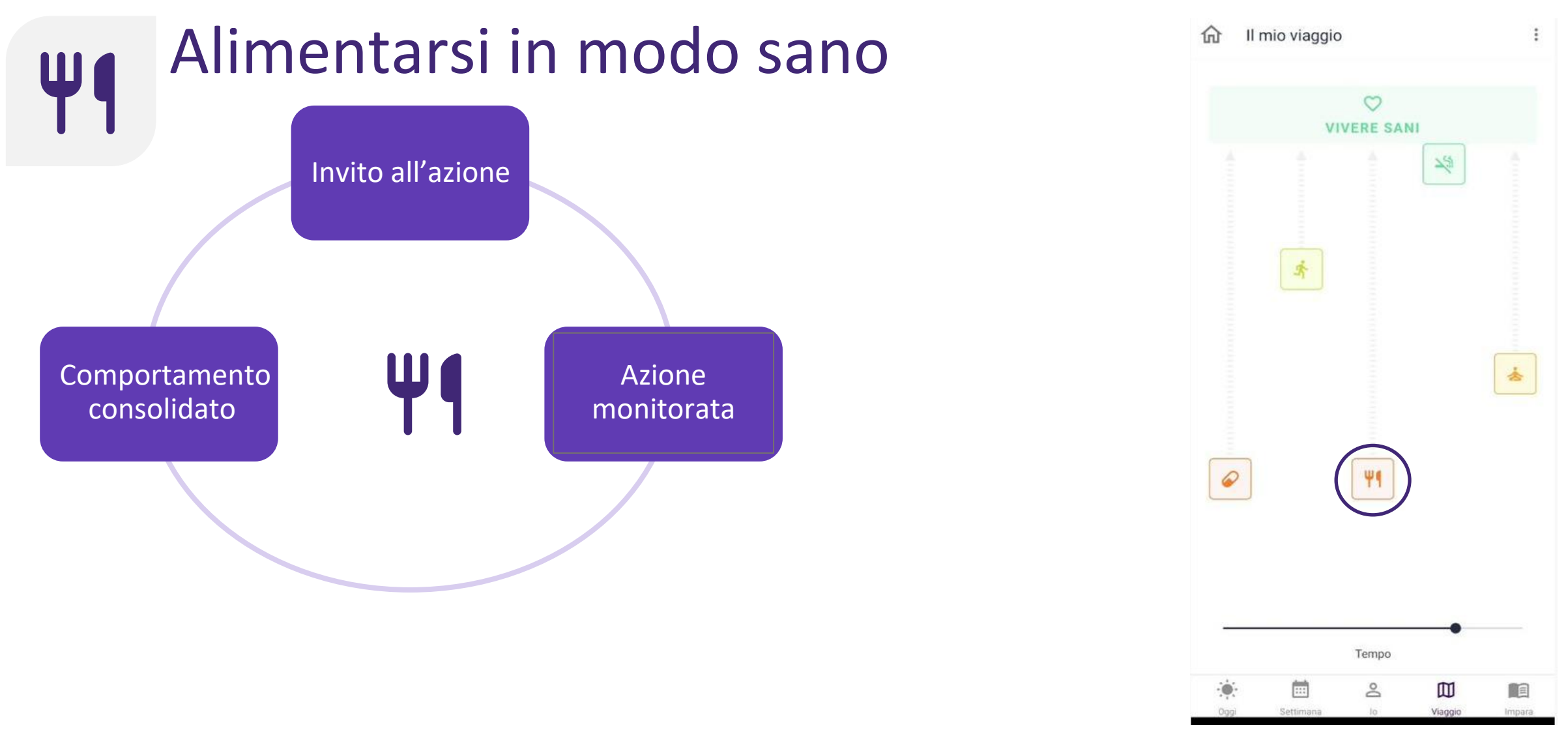

Un'alimentazione sana è un fattore chiave per la prevenzione delle malattie cardiovascolari. L'applicazione ti aiuta a scoprire quali alimenti fanno bene al cuore, offre consigli pratici su come mangiare sano e ti assiste nel mantenimento dei risultati ottenuti sul lungo periodo.

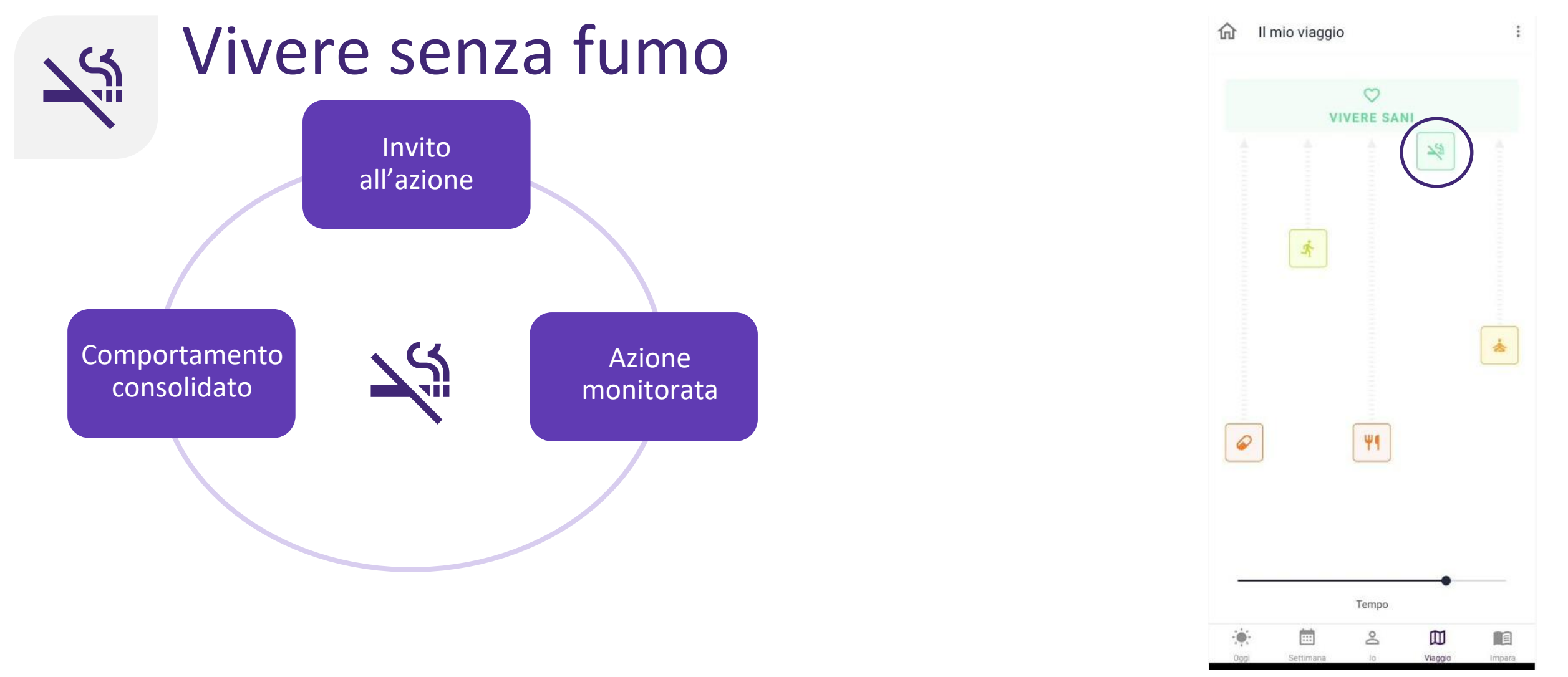

Il fumo è uno dei principali fattori di rischio per le malattie cardiovascolari. L'app mobile ti aiuta a non fumare fornendoti informazioni approfondite sui vantaggi di una vita senza fumo. Puoi organizzare un piano per smettere: l'app ti invierà messaggi motivazionali personalizzati.

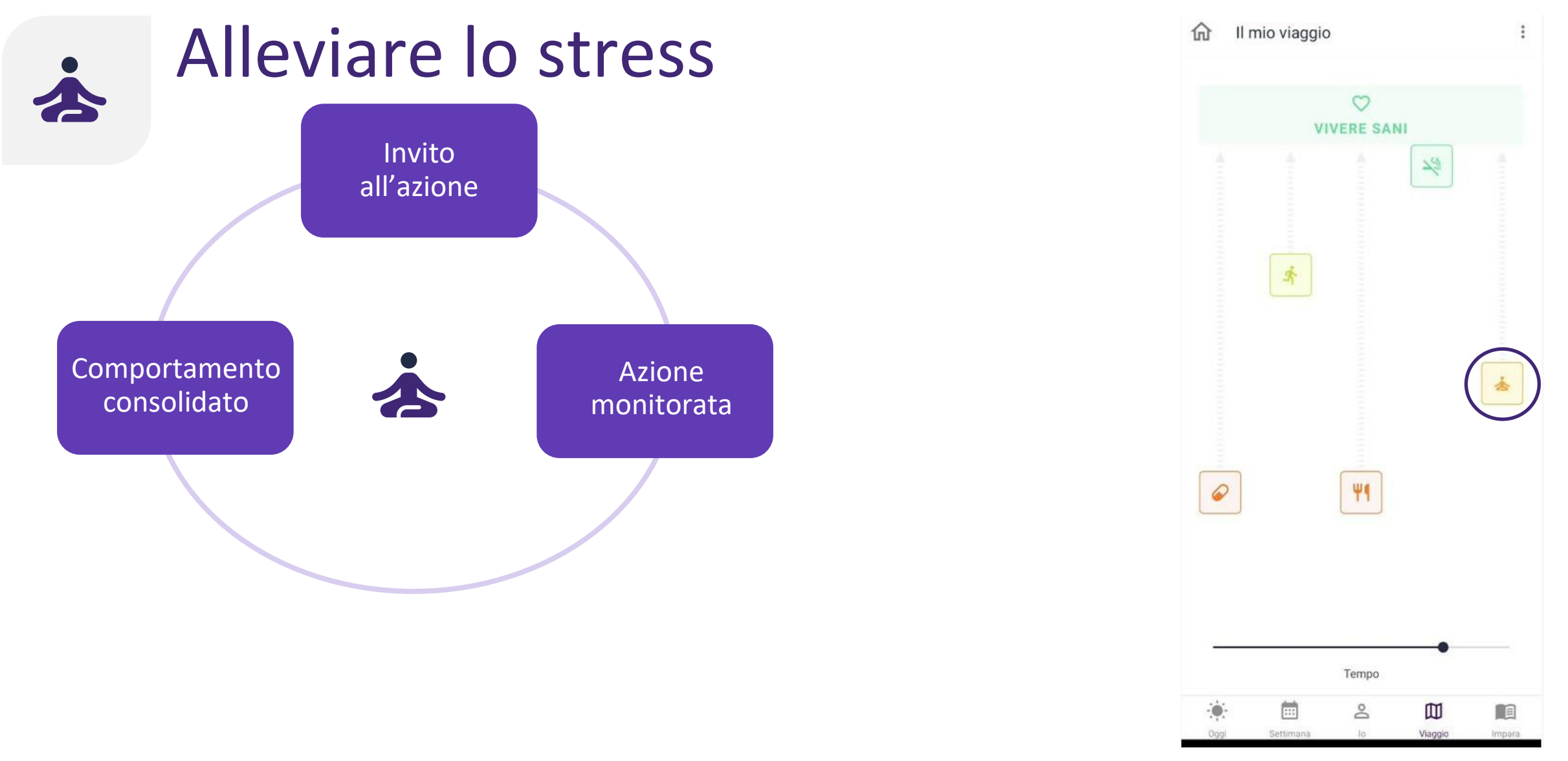

Anche i livelli di stress e il benessere mentale influiscono sulla salute cardiovascolare. L'applicazione ti offrirà approfondimenti sullo stress e sulla salute mentale. L'applicazione, inoltre, può insegnarti tecniche per gestire lo stress e migliorare il benessere mentale. 18

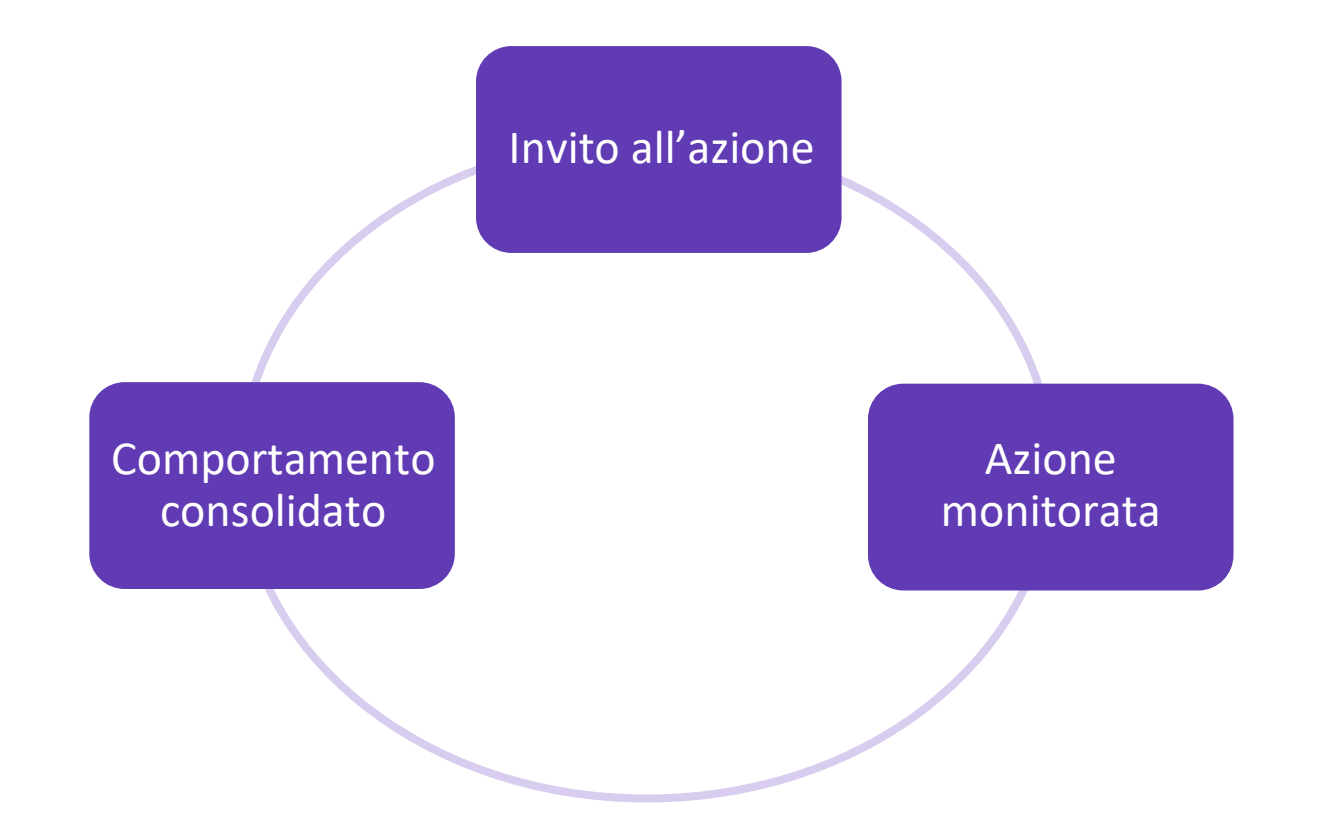

L'applicazione ti aiuterà a selezionare il livello di consulenza giusto per te.

Tuttavia puoi sempre decidere di modificarlo.

Ricevi consigli personalizzati in base al tuo comportamento.

Ad esempio: quando sei in "Invito all'azione" di "Un invito a muoverti" e il conteggio dei tuoi passi sta aumentando notevolmente, l'applicazione ti consiglia di passare ad "Azione pianificata".

Puoi anche passare al livello successivo di consulenza dopo aver esaminato i contenuti educativi e aver completato un quiz di riflessione.

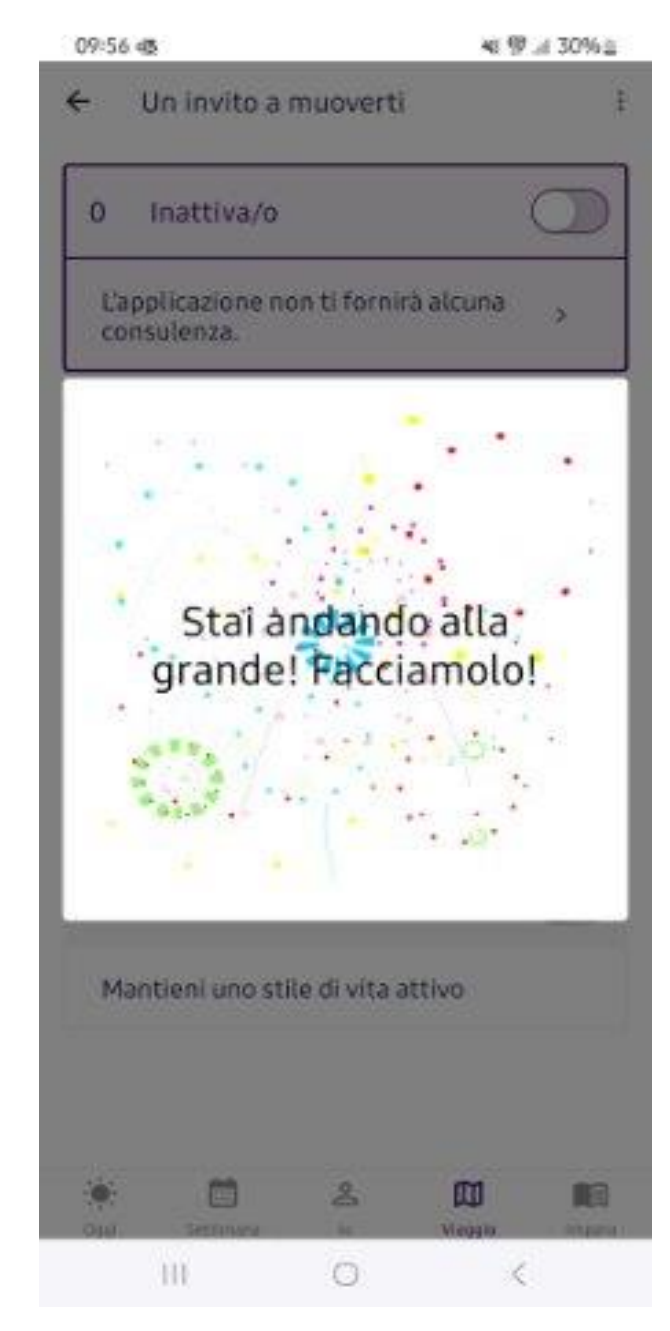

Puoi modificare il livello di consulenza in qualsiasi momento del viaggio.

Ad esempio: per attivare il primo livello di consulenza per "Un invito a muoverti", tocca il pulsante del livello di consulenza 1 "Impara".

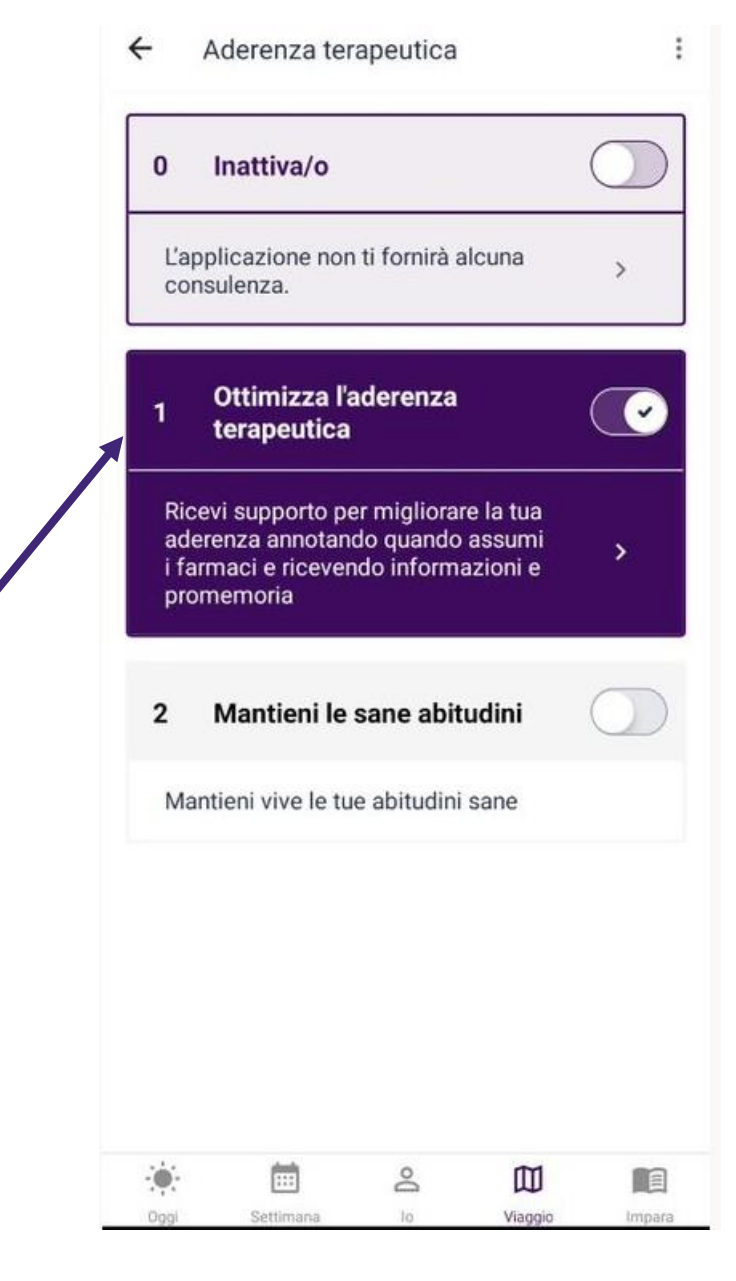

Se non vuoi lavorare su un obiettivo comportamentale, puoi passare alla modalità inattiva toccando il pulsante che imposta il livello di consulenza 0. Nota 1: si può essere in un solo livello di consulenza per obiettivo comportamentale.

Nota 2: il livello di consulenza può differire per ciascun obiettivo comportamentale.

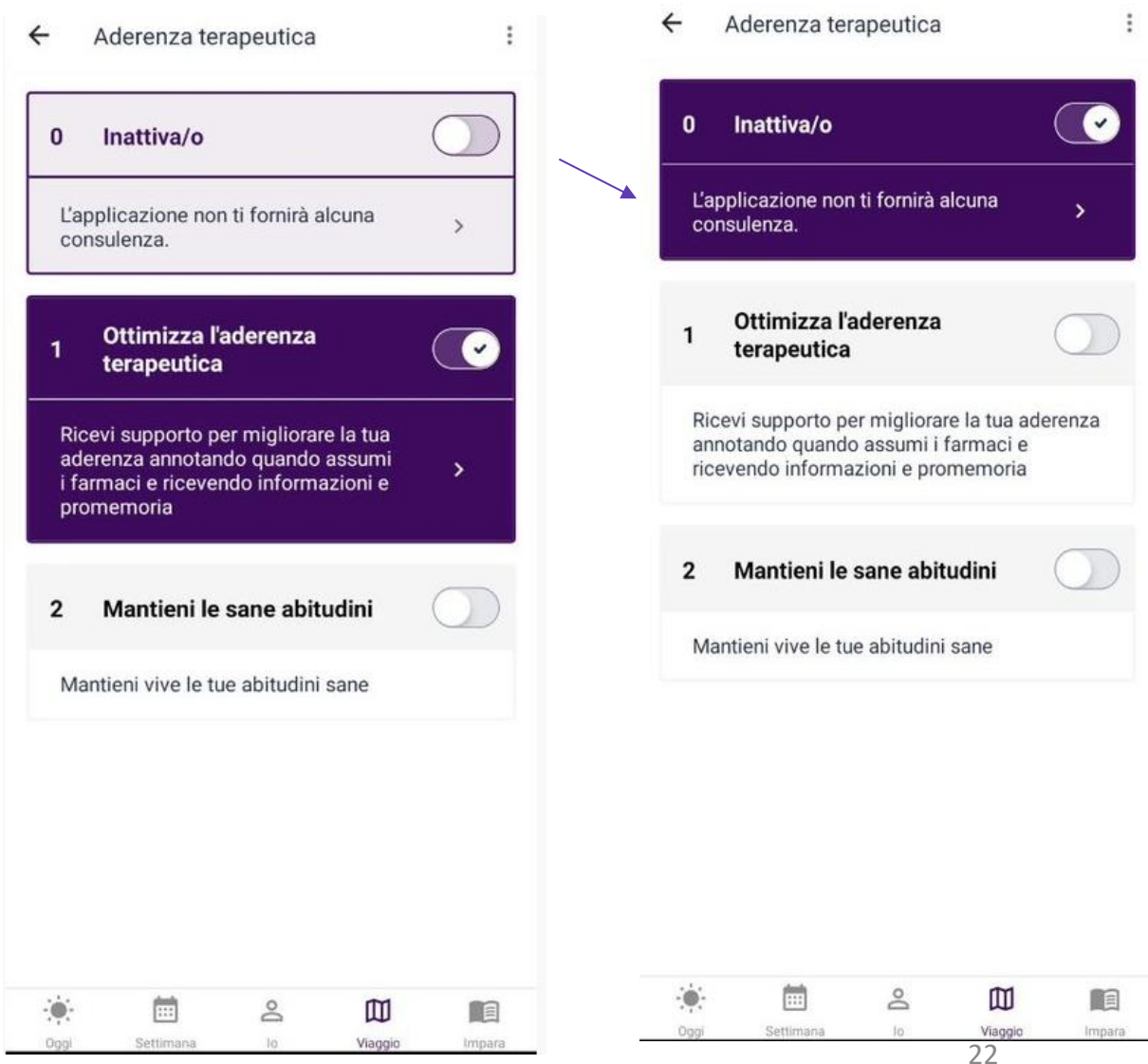

Finalmente sei pronta/o per cominciare a usare l'applicazione CoroPrevention. Se però desideri saperne di più sulle funzionalità dell'applicazione CoroPrevention, puoi passare alle pagine successive.

Buona fortuna nel tuo viaggio verso uno stile di vita sano!

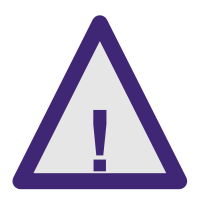

I dati inseriti nell'app CoroPrevention non sono monitorati in tempo reale da un operatore sanitario. Per le emergenze mediche, è sempre necessario contattare i normali numeri di emergenza.

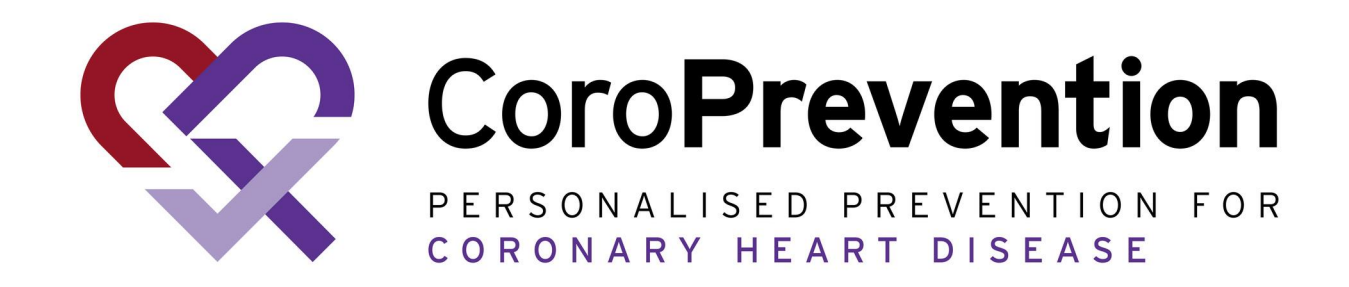

## Guida completa

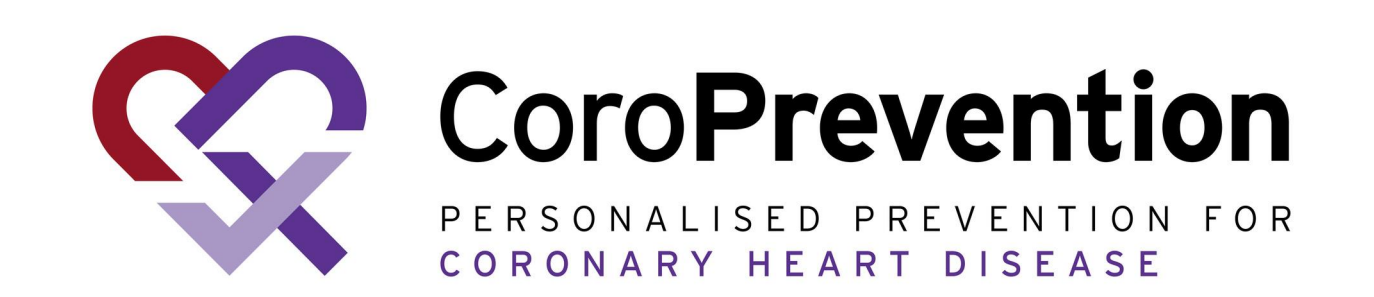

### Indice

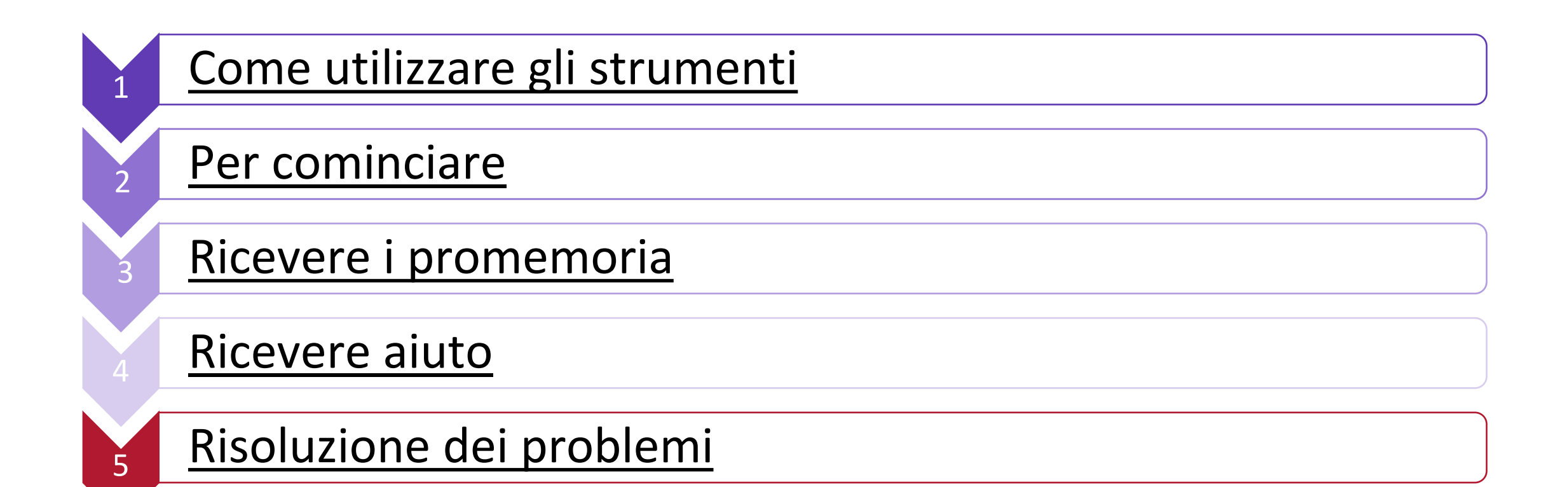

### Come utilizzare gli strumenti

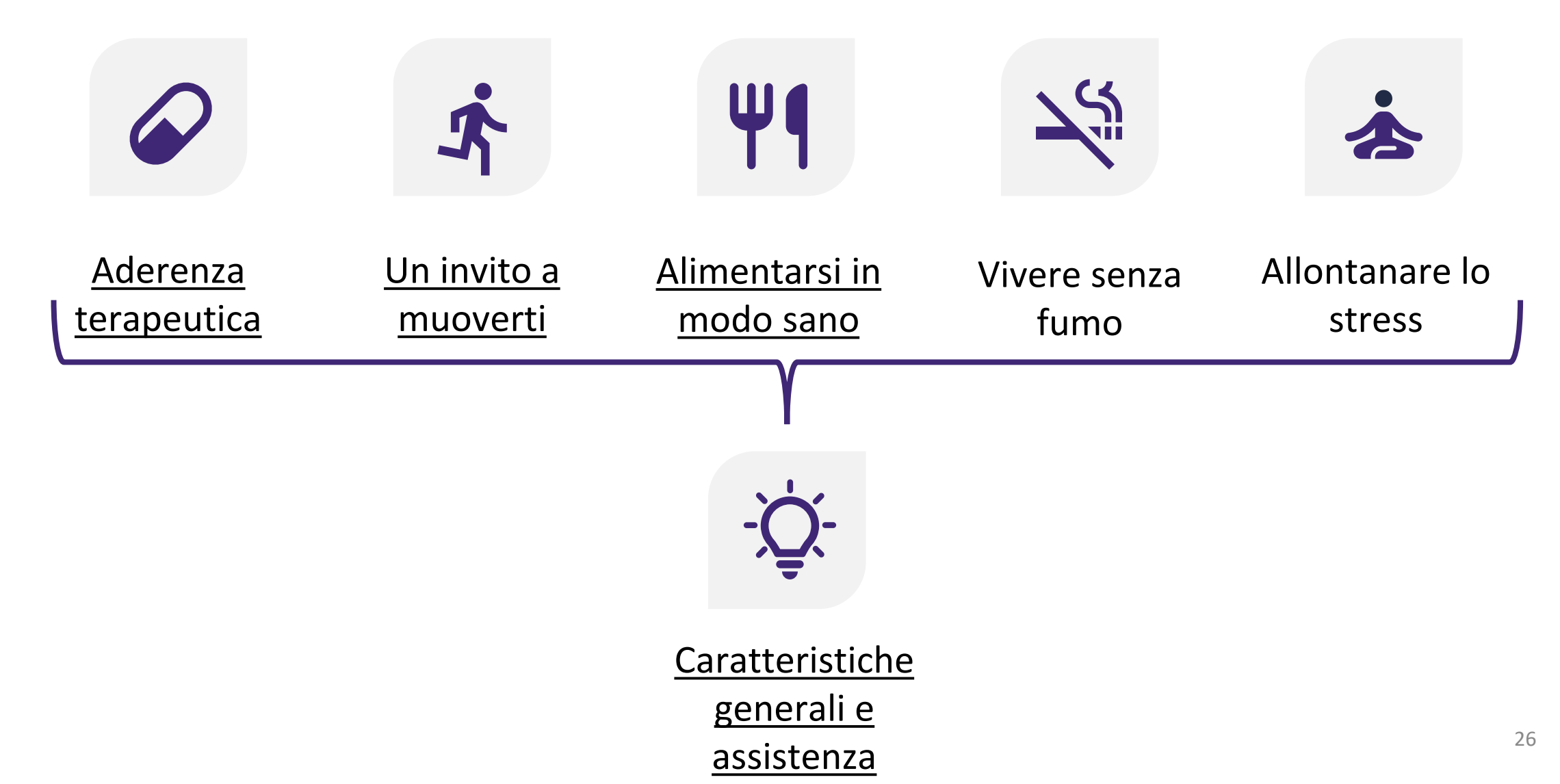

# <u>`</u>Q-Caratteristiche generali e assistenza

L'applicazione ti aiuta a cambiare il tuo comportamento mediante funzionalità generali e assistenza come:

QQQQRicevimento<br/>di consigli<br/>personalizzatiRicevimento<br/>di messaggi<br/>motivazionali

## **Q** Ricevimento di consigli personalizzati

Riceverai suggerimenti riguardanti i vari comportamenti salutari mentre passi da un livello di consulenza all'altro.

### Ricevimento di messaggi motivazionali

I miei progressi terapeutici

PROGRESSO

L'applicazione ti incoraggia inviandoti messaggi personalizzati che ti esortano a lavorare sui tuoi obiettivi comportamentali, così da raggiungere l'obiettivo finale "Vivere sani".

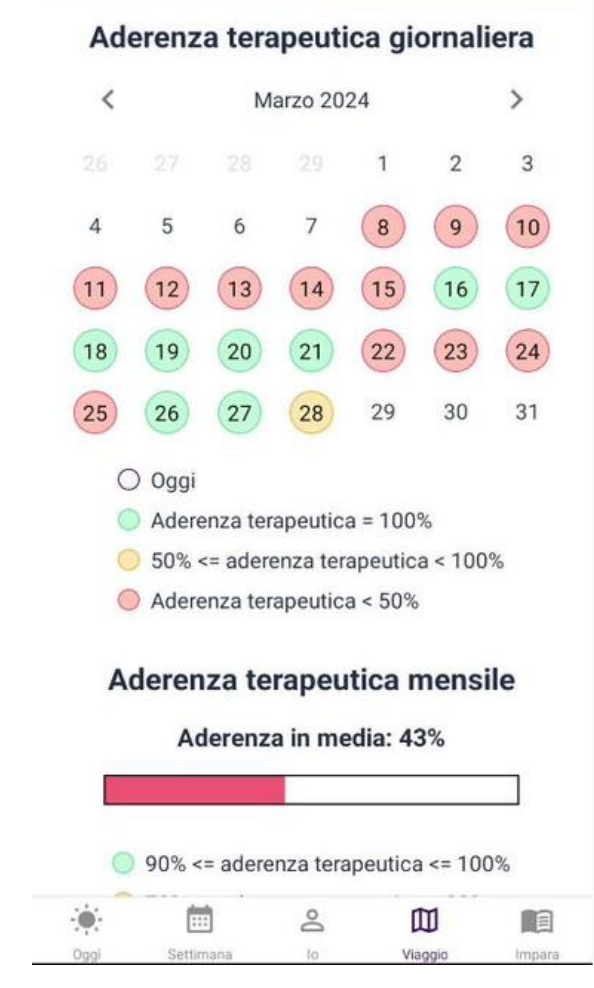

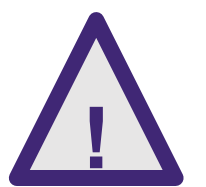

Se i messaggi motivazionali ti causano stress o disagio, parlane con l'infermiere o il medico che ti seguono.

### Caratteristiche generali

Ogni viaggio contribuisce a cambiare il comportamento attraverso diversi aspetti didattici, aumentando le tue conoscenze sul comportamento e aiutandoti a conoscere meglio il tuo modo di agire.

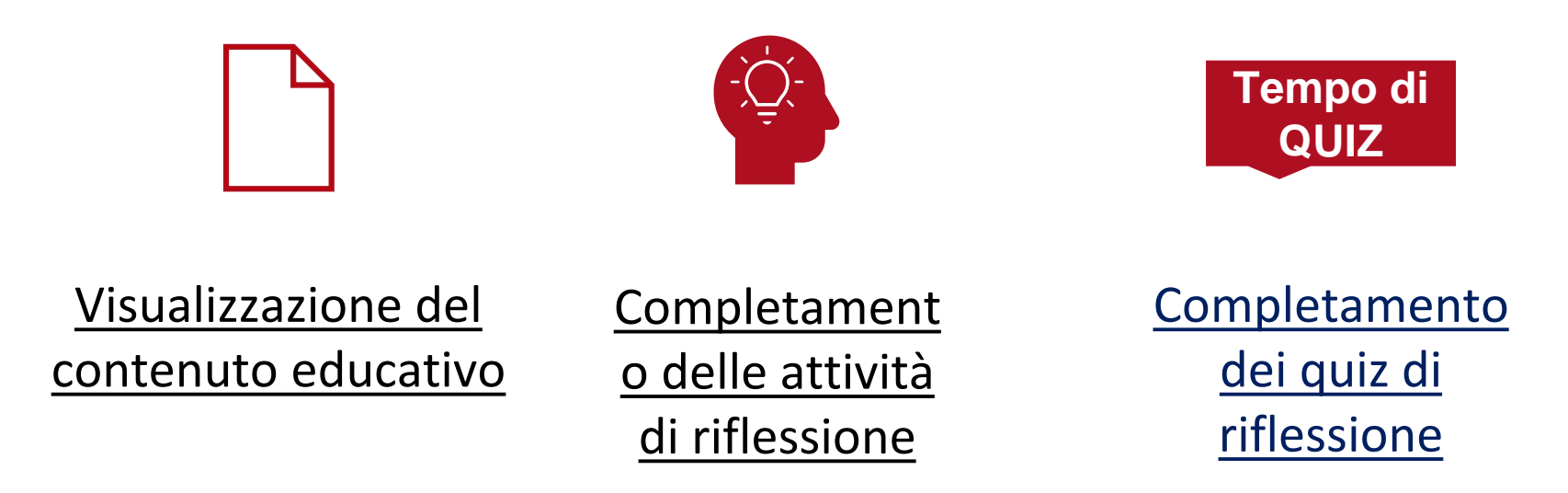

### Visualizzazione del contenuto educativo

Il contenuto disponibile è evidenziato ed è possibile accedervi toccando l'intestazione.

I contenuti delle sottocategorie sono visualizzati in grigio e non è possibile accedervi. Diventano accessibili uno alla volta dopo che sono stati completati i quiz riflessivi.

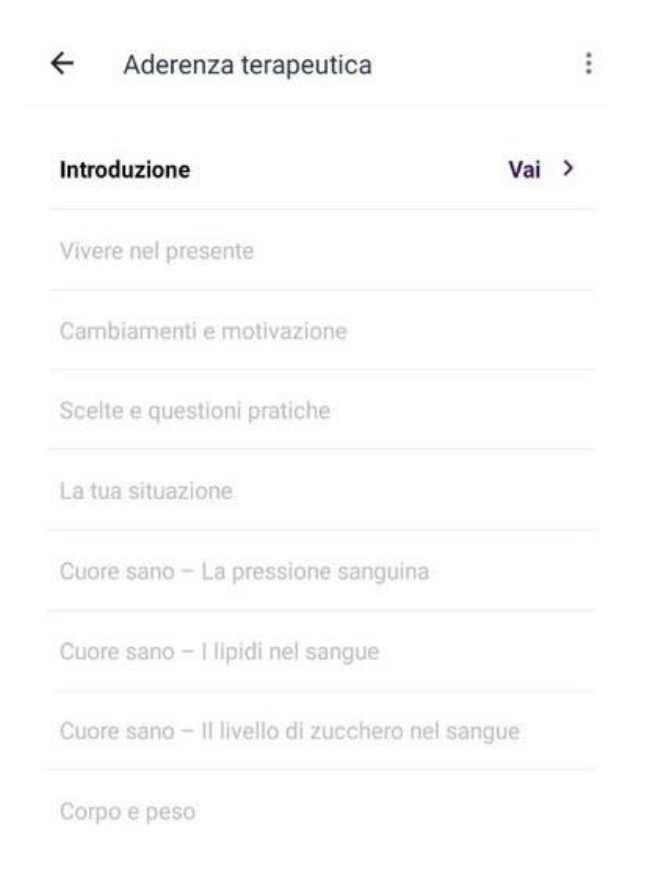

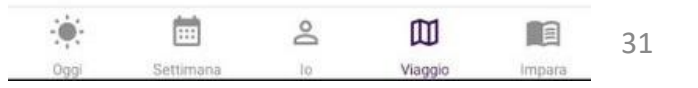

### Visualizzazione del contenuto educativo

| ← Aderenza terapeutica                     | :     | 11:05<br>←                                                                       | 5 🛅 🗟<br>Scopri di più                                                                                                    | ₫ ♥⊿48₩ 🖬                                                                                                    |
|--------------------------------------------|-------|----------------------------------------------------------------------------------|----------------------------------------------------------------------------------------------------|----------------------------------------------------------------------------------------------------|
| Introduzione                               | Vai > | Stile                                                                            | e di vita e cura                                                                                                    | \$                                                                                                    |
| Vivere nel presente                        |       | La cu                                                                            | ura delle patologie coronar                                                                                                    | iche si basa sulla                                                                                                    |
| Cambiamenti e motivazione                  |       | sano<br>è stre                                                                   | e sui farmaci. Pensa a co<br>ettamente legato ai farmac                                                                                                    | me il tuo stile di vita<br>ci che prendi, ogni                                                                                                    |
| Scelte e questioni pratiche                |       |                                                                                  | IU.                                                                                                    |                                                                                                    |
| La tua situazione                          |       |                                                                                  | 2.0                                                                                                    | -                                                                                                    |
| Cuore sano – La pressione sanguina         |       |                                                                                  | - Clean                                                                                                    | 11                                                                                                    |
| Cuore sano – I lipidi nel sangue           |       |                                                                                  |                                                                                                    | A IA                                                                                                    |
| Cuore sano – Il livello di zucchero nel sa | ingue |                                                                                  |                                                                                                    |                                                                                                    |
| Corpo e peso                               |       |                                                                                  |                                                                                                    |                                                                                                    |
|                                            |       | La cu<br>tuo s<br>di ric<br>Moni<br>dei fa<br>nece<br>riflett<br>passi<br>influe | rra prescritta è sempre pei<br>tato di salute e alle patolo<br>onoscere i sintomi associa<br>(torare i sintomi ti aiuta a v<br>armaci, la gravità della ma<br>ssità di modificare la cura<br>ti su come è la tua vita ora<br>ato. La qualità della vita e<br>enzati da molti fattori. | rsonalizzata, in base al<br>gie cardiache. Sforzati<br>ati alla tua patologia.<br>alutare l'efficacia<br>lattia e l'eventuale<br>. Di tanto in tanto,<br>e su come era in<br>il tuo benessere sono |

4

|      |           | 14 |         |        |      | 100 A     |    |         | C   |
|------|-----------|----|---------|--------|------|-----------|----|---------|-----|
|      |           | Do |         |        |      |           | 0  | m       |     |
| Oggi | Settimana | 10 | Viaggio | Impara |      |           |    | ~       |     |
|      |           |    |         |        | Oggi | Settimana | 10 | Viaggio | Imp |

Scopri di più

Stile di vita e cura

24 persone hanno selezionato questa opzione come la preferita

La cura delle patologie coronariche si basa sulla gestione dei fattori di rischio, su uno stile di vita sano e sui farmaci. Pensa a come il tuo stile di vita è strettamente legato ai farmaci che prendi, ogni giorno.

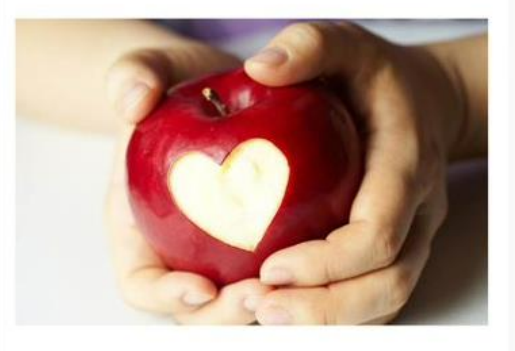

La cura prescritta è sempre personalizzata, in base al tuo stato di salute e alle patologie cardiache. Sforzati di riconoscere i sintomi associati alla tua patologia. Monitorare i sintomi ti aiuta a valutare l'efficacia dei farmaci, la gravità della malattia e l'eventuale necessità di modificare la cura. Di tanto in tanto. rifletti su come è la tua vita ora e su come era in passato. La qualità della vita e il tuo benessere sono influenzati da molti fattori.

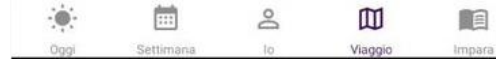

Tocca l'icona a forma di stella per contrassegnare l'argomento come preferito, dopodiché vedrai quante altre l'hanno persone contrassegnato come preferito. Puoi scorrere 10 schermo su e giù.

### Completamento delle attività di riflessione

Riceverai dei compiti da svolgere che ti permetteranno di riflettere sui contenuti educativi.

| Già risposto 27/03/2024                                       |     | Già risposto 27/03/2024                                                           |
|---------------------------------------------------------------|-----|-----------------------------------------------------------------------------------|
|                                                               |     |                                                                                   |
| Compito del giorno                                            | 1   | Compito del giorno                                                                |
| ome ti assicuri di seguire la terapia?<br>dica alcuni esempi. | Cos | a rende difficile prendere i farmaci ogni giorno?<br>gli l'opzione più rilevante: |
|                                                               |     | Mancanza di interesse                                                             |
| Test                                                          |     | Problemi con l'automonitoraggio                                                   |
|                                                               |     | Difficoltà ad assumere molti farmaci                                              |
| 4                                                             | 0   | Problemi di memoria                                                               |
| ► SUCCESSIVO                                                  | ۲   | Effetti collaterali                                                               |
|                                                               |     | Una mancanza di supporto                                                          |
|                                                               |     | Preoccupazione per l'efficacia dei farmaci                                        |
|                                                               |     | Niente - va tutto bene                                                            |
|                                                               |     | Altro-cosa?                                                                       |
|                                                               |     | ► SUCCESSIVO                                                                      |
|                                                               |     |                                                                                   |
| . 🖮 o 🕅                                                       |     |                                                                                   |
|                                                               |     |                                                                                   |

### Completamento dei quiz di riflessione

Dopo aver esaminato i contenuti educativi, puoi fare un quiz di riflessione. In base al tuo risultato, puoi passare al livello successivo di consulenza o continuare a saperne di più sull'obiettivo comportamentale.

| 00.57 -                                                                                               | at 19 x 2044 a                                    | 09:56 🗟             |                  | 📲 📲 Jil 29% 🔳 |
|----------------------------------------------------------------------------------------------------|---------------------------------------------------|---------------------|------------------|---------------|
| ← Domanda 1                                                                                           | 1                                                 | <b>1</b> Il progres | so delle mi      | :             |
|                                                                                                    |                                                   | PREFERITI BIBI      | LIOTECA SFID     | A PROGRESSO   |
| Fare esercizio fisico, ri<br>stress e una dieta san<br>sono più importanti p<br>che prendere i farmac | idurre lo<br>a per il cuore<br>er la salute<br>i. |                     | ?                |               |
| VERO                                                                                                  |                                                   | × 75%               | * 63%            | <b>Ψ1</b> 63% |
| FALSO                                                                                                 | ~                                                 |                     | <sup>∞</sup> 88% | ♡ 100%        |
|                                                                                                    |                                                   |                     | <u></u>          |               |
|                                                                                                    |                                                   | 14                  |                  | 30            |
|                                                                                                    |                                                   | 12 - <b>*</b> **    | ***              | ***           |

Puntegg

22/12

15/03

Principiante

Tempo

 $\bigcirc$ 

| DOMANDA SUCCESSIVA |           |    |         |        |  |
|--------------------|-----------|----|---------|--------|--|
| 1/14               |           |    |         |        |  |
|                    | -         | 8  | 四       |        |  |
| 099                | Settmana  | 10 | viegqio | Impara |  |
| Ogg                | Sectimene | 0  | Vieggio | 519    |  |

m

08/04

23/04

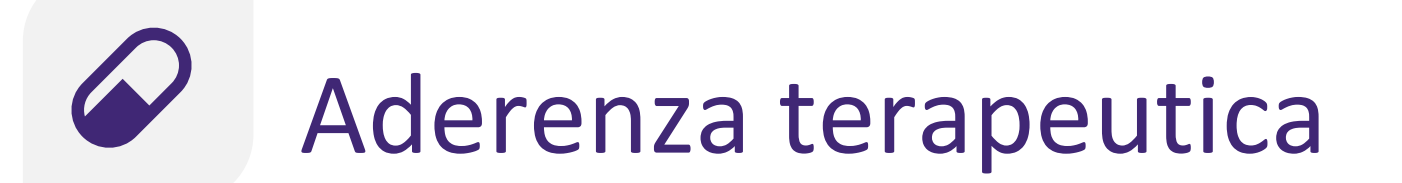

#### Azione monitorata: ottimizza la tua aderenza

Riceverai assistenza per migliorare la tua aderenza ai farmaci mediante:

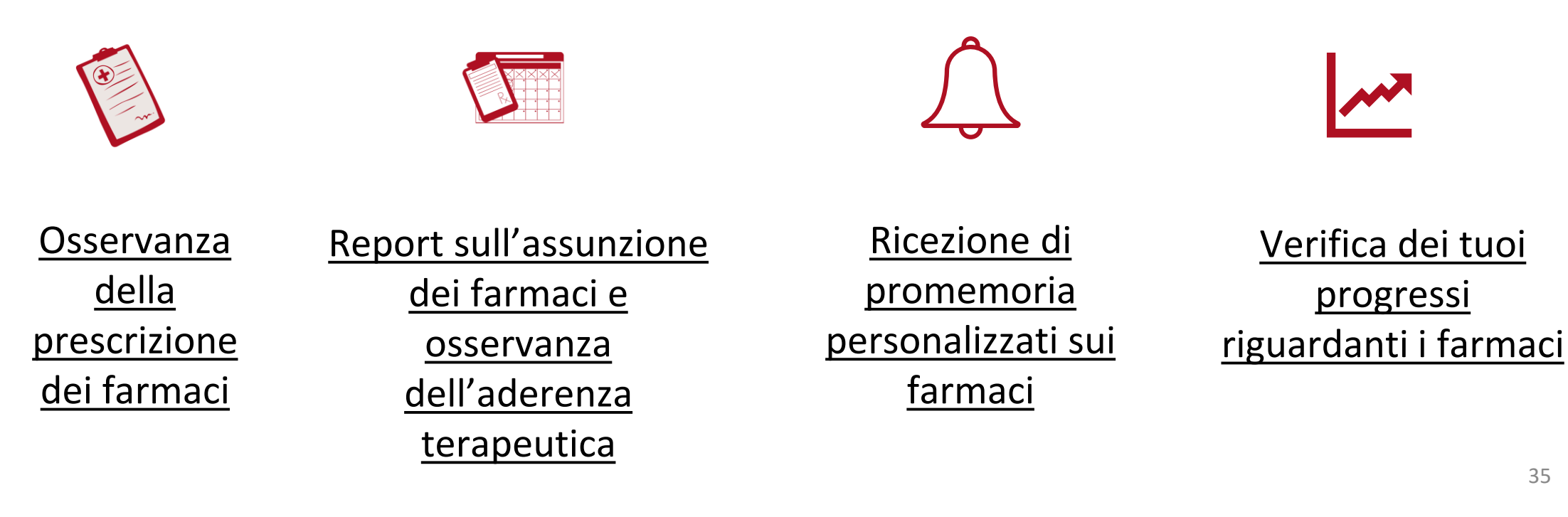

### Osservanza della prescrizione dei farmaci

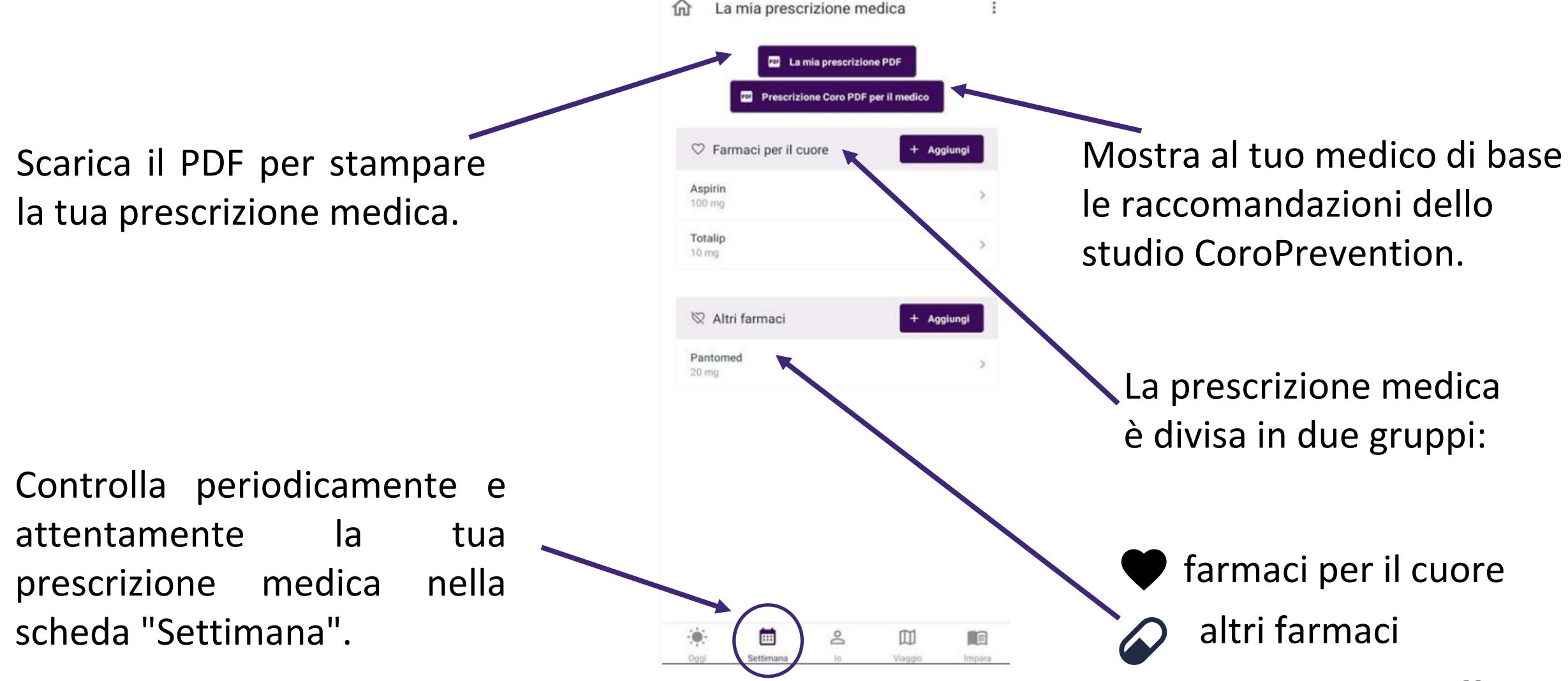
# Osservanza della prescrizione dei farmaci

Puoi aggiungere, modificare o eliminare farmaci alla/dalla tua prescrizione medica. Compila tutte le informazioni richieste per il farmaco (ad es. informazioni sul farmaco, orario e frequenza). Per selezionare le informazioni del corrette tocca le icone tipo e dell'amministrazione. Nella scheda del programma, tocca l'icona della campanella per attivare/disattivare il promemoria Android/iOS.

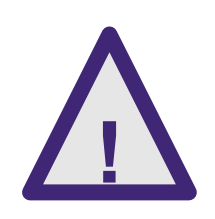

La tua prescrizione medica si basa sul confronto con i tuoi curanti. In caso di dubbio o se hai commesso un errore, puoi contattare l'infermiere che ti segue. L'infermiere che ti segue può aiutarti a recuperare la tua prescrizione medica originale.

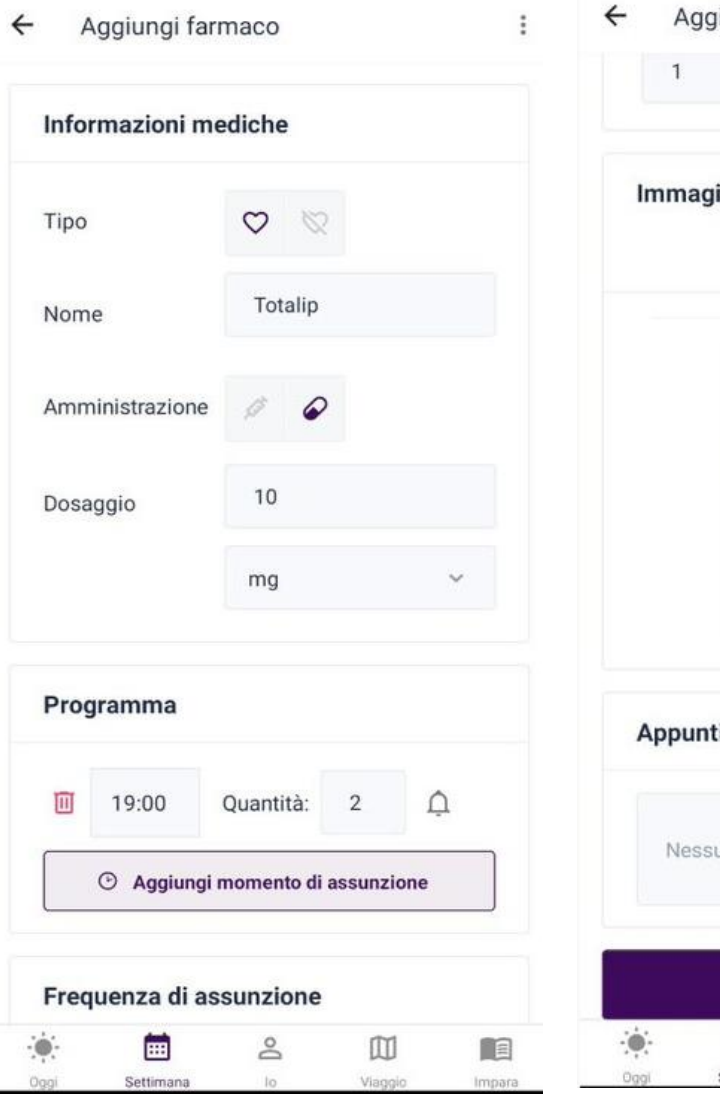

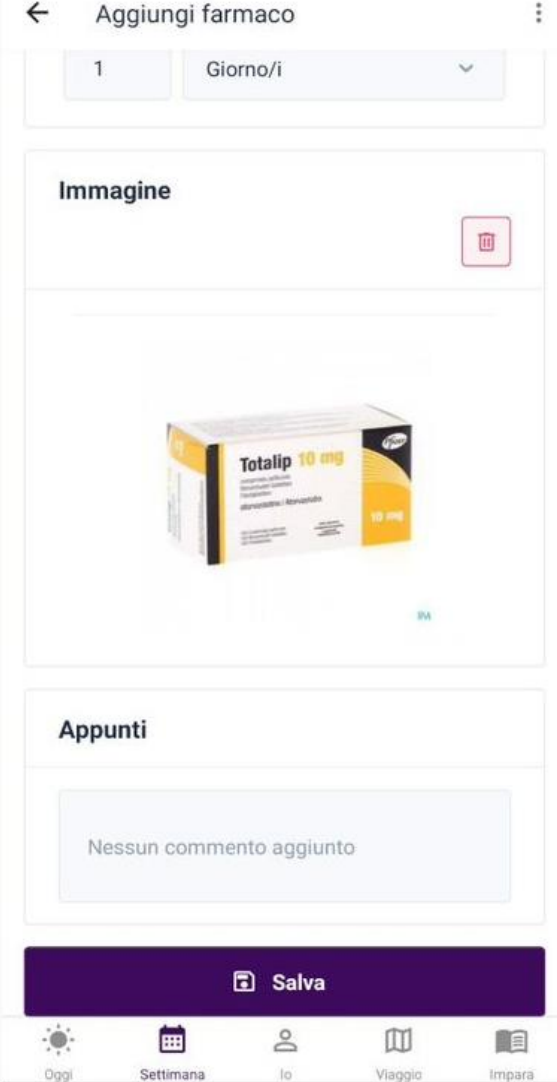

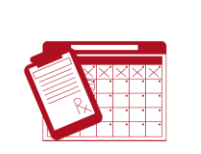

# Report sull'assunzione dei farmaci e osservanza dell'aderenza terapeutica

- Puoi migliorare la tua l'aderenza terapeutica monitorando l'assunzione dei farmaci.
- Puoi indicare se si hai assunto o meno il farmaco.
- Puoi seguire passo dopo passo la tua aderenza terapeutica.
- Puoi scegliere quando e con quale frequenza registrare l'assunzione dei farmaci. Puoi farlo per ogni parte della giornata o su base giornaliera.

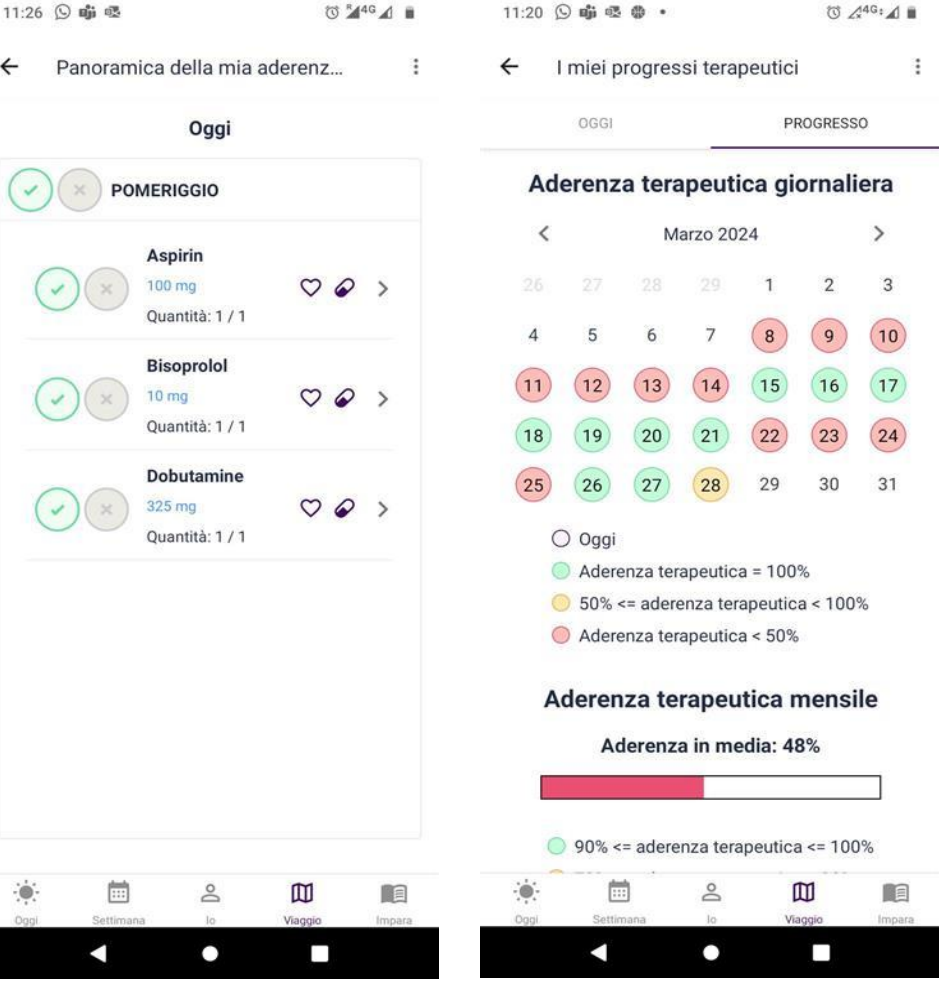

# Anticezione di promemoria personalizzati sui farmaci 111 P

- L'applicazione ti ricorda di assumere i farmaci visualizzando un promemoria nella schermata "La mia giornata".
- Puoi scegliere per quali farmaci desideri ricevere un promemoria su Android/iOS.
- Riceverai dei promemoria su Android/iOS che ti ricorderanno di assumere i farmaci prescritti e di registrarne l'assunzione.

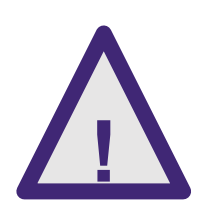

I promemoria sono configurabili manualmente e devono essere basati sulla prescrizione del curante. In caso di dubbio dovresti chiedere consiglio al medico o all'infermiere che ti seguono.

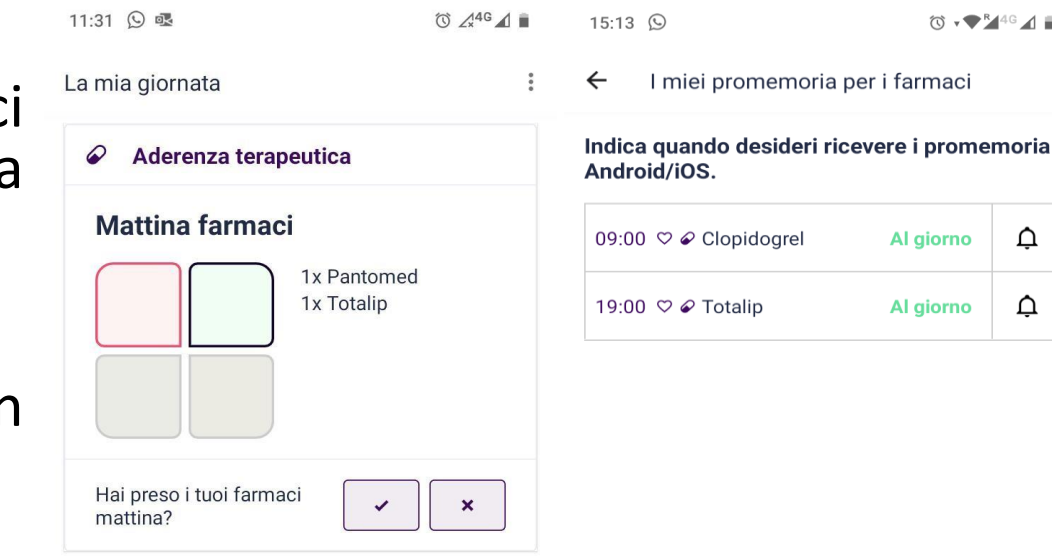

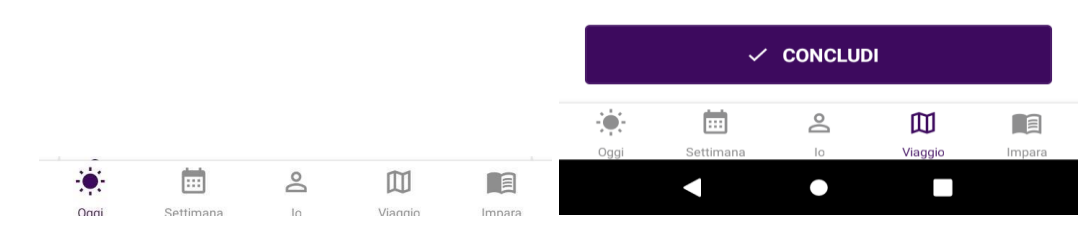

# Verifica dei tuoi progressi riguardanti i farmaci

- Puoi scegliere il mese in cui desideri visualizzare i tuoi progressi riguardanti i farmaci.
- Puoi visualizzare la tua aderenza giornaliera ai farmaci. I colori dei giorni indicano la tua aderenza giornaliera ai farmaci.
- Puoi visualizzare la tua aderenza terapeutica media nel mese selezionato. Il colore della barra indica se nel mese sei riuscito ad avere una buona aderenza terapeutica o meno.

|   | ÷            | l miei p | rogres   | si terap  | peutici |          | :      | ÷          | I miei progressi terapeutici |                |              |        |
|---|--------------|----------|----------|-----------|---------|----------|--------|------------|------------------------------|----------------|--------------|--------|
|   |              | OGGI     |          |           | PI      | ROGRESS  | :0     |            | OGGI                         |                | PROGRE       | ISSO   |
|   | Ad           | lerenz   | a tera   | apeuti    | ca gi   | ornali   | era    | Ad         | derenza                      | terapeutio     | a giorna     | aliera |
|   | <            |          | М        | arzo 202  | 24      |          | >      | <          |                              | Marzo 202      | 4            | >      |
| i |              |          |          |           | 1       | 2        | 3      |            |                              |                | ×            | 3      |
|   | 4            | 5        | 6        | 7         | 8       | 9        | 10     | 4          | 14                           | Marzo          | 0%           | ) 10   |
| а | 11           | 12       | 13       | 14        | 15      | 16       | 17     | 11         |                              | (informazio    | oni          | 17     |
|   | 18           | 19       | 20       | 21        | 22      | 23       | 24     | 18         |                              |                |              | 24     |
|   | 25           | 26       | 27       | 28        | 29      | 30       | 31     | 25         | 26                           | 27 28          | 29 30        | ) 31   |
|   | (            | ) Oggi   |          |           |         |          |        |            | 🔿 Oggi                       |                |              |        |
|   | (            | Adere    | enza ter | apeutica  | a = 100 | %        |        |            | Aderen:                      | za terapeutica | = 100%       |        |
| a | (            | <u> </u> | <= adere | enza tera | apeutic | a < 100  | %      |            | 50% <=                       | aderenza tera  | peutica < 1  | 00%    |
|   | (            | Adere    | enza ter | apeutica  | a < 50% |          |        |            | Aderen                       | za terapeutica | < 50%        |        |
| 2 | A            | deren    | za te    | rapeu     | tica r  | nensi    | le     | A          | Aderenz                      | a terapeut     | ica men      | sile   |
| а |              | Ac       | lerenza  | a in me   | dia: 4  | 3%       |        |            | Ade                          | renza in meo   | lia: 43%     |        |
| - |              |          |          |           |         |          |        |            |                              |                |              |        |
|   | 0            | 90% <    | = adere  | nza tera  | peutica | a <= 100 | )%     | (          | 90% <=                       | aderenza terap | oeutica <= 1 | 00%    |
|   | : <b>.</b> : |          | 1        | Do        | [       | M        |        | : <b>!</b> |                              | Do             |              |        |
|   | Öggi         | Settir   | nana     | 10        | Via     | aggio    | Impara | Oggi       | Settimar                     | a lo           | Viaggio      | limpa  |

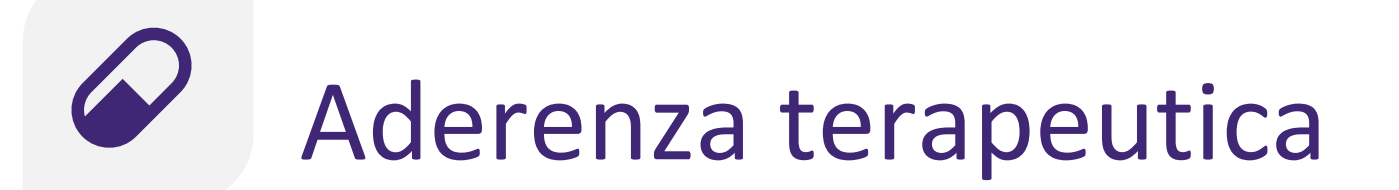

### Comportamento consolidato: mantenimento delle abitudini sane

Verrai aiutato a mantenere costante una buona aderenza terapeutica:

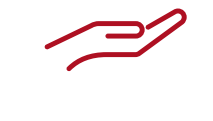

<u>Caratteristiche</u> <u>generali</u>

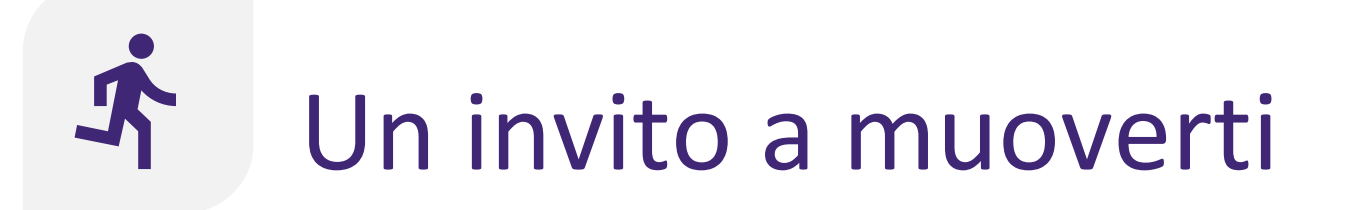

Invito all'azione: apprendimento

L'applicazione ti incoraggia a fare attività fisica tramite diverse funzionalità:

<u>Caratteristiche</u> <u>generali</u> <u>Utilizzo dello</u> <u>strumento</u> <u>contapassi</u>

# Utilizzo del contapassi

Lo strumento contapassi può aiutarti a monitorare il numero dei passi che fai durante la giornata. I passi possono essere aggiunti manualmente.

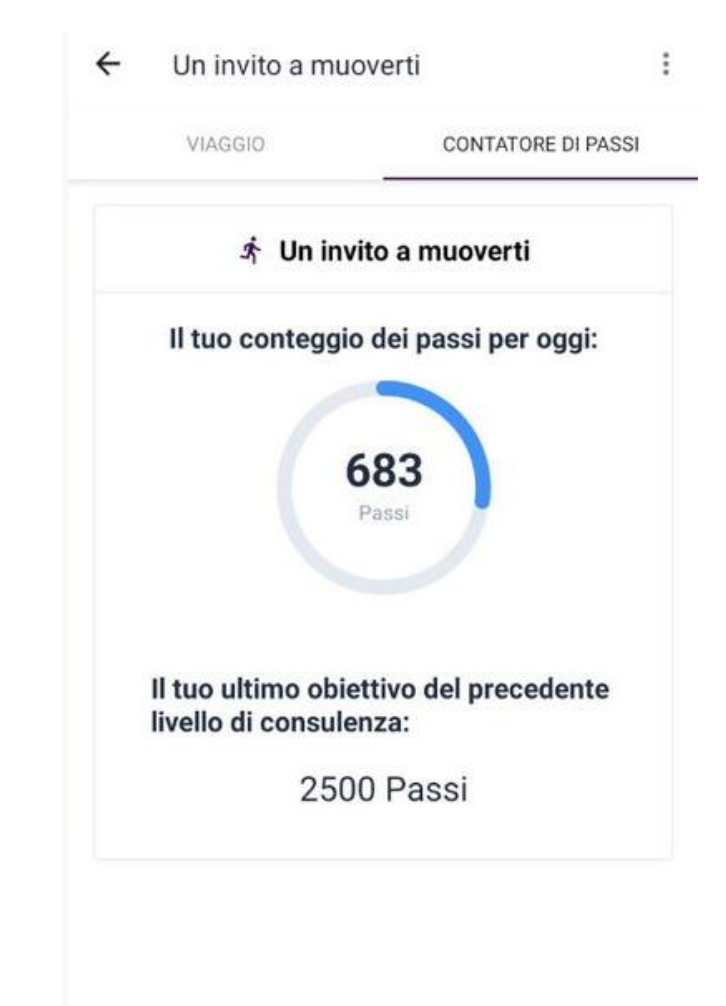

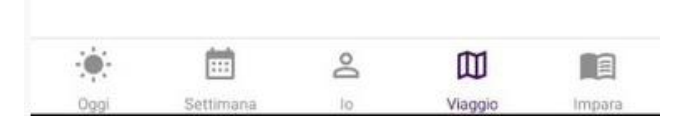

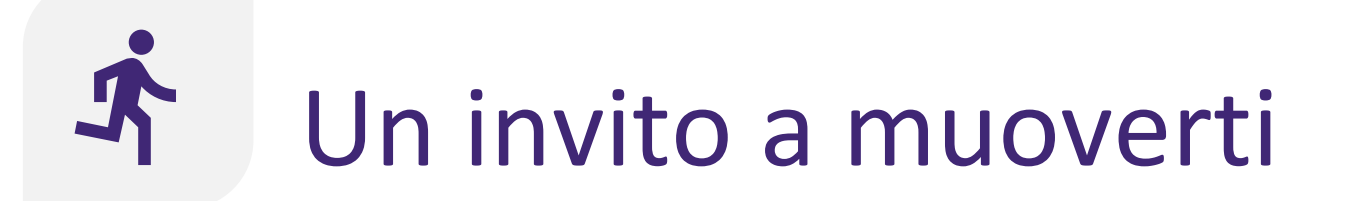

Azione pianificata: programmazione dell'attività fisica

Riceverai assistenza per pianificare e monitorare la tua attività fisica mediante:

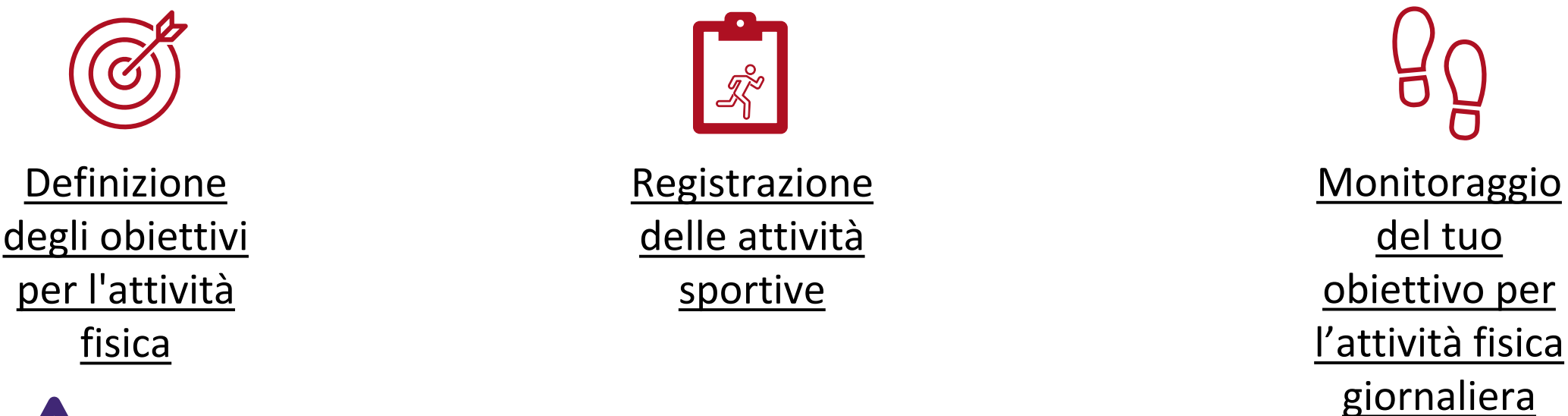

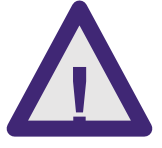

Prestate sufficiente attenzione all'ambiente circostante durante l'esercizio fisico e maneggiate lo smartphone.

# Of Definizione degli obiettivi per l'attività fisica

- Ogni settimana, rivedi ciò che hai fatto nella settimana precedente e pianifichi la settimana successiva.
- Durante il colloquio con l'infermiere che ti segue, stabilirete insieme il tuo obiettivo sportivo settimanale.
- Le bandiere indicano la meta minima e il traguardo ottimale per l'obiettivo sportivo settimanale. Cerca di raggiungere almeno la bandiera gialla, puntando però sempre ad arrivare alla bandiera del traguardo.

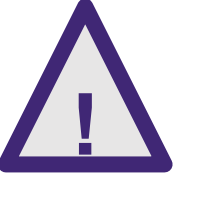

Se le attività sportive o gli esercizi di forza causano dolore o fastidio, ridurre l'intensità o la frequenza e consultare l'infermiere o il medico.

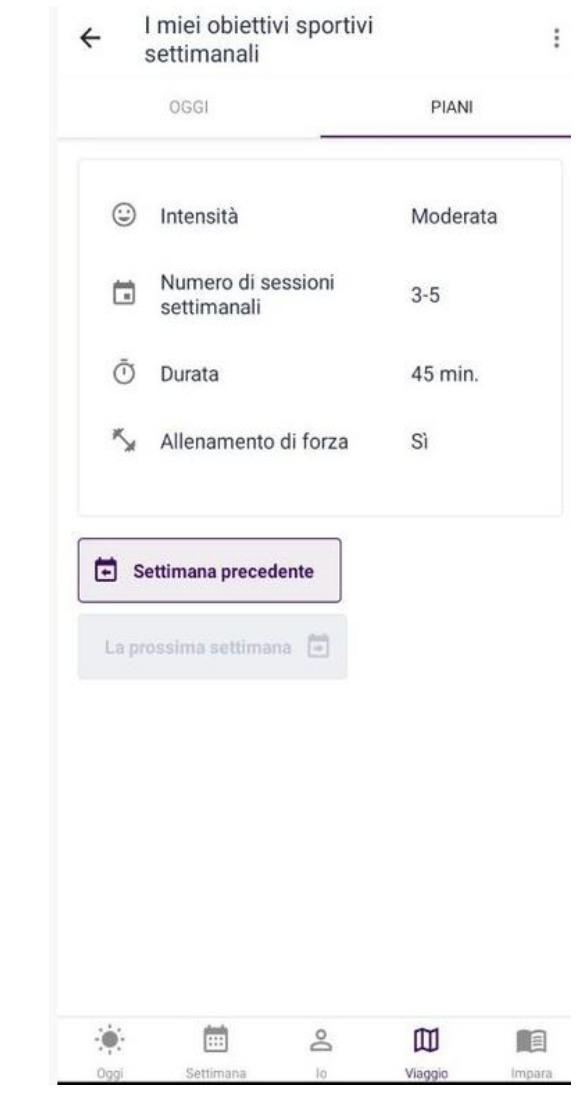

# Registrazione delle attività sportive

- Puoi segnalare un'attività sportiva, una volta che l'hai fatta.
- L'avanzamento verso l'obiettivo sportivo settimanale viene aggiornato quando si segnala un'attività sportiva, come indicato dal corridore al bar.

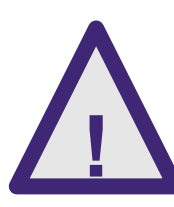

Durante le attività lunghe o tra un'attività e l'altra, ricordati di programmare anche una pausa.

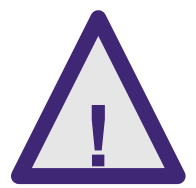

Pratica gli sport adatti a te. In caso di dubbio, rivolgiti al medico o all'infermiere.

| Registra attività                                                                      | ∶ ← La mia attività del oggi                |
|----------------------------------------------------------------------------------------|---------------------------------------------|
| \star 🧍 Danza/ballo                                                                    | 🖹 Obiettivo di attività giornaliera (passi) |
| Data                                                                                   |                                             |
| Mercoledì 10 Aprile 2024                                                               | (00)                                        |
| Ora di inizio                                                                          | Passi                                       |
| 16:30                                                                                  |                                             |
| Durata (min.)                                                                          | 1 2500 Passi                                |
| Proposto/a: 45 min.                                                                    | Nessuno sport                               |
| 30                                                                                     | ]                                           |
| Quanto è stata intensa l'attività fisica?                                              | 🗇 Obiettivo sportivo settimanale (kcal)     |
| Mi sembra di non riuscire a praticarla a<br>lungo, il respiro è affannoso e non riesco | <b>0</b> / 2102 Kcal                        |
| a dire una frase completa senza ansimare<br>per avere più aria.                        | <b>r</b> P                                  |
| •                                                                                      | inizia min 841 concludi 2102<br>0 Kcal      |
| Quanto è stato facile seguire i programmi di<br>attività fisica?                       | Sessioni (1) 2 3 4 5                        |
| Giusto                                                                                 |                                             |
| ÷ = • • •                                                                              | Registra attività                           |
| nool Settimana lo Viacogio Im                                                          | noara Oggi Settimana lo Viaggio Impara      |

# OpenMonitoraggio del tuo obiettivo per l'attivitàfisica giornaliera022 III022 III024 III

- Durante il giorno puoi monitorare il tuo obiettivo per l'attività giornaliera. Questo obiettivo è espresso in passi.
- Non dimenticare di portare con te il tuo smartphone durante il giorno, affinché possa registrare i passi che fai.
- Ricorda che il conteggio dei passi mostrato nell'app CoroPrevention non corrisponde al conteggio dei passi in Google Fit/Apple Health. L'app CoroPrevention indica solo i passi effettuati durante le attività quotidiane, mentre Google Fit/Apple Health indica tutti i passi effettuati (compresi quelli fatti durante le attività sportive).

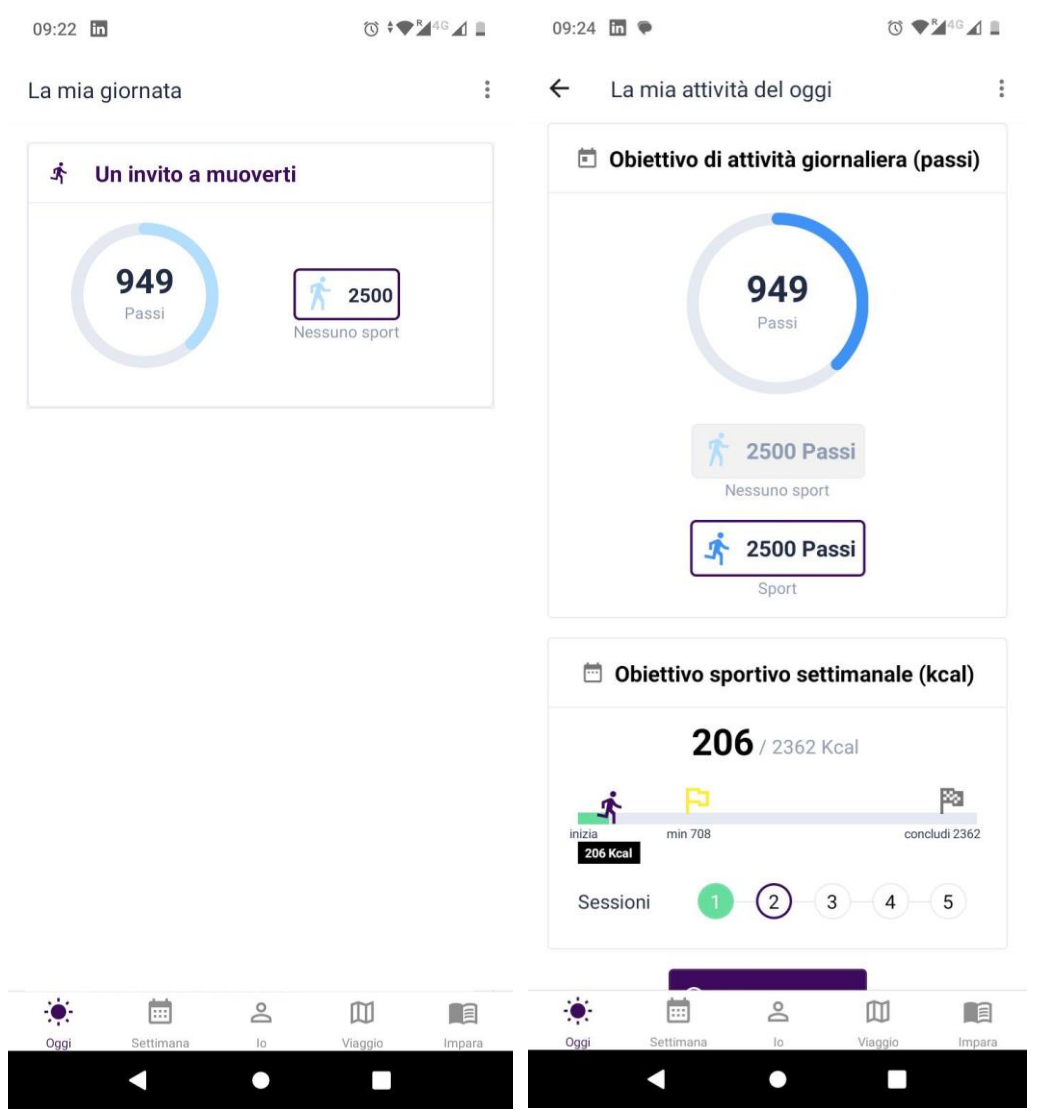

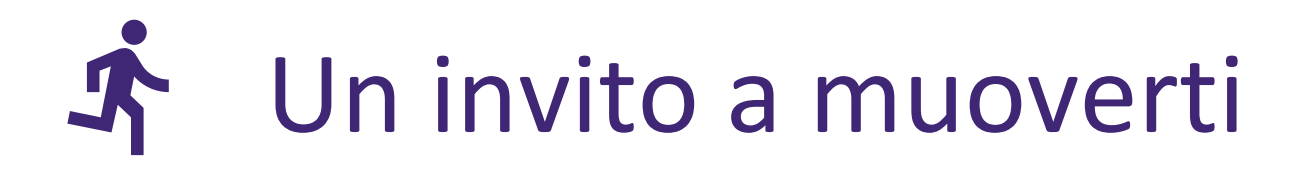

- Comportamento mantenuto: mantieni la tua sana abitudine
- L'applicazione incoraggia a mantenere l'attività fisica attraverso diverse caratteristiche:

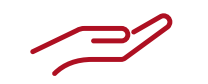

**Caratteristiche generali** 

Utilizzando il contapassi

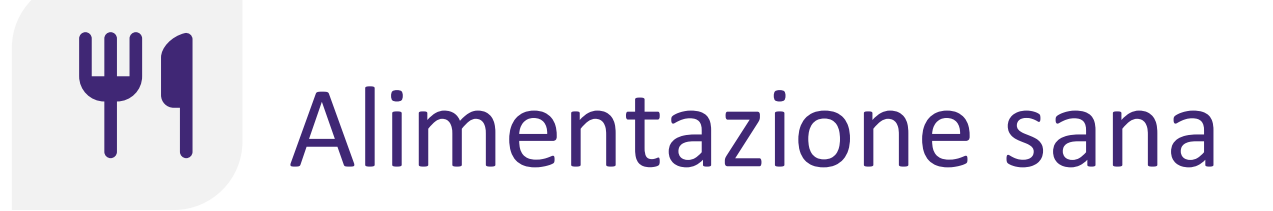

Invito all'azione: imparare

L'applicazione incoraggia a mangiare in modo sano tramite diverse funzioni:

Caraeristiche generali

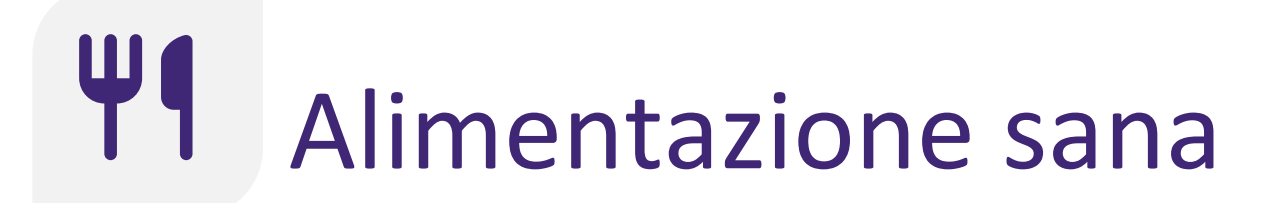

Azione monitorata: monitorare gli obiettivi prefissati

Riceverai assistenza per migliorare la tua alimentazione tramite:

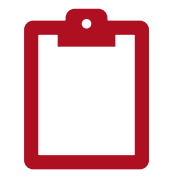

<u>Registrazione</u> <u>del punteggio</u> <u>nutrizionale</u>

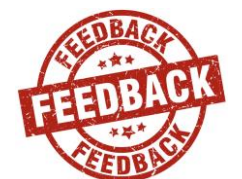

<u>Feedback sul</u> <u>punteggio</u> <u>nutrizionale</u>

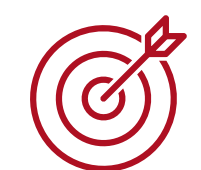

<u>Definizione di</u> <u>obiettivi per</u> <u>alimentarsi in</u> <u>modo sano</u>

# Registrazione del punteggio nutrizionale

- Il punteggio nutrizionale indica in che misura stai seguendo un'alimentazione sana per la salute del tuo cuore. Viene espresso in percentuale.
- Un punteggio nutrizionale del 100% corrisponde al valore massimo raggiungibile. Non tutti, però, riescono a raggiungerlo. L'obiettivo è quello di avvicinarsi il più possibile al 100%.
- Il punteggio nutrizionale viene calcolato analizzando il consumo di determinati gruppi di alimenti, come cereali integrali, patate, alcol e zucchero.
- Durante le visite con l'infermiere di riferimento, hai già compilato un questionario simile sul tablet. Tuttavia, la formulazione delle domande per l'applicazione mobile è stata adattata in modo da facilitare le risposte.

#### Il mio punteggio nutrizionale

Il tuo punteggio nutrizionale è 55%

#### Cereali integrali

Quantità specificata: porzioni a settimana: 19-31 Quantità consigliata: porzioni a settimana: ≥32

#### Patate

Quantità specificata: porzioni a settimana: 4 Quantità consigliata: porzioni a settimana: 4

#### Ö Frutta

Quantità specificata: porzioni a settimana: 16-21 Quantità consigliata: porzioni a settimana: ≥22

#### \* Verdure

Quantità specificata: porzioni a settimana: 21-32 Quantità consigliata: porzioni a settimana: ≥33

#### Ø Legumi

Quantità specificata: porzioni a settimana: 5-6 Quantità consigliata: porzioni a settimana: ≥7

#### Pesce

Quantità specificata: porzioni a settimana: 3-4 Quantità consigliata: porzioni a settimana: ≥7

#### Garne rossa

Quantità specificata: porzioni a settimana: 6-7 Quantità consigliata: porzioni a settimana: ≤1

m

Viaggio

# Registrazione del punteggio nutrizionale

Iniziamo ve dieta con il **Ouando** risi

l'ultima set terminare (

- Ogni settimana registrerai il tuo punteggio nutrizionale (che si riferisce a ciò che hai mangiato la settimana precedente). Queste informazioni saranno utilizzate per fornirti un feedback sulle tue abitudini alimentari.
  - Quando rispondi alle domande, tieni presente che la settimana precedente va da lunedì a domenica.
  - Sono disponibili alcune informazioni aggiuntive su come rispondere alle domande.

| :   | ← Il mio punteggio nutrizionale                                                                                                    |
|-----|----------------------------------------------------------------------------------------------------|
| le  | Τροφές ολικής άλεσης                                                                                                    |
| era | Πόσες μερίδες τροφίμων ολικής άλεσης<br>καταναλώσατε την περασμένη εβδομάδα;                                                                                                    |
|     | Καθόλου                                                                                                    |
|     | 1-6                                                                                                    |
|     | 7-12                                                                                                    |
|     | 13-18                                                                                                    |
|     | 19-31                                                                                                    |
|     | >32                                                                                                    |
|     | Συμπληρώστε πόσες μερίδες τροφών ολικής<br>άλεσης (ψωμί ολικής άλεσης, ψημένους ξηρούς<br>καρπούς και δημητριακά ολικής άλεσης, ζυμαρ<br>ολικής άλεσης, καστανό ρύζι) καταναλώσατε α<br>την εβδομάδα. Μία μερίδα ισοδυναμεί με 1 φέτ<br>ψωμί (μέγεθος φέτας του τοστ), 2 φρυγανιές, 1<br>μικρό ξηρό καρπό, μισό μεγάλο ξηρό καρπό, μισ<br>κούπα ρύζι ή ζυμαρικά. |
|     |                                                                                                    |
|     | i<br>le<br>le.<br>era                                                                                                    |

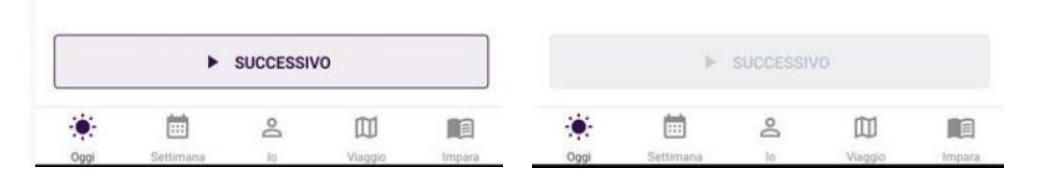

# Feedback sul punteggio nutrizionale

- Il punteggio nutrizionale sarà espresso in percentuale. Il 100% è il miglior punteggio raggiungibile e più ti avvicini a questo valore, meglio è.
- Puoi confrontare il valore registrato con il valore raccomandato per ogni singolo gruppo di alimenti.
- Si dovrebbe cercare di raggiungere il range raccomandato per ciascun gruppo di alimenti.
- I gruppi di alimenti, per cui non hai ancora raggiunto il range raccomandato, sono ottimi candidati per diventare gli obiettivi della settimana successiva.

Il mio punteggio nutrizionale

Il tuo punteggio nutrizionale è 55%

#### Cereali integrali

Quantità specificata: porzioni a settimana: 19-31 Quantità consigliata: porzioni a settimana: ≥32

#### O Patate

Quantità specificata: porzioni a settimana: 4 Quantità consigliata: porzioni a settimana: 4

#### Ö Frutta

Quantità specificata: porzioni a settimana: 16-21 Quantità consigliata: porzioni a settimana: ≥22

#### \* Verdure

Quantità specificata: porzioni a settimana: 21-32 Quantità consigliata: porzioni a settimana: ≥33

#### O Legumi

Quantità specificata: porzioni a settimana: 5-6 Quantità consigliata: porzioni a settimana: ≥7

#### Pesce

Quantità specificata: porzioni a settimana: 3-4 Quantità consigliata: porzioni a settimana: ≥7

#### Carne rossa

Quantità specificata: porzioni a settimana: 6-7 Quantità consigliata: porzioni a settimana: ≤1

|      | <b></b>   | ß  |         |         |
|------|-----------|----|---------|---------|
| Oggi | Settimana | 10 | Viaggio | Impara. |

#### Il mio punteggio nutrizionale

Quantità specificata: porzioni a settimana: 6-7 Quantità consigliata: porzioni a settimana: ≤1

#### ₽ Carni avicole

Quantità specificata: porzioni a settimana: 9-10 Quantità consigliata: porzioni a settimana: ≤3

#### Latticini interi (non scremati)

Quantità specificata: porzioni a settimana: 21-28 Quantità consigliata: porzioni a settimana: ≤10

#### C Olio d'oliva e altri grassi sani

Quantità specificata: porzioni a settimana: 1-3 Quantità consigliata: porzioni a settimana: ≥6

#### T Bevande alcoliche

Quantità specificata: mL / porzioni al giorno: 500 Quantità consigliata: mL / porzioni al giorno: <300

#### Sale aggiunto

Quantità specificata: grammi a settimana: 9-10 Quantità consigliata: grammi a settimana: <5

#### - Zucchero aggiunto

Quantità specificata: grammi a settimana: >88 Quantità consigliata: grammi a settimana: <24

|      | •         | SUCCESSI | /0      |        |
|------|-----------|----------|---------|--------|
|      | <b></b>   | Do       |         |        |
| Oggi | Settimana | 10       | Viaggio | Impara |

# Definizione di obiettivi per alimentarsi in modo sano

- Ogni lunedì mattina riceverai un promemoria per rivedere la settimana passata e fissare gli obiettivi per la settimana a venire.
- Ogni settimana è possibile fissare uno o più obiettivi per un'alimentazione sana, scegliendo tra quelli predefiniti.
- Ogni obiettivo è correlato a un gruppo di alimenti che incide sul punteggio nutrizionale.
- Puoi fissare un numero qualsiasi di obiettivi per un'alimentazione sana, tenendo presente che ne devi sempre definire almeno uno.
- Ogni settimana partirai dagli obiettivi della

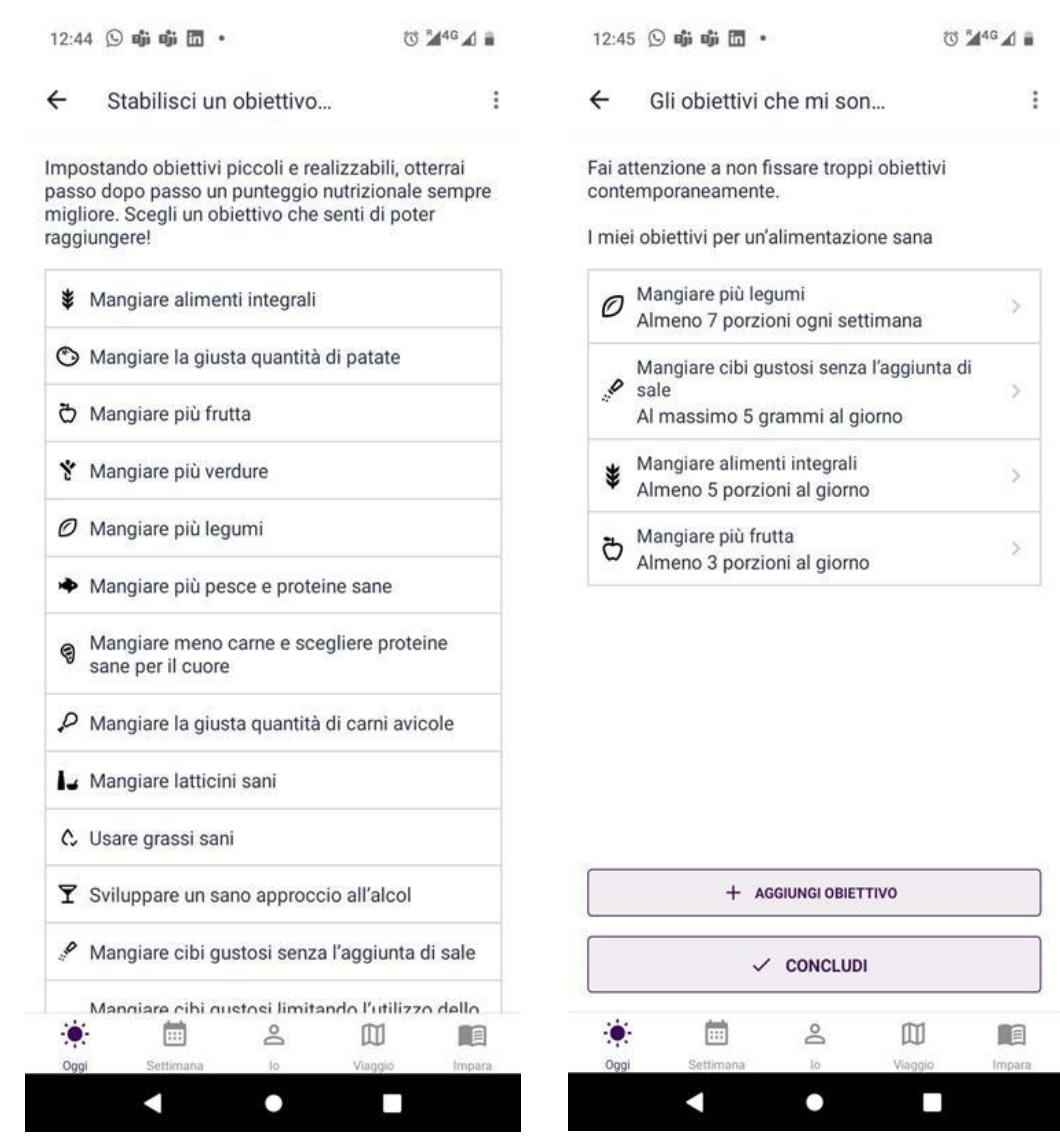

# Definizione di obiettivi per alimentarsi in modo sano

• Puoi aggiungere, modificare e cancellare gli obiettivi a piacimento.

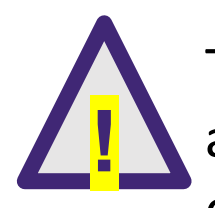

Ti consigliamo di scegliere i prodotti alimentari più adatti a te. In caso di dubbi sui consigli nutrizionali o sulle quantità, rivolgiti al medico, all'infermiere o a un altro professionista sanitario. ← Stabilisci un obiettivo...

#### ¥ Mangiare alimenti integrali

#### Informazioni

Questo obiettivo mira a incrementare la tua assunzione di fibre integrali. Quando si mangiano prodotti a base di cereali (pane, pasta, riso), è importante scegliere varietà integrali: pane integrale, pasta integrale, riso integrale. Scegli alimenti integrali in quanto hanno un contenuto di fibre più elevato. Ciò significa che vengono digeriti più lentamente aumentando così il senso di sazietà, sono salutari per il cuore, aiutano a regolare la glicemia e abbassano il colesterolo. Cerca di mangiare alimenti integrali almeno due volte al giorno (ad es. cereali integrali a colazione e pane integrale a mezzogiorno).

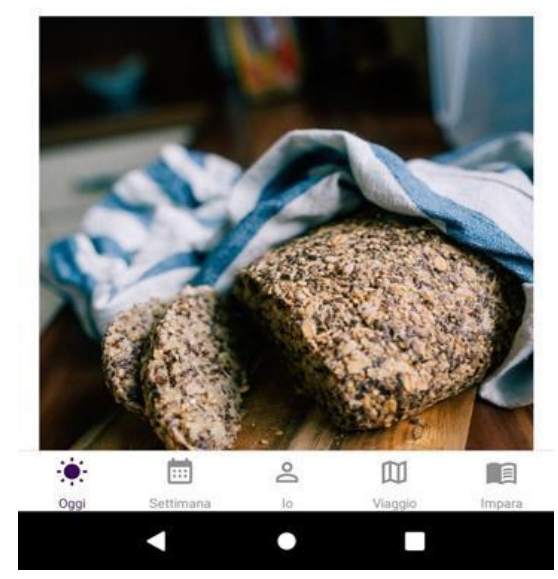

| 12:44 🕒 📫 👘 🛅 🔹 |
|-----------------|
|-----------------|

Stabilisci un obiettivo...

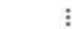

R44G: 1

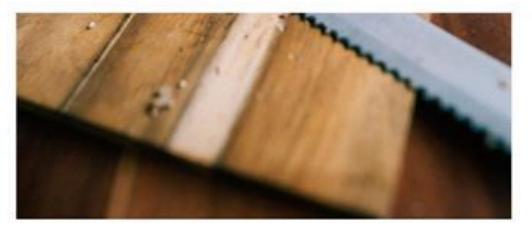

#### Consigli

 Fai il pieno di fibre! Le fibre riducono il colesterolo e il rischio cardiovascolare e hanno anche un altro vantaggio: gli alimenti ricchi di fibre aiutano a sentirsi sazi con meno calorie e sono quindi degli ottimi alleati di una dieta dimagrante! (Ad esempio... avena, grano, segale, riso integrale, frutta, verdura, legumi).

#### Ogni piccolo passo conta per raggiungere un grande cambiamento!

Imposta un obiettivo al giorno Quantità consigliata: porzioni: Almeno 4

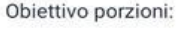

| Almer | 10        | ~     | 4       |        |
|-------|-----------|-------|---------|--------|
|       | C         | SALVA |         |        |
|       | <b></b>   | Do    |         |        |
| Oggi  | Settimana | lo    | Viaggio | Impara |
|       |           | •     |         |        |

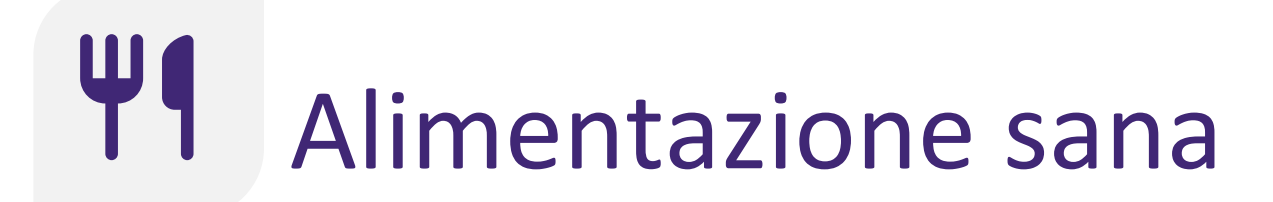

### Comportamento consolidato: mantenere le abitudini sane

Verrai aiutato a mantenere un modo di alimentarti sano:

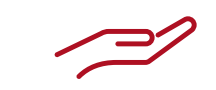

<u>Caratteristiche</u> <u>generali</u>

<u>Registrazione</u> <u>del punteggio</u> <u>nutrizionale</u>

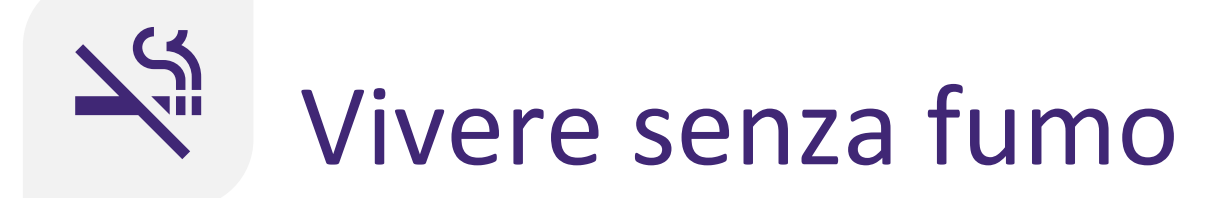

Cominciare ad agire: Apprendere

L'applicazione ti incoraggia a prepararti a smettere di fumare tramite le seguenti funzionalità:

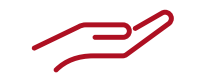

Funzionalità generali

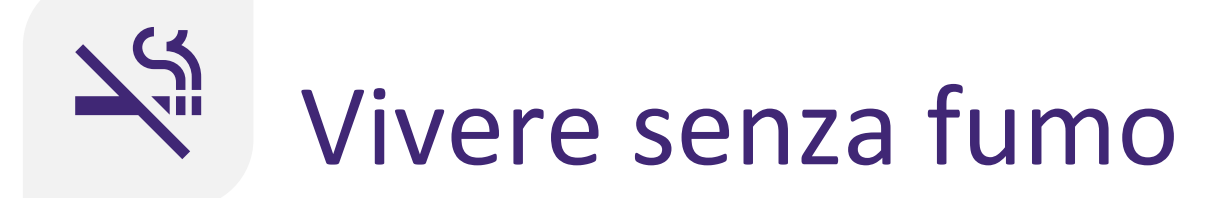

### Azione monitorata: Smettere

Otterrai assistenza per smettere di fumare tramite:

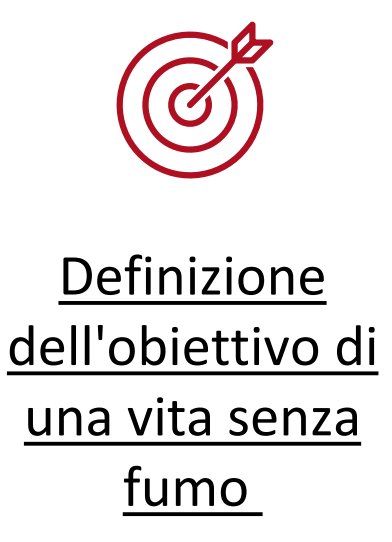

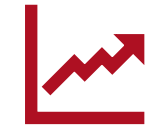

<u>Monitoraggio</u> <u>dei progressi</u>

### Definizione dell'obiettivo di una vita senza fumo

- Quando accedi ad "Azione monitorata", ricevi un promemoria per definire un piano per smettere.
- Inizia stabilendo data e ora in cui smettere.
- Successivamente, puoi visualizzare il tuo piano per smettere con materiali didattici correlati ai metodi per smettere. Tocca un argomento per approfondirlo.

Stabilisci una data dov...

Scegli una data che ti sembra opportuna: potrebbe essere oggi, ma anche più in là, dopo la preparazione. Assicurati che la data non sia troppo lontana, ad esempio una data entro le prossime due settimane. Inoltre, stabilisci a che ora del giorno smetterai. Scegli il momento in cui sarà più facile per te!

#### Smetterò di fumare

28/10/2024 🗰 at 12:00

| - | Preparati | а | smettere   |
|---|-----------|---|------------|
|   | reparadi  | a | Shirectere |

Ci sono molte cose che possono facilitare il tuo percorso per smettere di fumare. Continua a leggere.

| Coinvolgi gli altri                | > |
|------------------------------------|---|
| Prepara la scena                   | > |
| Sfide                              | > |
| Vantaggi e premi                   | > |
| Piani per la gestione dei problemi | > |
| Tieni un diario                    | > |

|      | ► SUCCESSIVO |    |         |        |      | ~         | CONCL | UDI     |        |
|------|--------------|----|---------|--------|------|-----------|-------|---------|--------|
|      |              | Do |         |        |      |           | Do    |         |        |
| Oggi | Settimana    | lo | Viaggio | Impara | Oggi | Settimana | lo    | Viaggio | Impara |

# Definizione dell'obiettivo di una vita senza fumo

- Nella data in cui hai programmato di smettere, al mattino riceverai un promemoria.
- Puoi indicare che hai smesso di fumare toccando il pulsante "Smetti ora".
- Smetti oggi
  Tocca qui se vuoi smettere subito.
  Smetti subito

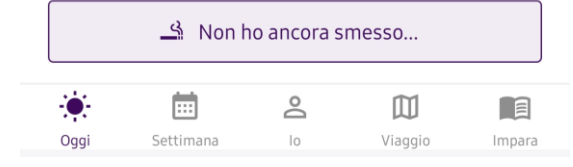

61

- Riceverai promemoria quotidiani con il monitoraggio dei progressi e del tempo che non fumi più.
- Le informazioni fornite per aiutarti a smettere di fumare includono statistiche sul tempo che non fumi più e la linea temporale della tua vita senza fumo.
- Se hai fumato, puoi indicarlo toccando il pulsante in basso. L'app ti guiderà ad aggiornare adeguatamente il piano per smettere.

| La mia giornata             | : |
|-----------------------------|---|
| 💐 Vivere da non fumatore    |   |
| Smettere <b>14</b> giorno/i |   |

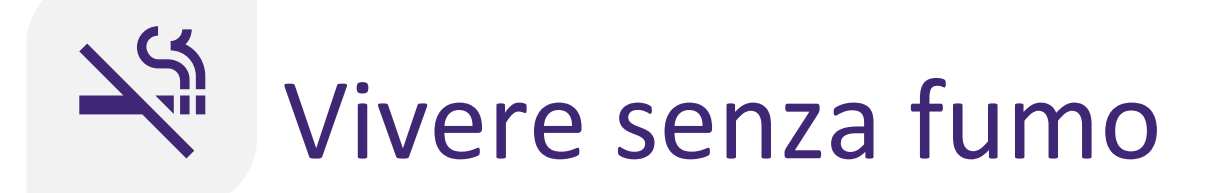

### **Comportamento consolidato:** Mantenere abitudini sane

Verrai aiutato a continuare a non fumare tramite:

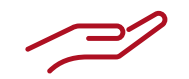

Funzionalità generali

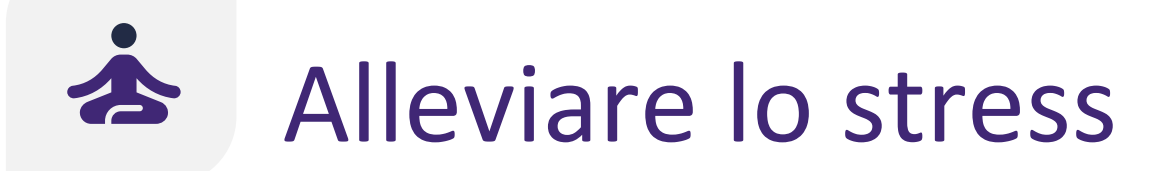

Cominciare ad agire: Apprendere

L'applicazione ti incoraggia a gestire lo stress tramite le seguenti funzionalità:

Funzionalità generali

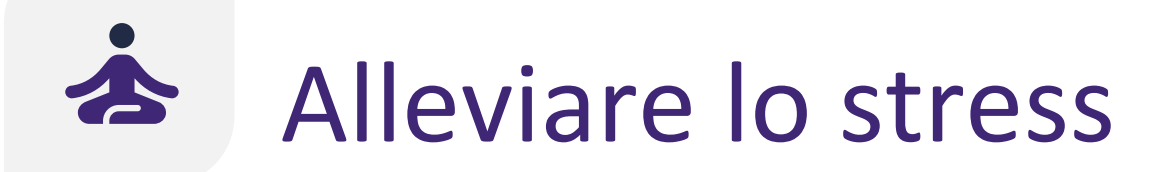

### Azione monitorata: Allenare le tue capacità

Otterrai assistenza per alleviare lo stress e migliorare il benessere mentale tramite:

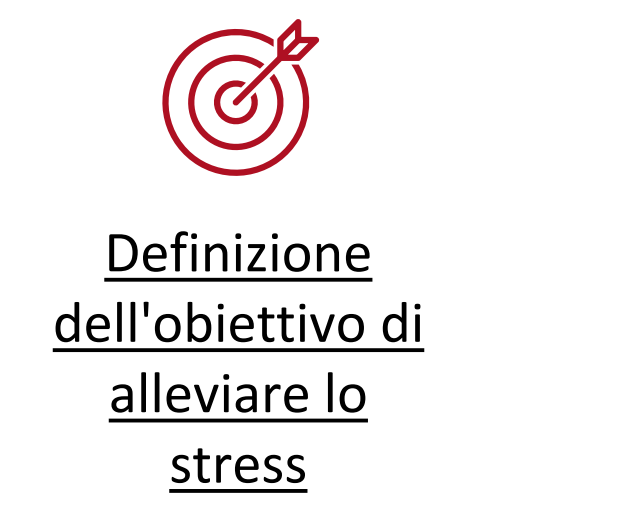

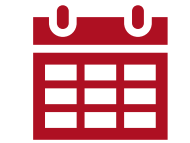

<u>Esecuzione di</u> <u>esercizi per</u> <u>alleviare lo</u> stress

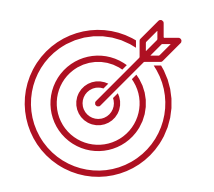

# Definizione dell'obiettivo di alleviare lo stress

- Ogni mese rivedrai e definirai i tuoi obiettivi di alleviare lo stress. Puoi scegliere due obiettivi:
  - Ridurre lo stress
  - Migliorare il benessere mentale
- Per ognuno di questi obiettivi viene proposta una serie distinta di esercizi per alleviare lo stress.

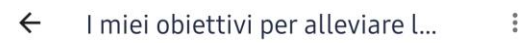

Cosa speri di ottenere con il modulo per alleviare lo stress?

Ridurre lo stress

Impara a ridurre i livelli di stress tramite esercizi di respirazione o esercizi di rilassamento muscolare.

#### Migliorare il benessere mentale

Impara a migliorare il tuo benessere mentale, tenendo un diario personale di gratitudine o facendo esercizi mentali.

Gli esercizi che offriamo nell'app possono aiutarti a ridurre lo stress ed a migliorare il tuo umore. Questi esercizi, però, non sostituiscono l'aiuto professionale. Se hai dubbi sulla tua salute mentale, contatta un operatore sanitario competente o cerca un aiuto professionale.

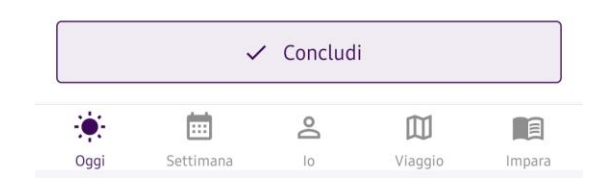

E

Impara

m

Viaggio

## Esecuzione di esercizi per alleviare lo stress

- Ogni giorno ricevi un promemoria per eseguire gli esercizi per alleviare lo stress.
- Puoi visualizzare i tuoi obiettivi di alleviare lo stress e gli esercizi consigliati per alleviare lo stress.
- Per ognuno degli esercizi per alleviare lo stress, puoi leggere informazioni su come eseguirlo.

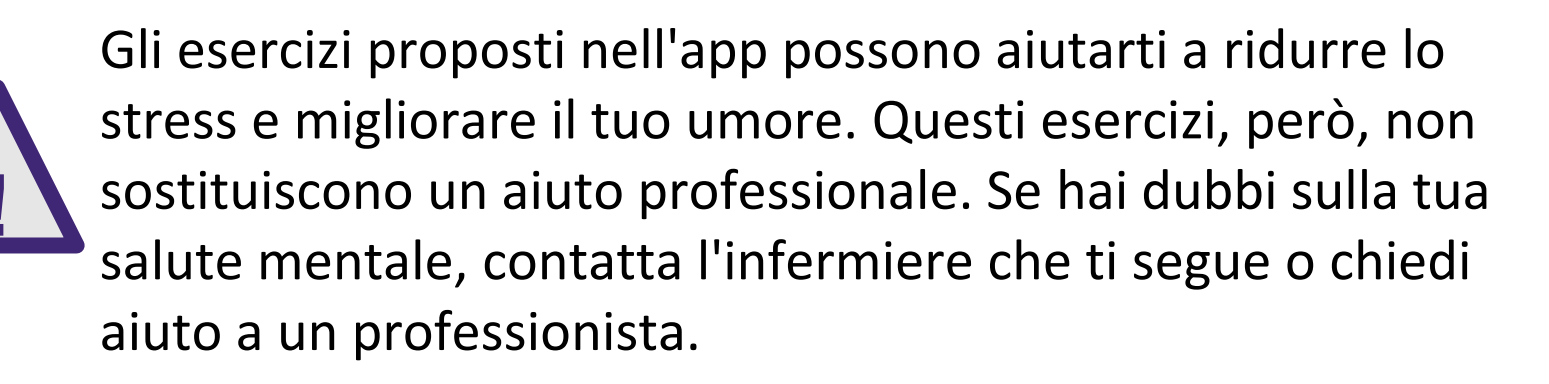

Il mio sollievo dallo stress...

Prenditi un momento per rilassarti. Ecco alcuni esercizi che puoi fare per alleviare lo stress.

I miei obiettivi per alleviare lo stress:

Ridurre lo stress

←

I miei esercizi per alleviare lo stress:

Settimana

| Esercizi di respirazione           | > |
|------------------------------------|---|
| Esercizi di rilassamento muscolare | > |

Gli esercizi che offriamo nell'app possono aiutarti a ridurre lo stress ed a migliorare il tuo umore. Questi esercizi, però, non sostituiscono l'aiuto professionale. Se hai dubbi sulla tua salute mentale, contatta un operatore sanitario competente o cerca un aiuto professionale.

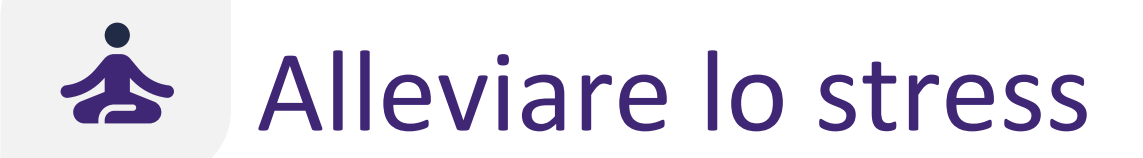

### **Comportamento consolidato:** Mantenere abitudini sane

Verrai aiutato a mantenere bassi i livelli di stress tramite:

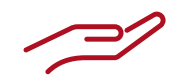

Funzionalità generali

### Per cominciare

Le schede della barra di navigazione in basso sono:

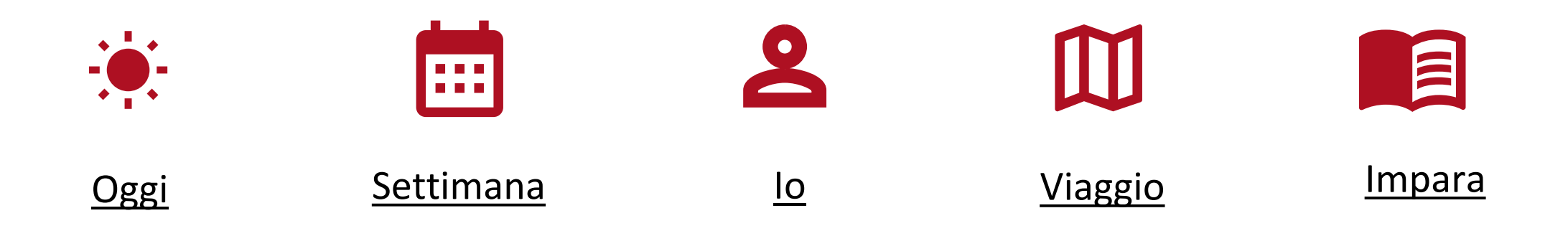

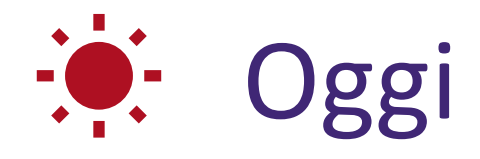

- Nella scheda "Oggi" troverai diversi promemoria dell'applicazione che ti esortano a fare qualcosa per i vari obiettivi comportamentali (ad esempio, "Aderenza terapeutica" e "Un invito a muoverti").
- Tocca un promemoria dell'applicazione per aprirlo e metterti in azione.
  - Puoi completare i promemoria dell'applicazione in qualsiasi ordine.

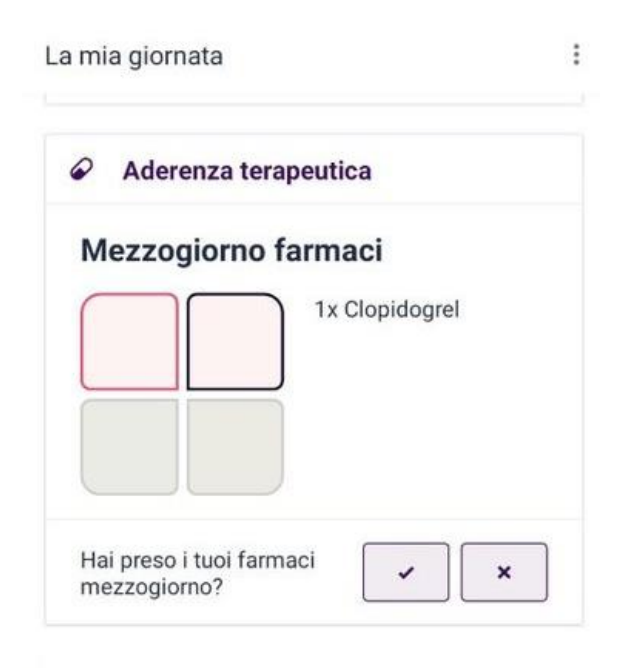

#### ← Registra il mio parametr...

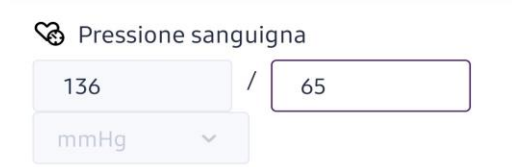

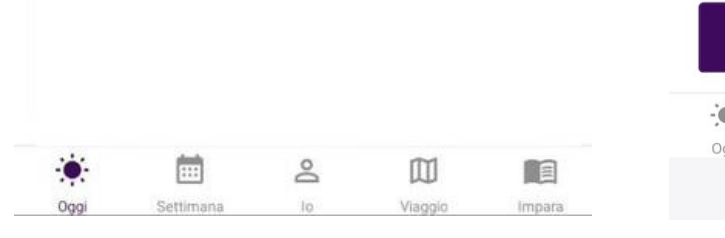

| SALVA       |           |            |         |        |
|-------------|-----------|------------|---------|--------|
| -; <b>.</b> |           | <u>Po</u>  |         |        |
| Oggi        | Settimana | lo         | Viaggio | Impara |
| 111         |           | $\bigcirc$ | <       |        |

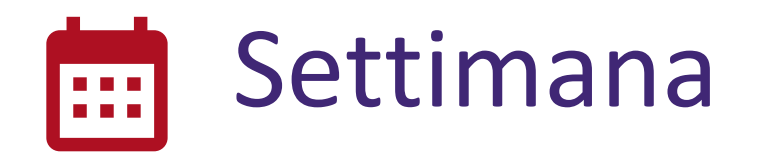

- Il numero di schede di navigazione nella parte superiore della scheda "Settimana" dipende dal numero di comportamenti presenti nel livello di assistenza "Azione monitorata".
- Nella scheda "Farmaci" puoi sempre consultare la terapia farmacologica prescritta. Qui puoi visualizzare e modificare la terapia farmacologica prescritta.
- Nella scheda "Esercizio" puoi trovare il tuo programma sportivo settimanale.
- Nella scheda "Alimentazione" puoi trovare i tuoi obiettivi di alimentazione sana per questa settimana.
- Nella scheda "Fumo" puoi trovare il tuo piano per smettere.
- Nella scheda "Stress" puoi trovare i tuoi obiettivi di alleviare lo stress per questo mese.

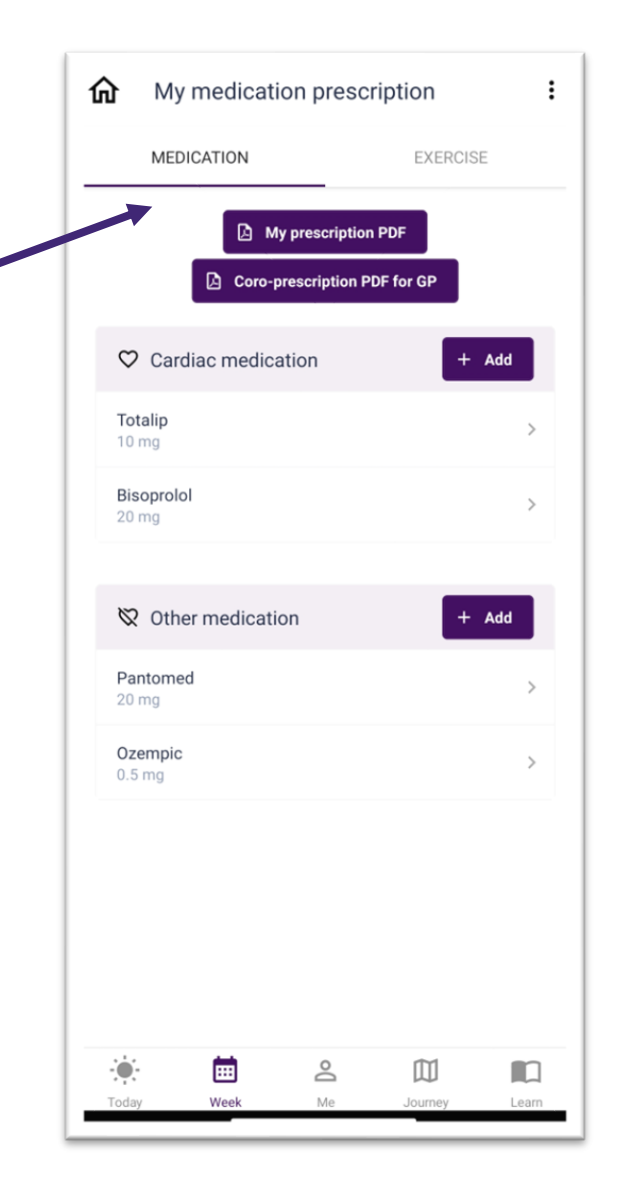

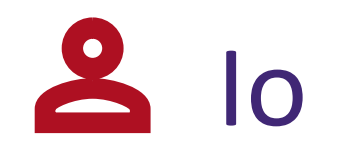

- Nella scheda "Io" troverai una panoramica dei tuoi quattro parametri principali:
  - pressione sanguigna
  - peso
  - HbA1c (glucosio)
  - colesterolo
- Per ogni parametro puoi:
  - visualizzare il parametro in modo più dettagliato, toccando la scala corrispondente
  - registrare il valore del parametro
  - visualizzare i tuoi progressi in un grafico
  - impostare i promemoria dell'applicazione e ricevere consigli per aumentare/diminuire la frequenza delle misurazioni

I miei parametri

I tuoi livelli di glucosio sono troppo alti! Sfrutta i consigli per tenere sotto controllo il diabete.

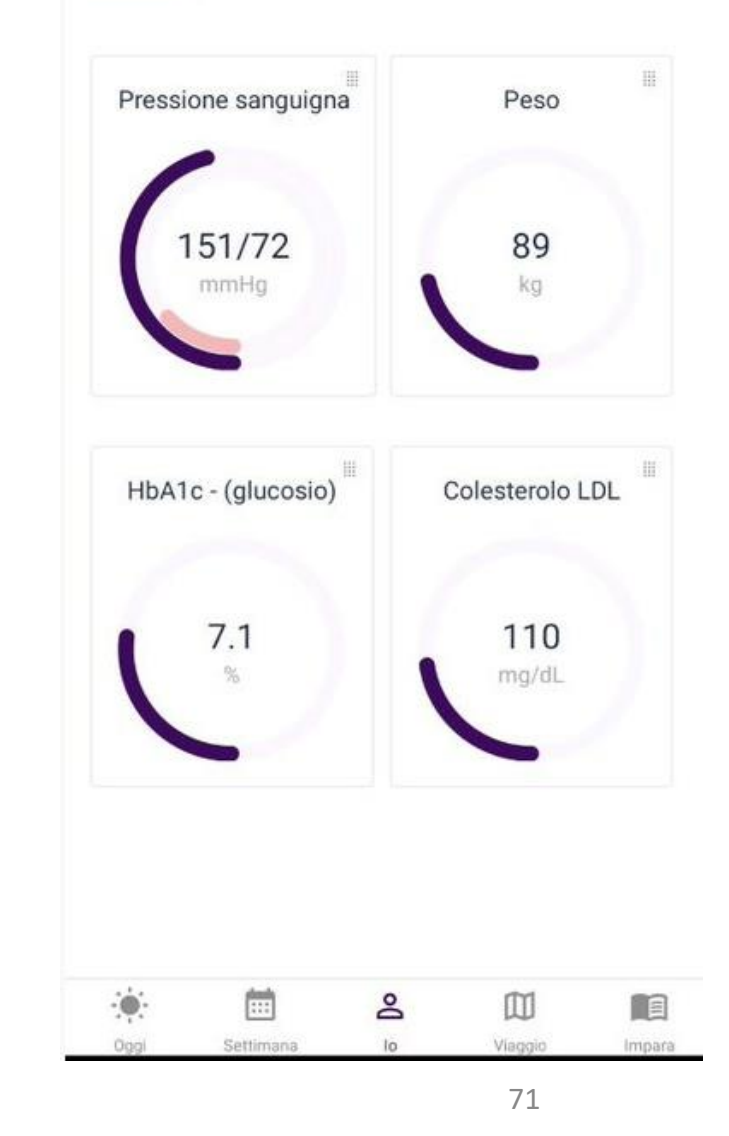

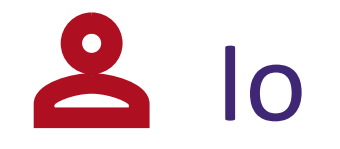

- Il colore della scala dei parametri indica quanto ti stai impegnando. La zona verde corrisponde alla zona ottimale del parametro.
- L'applicazione segue i progressi riguardanti i tuoi parametri.
- In base ai tuoi obiettivi e all'andamento dei valori dei tuoi parametri, riceverai dei promemoria dall'applicazione che ti inviteranno a modificare la frequenza delle misurazioni dei parametri.

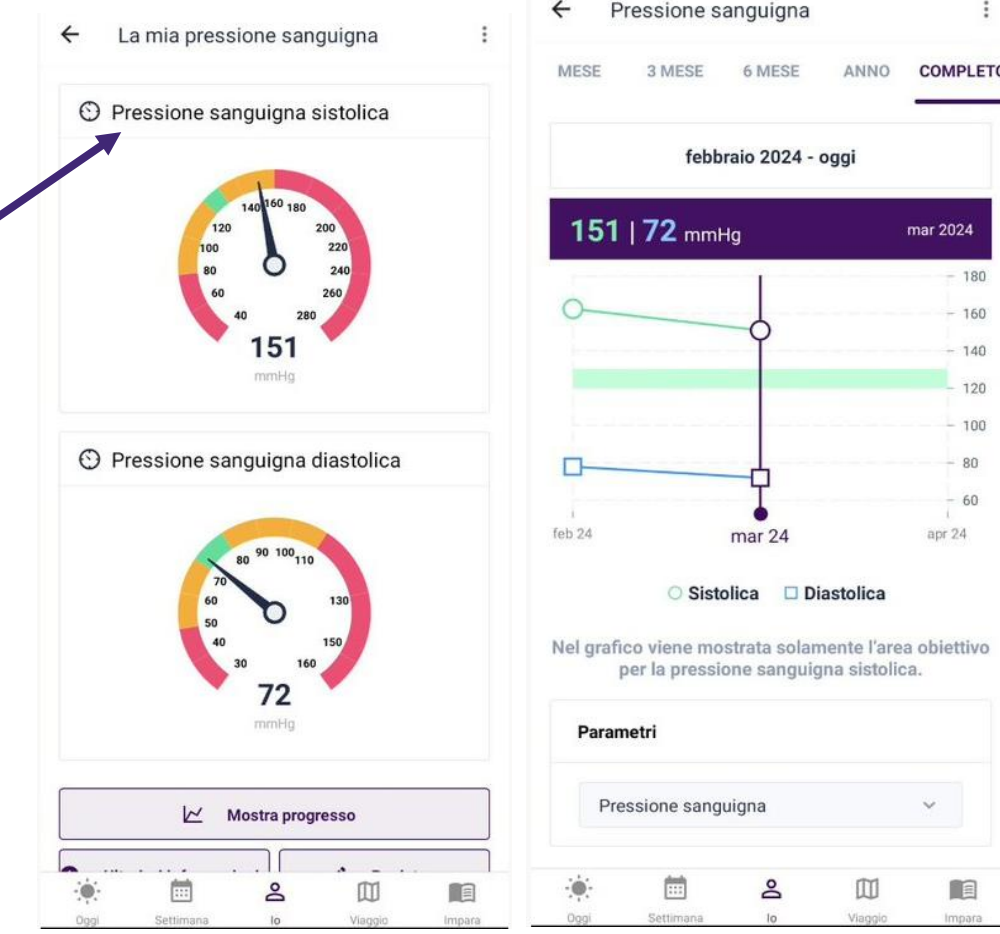

60
Viaggio

- Nella scheda "Viaggio" puoi visualizzare i tuoi progressi riguardanti gli obiettivi comportamentali che ti porteranno a raggiungere l'obiettivo principale "Vivere sani". Da sinistra a destra, gli obiettivi comportamentali sono i seguenti:
  - aderenza terapeutica
  - 🛚 un invito a muoverti 🛃
  - alimentarsi in modo sano
  - vivere senza fumo
  - allontanare lo stress

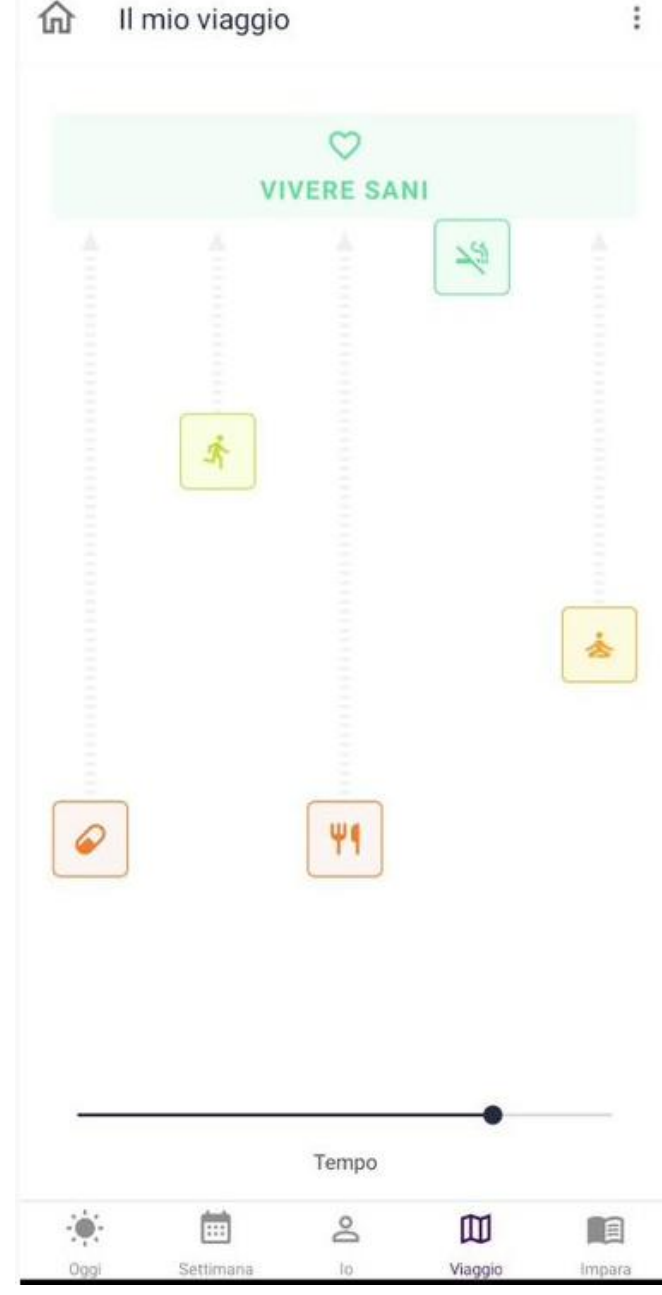

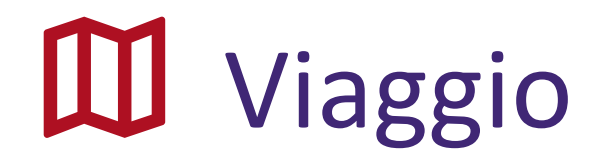

- La visualizzazione del viaggio viene aggiornata settimanalmente.
- Il colore e la distanza da "Vivere sani" variano in base allo stato attuale degli obiettivi comportamentali.

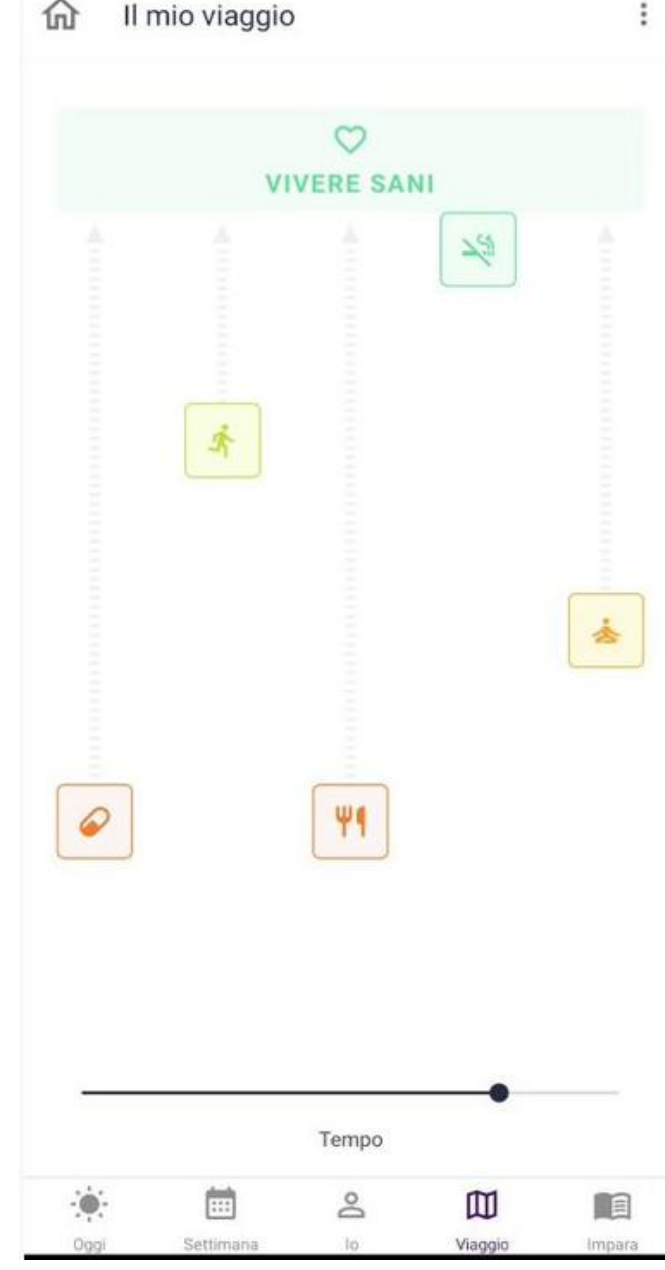

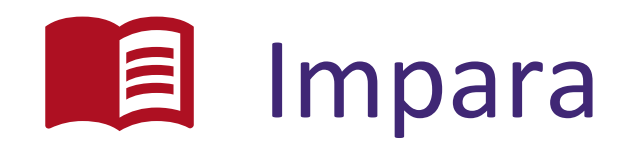

- Puoi ampliare le tue conoscenze, visualizzando i contenuti educativi ed eseguendo il questionario sulle tue conoscenze.
- Riceverai dei promemoria dall'applicazione sui contenuti didattici consigliati.
- È disponibile una serie CoroPrevention (intitolata "Un nuovo inizio") i cui episodi mostrano la vita dopo un evento cardiaco. All'inizio dello studio potrai riprodurre un nuovo episodio ogni settimana.

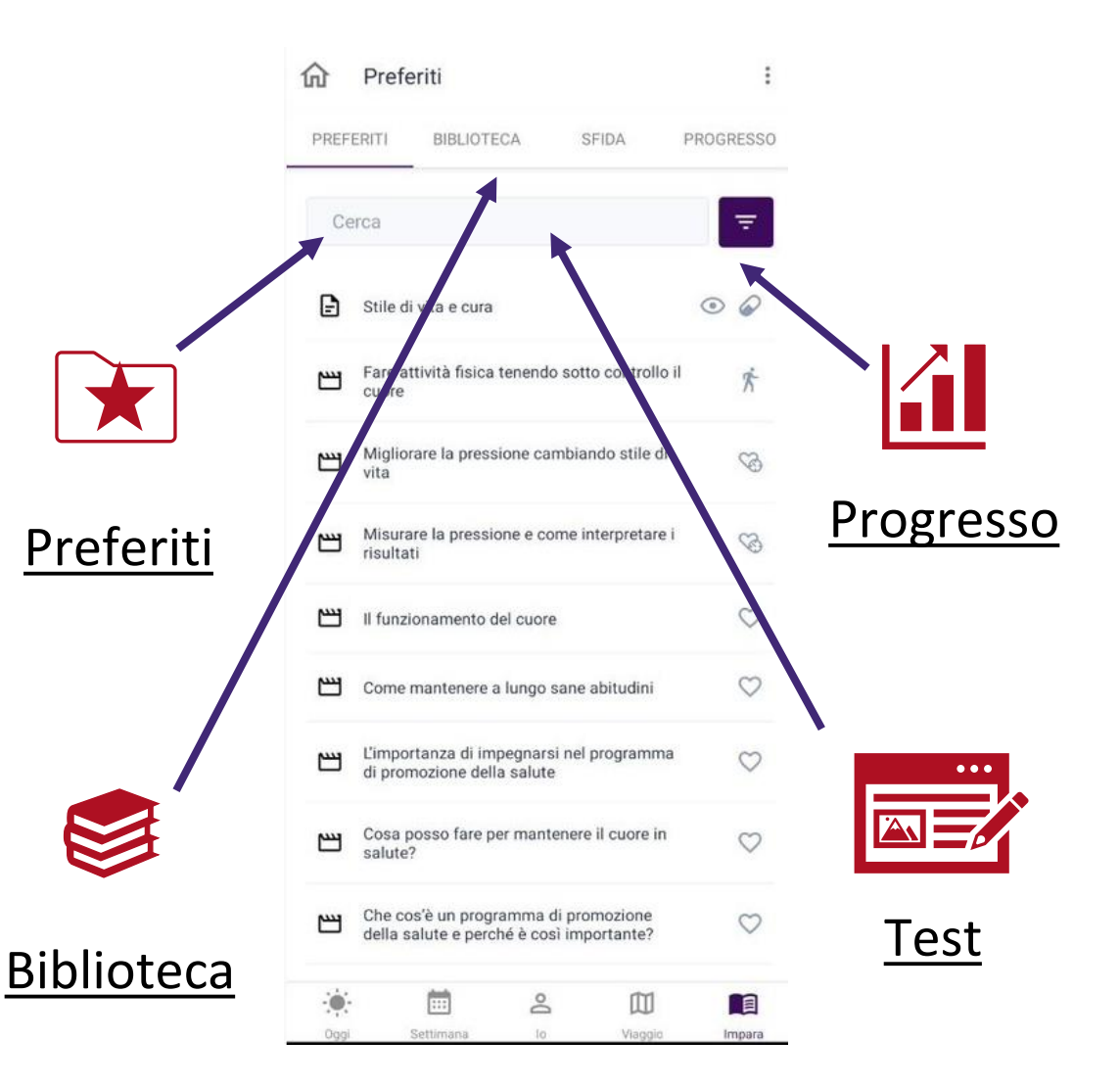

La scheda "Impara" contiene in alto quattro schede.

75

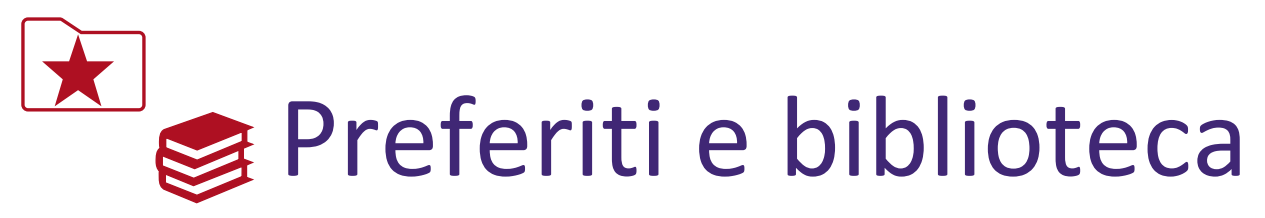

- In "Preferiti" puoi aggiungere i contenuti che ritieni interessanti e che desideri riguardare in seguito. Puoi trovare tutti questi contenuti nella scheda "Preferiti".
- Nella scheda "Biblioteca" puoi trovare tutti i contenuti educativi disponibili nell'applicazione.
- Dal contenuto educativo è possibile:
  - guardare i video 💾
  - leggere i testi
  - visualizzare le immagini
- navigare, cercare, e filtrare i contenuti educativi.

| Preferiti                                                                        | :            | 命 Biblioteca                            | :            |
|----------------------------------------------------------------------------------|--------------|-----------------------------------------|--------------|
| FERITI BIBLIOTECA SFIDA                                                          | PROGRESSO    | PREFERITI BIBLIOTECA SFIDA              | PROGRESSC    |
| erca                                                                             | ₹            | Cerca                                   | ₹            |
| Stile di vita e cura                                                             | •            | Inibitori piastrinici                   | •            |
| Fare attività fisica tenendo sotto controllo il<br>cuore                         | Ŕ            | Metodi per raggiungere i tuoi obiettivi | • •          |
| Migliorare la pressione cambiando stile di<br>vita                               | S)           | 🛋 beta-bloccanti                        | •            |
| Misurare la pressione e come interpretare i                                      | 8            | Farmaci per l'insufficienza cardiaca    | •            |
| risultati                                                                        | ~            | Glicemia elevata                        | O J.         |
| Il funzionamento del cuore                                                       | 0            | Danza/ballo                             | Ŕ            |
| Come mantenere a lungo sane abitudini                                            | $\heartsuit$ | Rematore con manubri                    | Ŕ            |
| L'importanza di impegnarsi nel programma<br>di promozione della salute           | $\heartsuit$ | Peso e obesità                          | <b>(</b>     |
| Cosa posso fare per mantenere il cuore in salute?                                | $\heartsuit$ | Problemi ai reni                        | Ψ¶           |
| Che cos'è un programma di promozione<br>della salute e perché è così importante? | $\heartsuit$ | Come mantenere a lungo sane abitudini   | $\heartsuit$ |
| : 🗇 2 🗇                                                                          |              | ÷ 🖻 2 🕮                                 |              |
|                                                                                  |              |                                         |              |

Ð

2

2

24

14

144

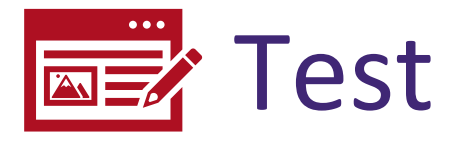

- La sfida sulle tue conoscenze è un breve quiz a scelta multipla che valuta quanto ne sai sulle malattie cardiovascolari e consiglia attività didattiche per ampliare il proprio sapere e metterlo in pratica.
- Il punteggio che ottieni nella sfida sulle tue conoscenze viene calcolato in base a quante domande hai risposto correttamente.
- Le stelle indicano il punteggio che hai ottenuto nella sfida sulle tue conoscenze. Se ottieni tre stelle, sali di un livello nella sfida sulle tue conoscenze.

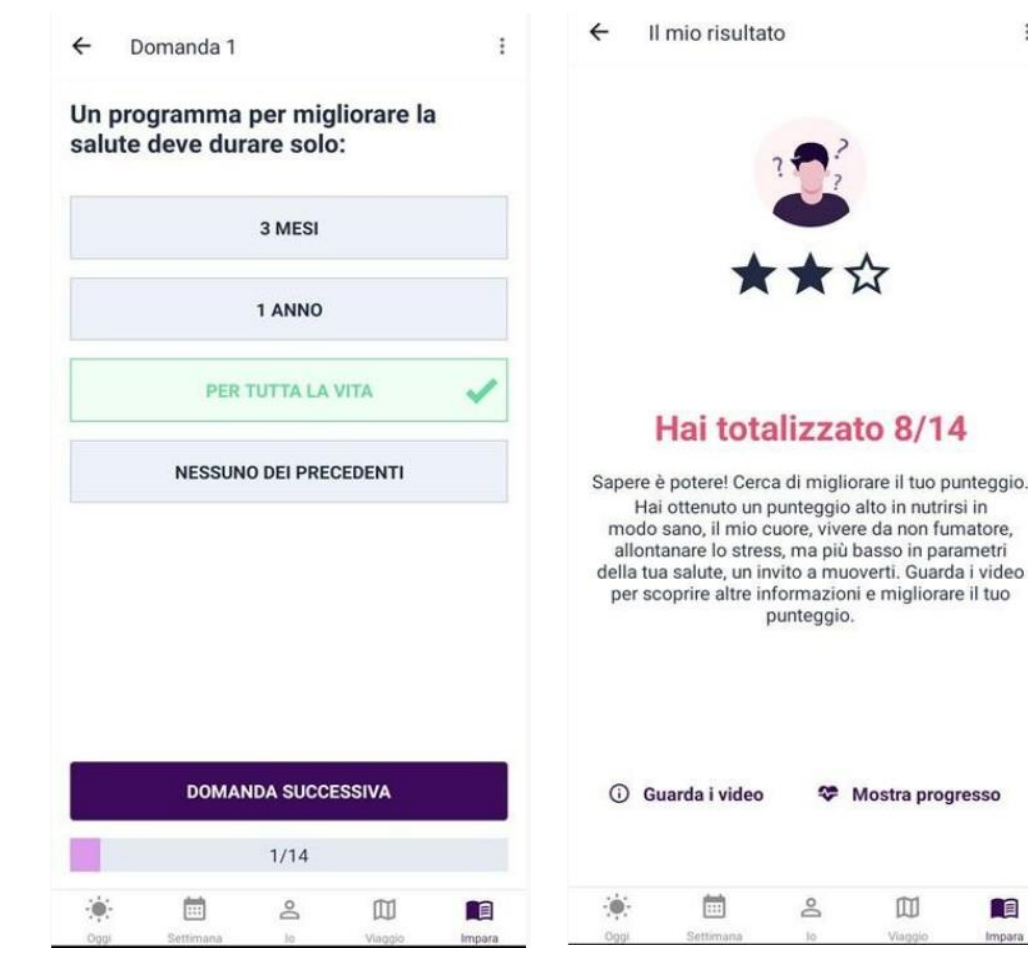

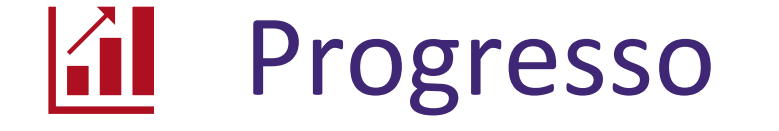

Nella scheda "Progresso" è possibile visualizzare:

- il risultato ottenuto nell'ultima sfida sulle tue conoscenze.
- le tue attuali conoscenze nelle diverse categorie.
- i tuoi progressi nel tempo per quanto riguarda la sfida sulle tue conoscenze.

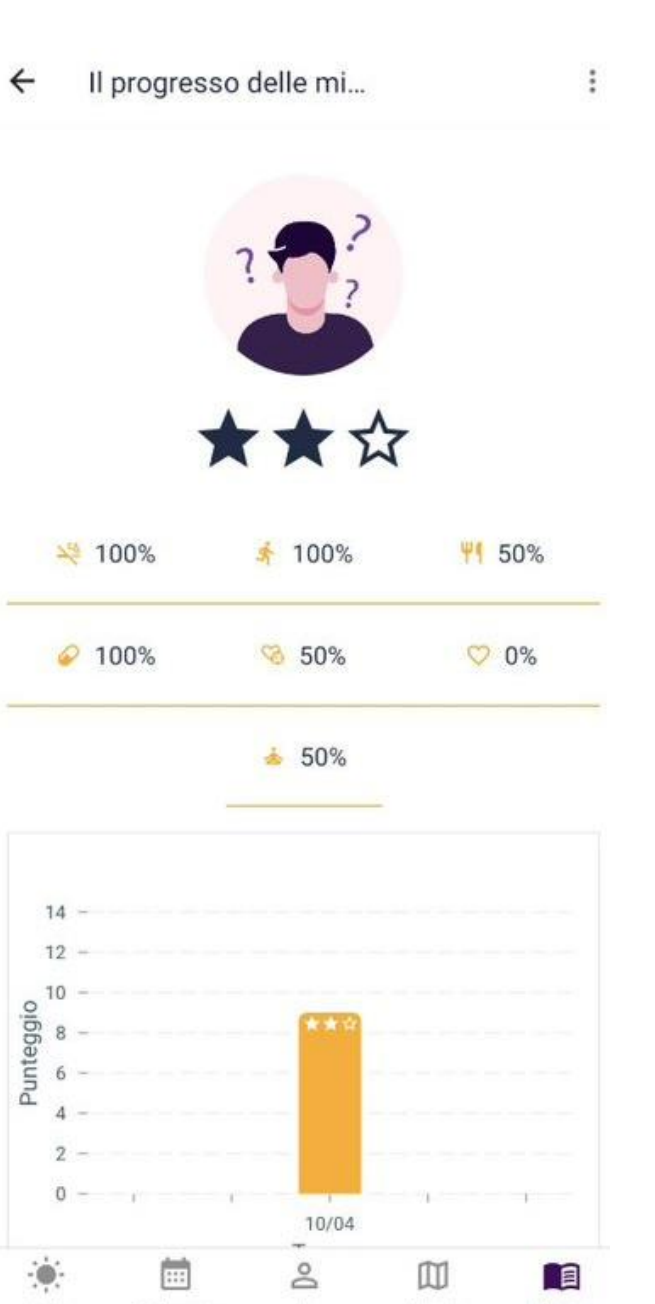

#### Promemoria

I promemoria sono importanti perché ti informano sulle azioni rimaste in sospeso, utili a raggiungere i tuoi obiettivi comportamentali. L'applicazione utilizza **promemoria interni** e **promemoria su Android/iOS** per informarti sulle azioni da mettere in atto.

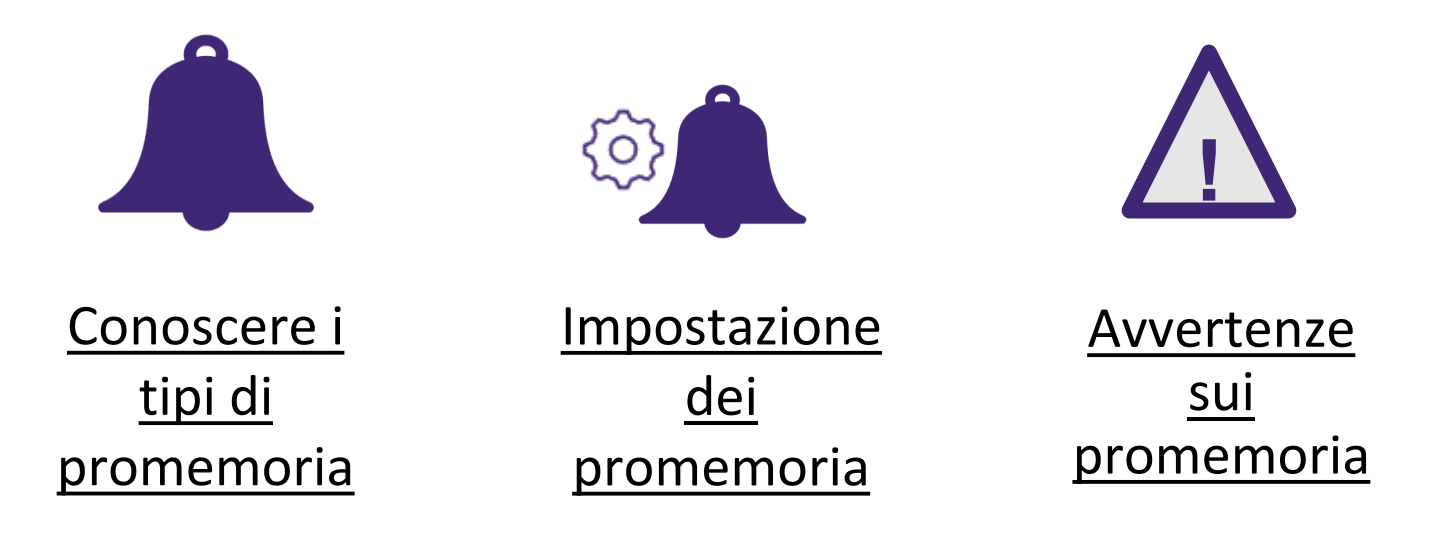

### Conoscere i tipi di promemoria

- Riceverai i promemoria dell'applicazione nella scheda "Oggi" del menu in basso.
- Riceverai i promemoria su Android/iOS sotto forma di notifiche sul tuo smartphone.
- I tipi di promemoria dell'applicazione, che riceverai, varieranno in base al tuo attuale livello di consulenza e agli obiettivi comportamentali selezionati.

| Autor chiza tor                      | apeutica        |   |
|--------------------------------------|-----------------|---|
| Mezzogiorno                          | farmaci         |   |
|                                      | i x Ciopidogrei |   |
|                                      | Î               |   |
|                                      | Į               |   |
| Hai preso i tuoi fan<br>mezzogiorno? | maci 🖌          | × |
|                                      |                 |   |
|                                      |                 |   |
|                                      |                 |   |
|                                      |                 |   |

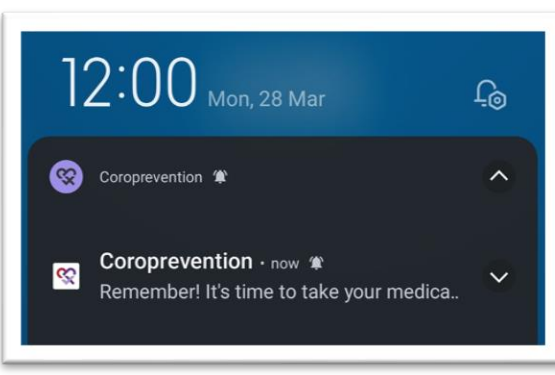

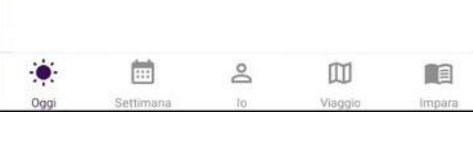

#### Promemoria dell'applicazione

Promemoria su Android/iOS<sup>80</sup>

### Impostazione dei promemoria

Puoi configurare i promemoria nella schermata "Impostazioni".

Tocca i "tre puntini".

Tocca "Impostazioni" per accedere alle impostazioni.

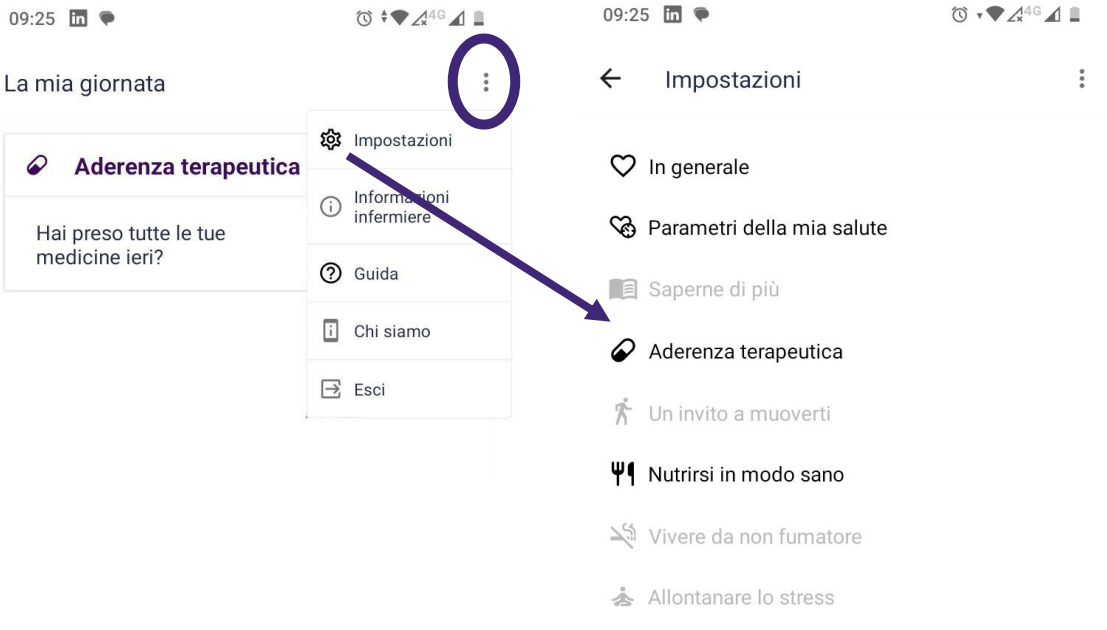

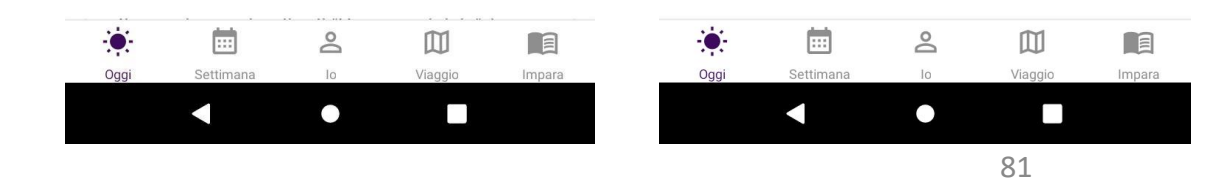

### Impostazione dei promemoria

- Puoi impostare l'ora in cui desideri ricevere i promemoria dell'applicazione e i promemoria su Android/iOS.
- Puoi disabilitare alcuni promemoria dell'applicazione e su Android/iOS. Inoltre, puoi usare la funzione "Non disturbare" di Android/iOS, per posticipare l'intera applicazione di un determinato lasso di tempo.

| ← Impostazioni per l'aderenz                             | ← Impostazioni generali                                                              | 1                                |
|----------------------------------------------------------|--------------------------------------------------------------------------------------|----------------------------------|
| Registra l'assunzione dei farmaci                        | In generale<br>Tutti i promemoria su Android/iOS<br>dell'applicazione CoroPrevention |                                  |
| Frequenza di assunzione<br>Ogni momento della giornata ~ | Indica l'orario che consideri come:<br>(i 4 momenti devono coprire 24 ore)           | G                                |
|                                                          | Mattina                                                                              | Tocca il                         |
|                                                          | da<br>09:00                                                                          | <ul> <li>disabilitare</li> </ul> |
|                                                          | a<br>11.00                                                                           | tutti i                          |
|                                                          | 11.00                                                                                | promemo                          |
|                                                          | Mezzogiorno                                                                          | Android/i0                       |
|                                                          | da<br>11:00                                                                          | ~                                |
|                                                          | a<br>14:00                                                                           |                                  |
| · · · · · · · · · · · · · · · · · · ·                    |                                                                                      |                                  |
| Oggi Settimana Io Viaggio Impara                         | Oggi Settimana Io Vlaggio                                                            | Impara                           |

### Impostazione dei promemoria

Se lo desideri, puoi disconnetterti dall'applicazione (nel menu "tre puntini"). In questo modo, non riceverai più alcun promemoria su Android/iOS.

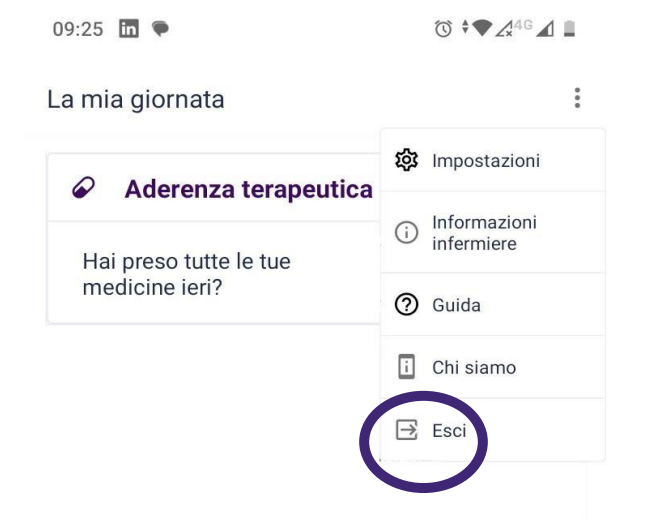

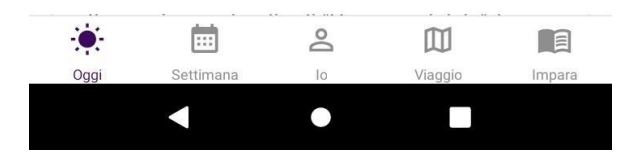

## Avvertenze sui promemoria

- All'inizio dello studio, imposterai i promemoria sui farmaci insieme all'infermiere che ti segue. Insieme verificherete la correttezza dei promemoria e della prescrizione dei farmaci.
- Configura i promemoria in modo realistico e utile. Se noti che i promemoria ti stanno causando stress o ti disturbano, prendi in considerazione la possibilità di riconfigurarli o decidi insieme all'infermiere che ti segue in che modo migliorarli.
- I promemoria hanno lo scopo di favorire le attività quotidiane e devono basarsi sulle attuali prescrizioni dell'infermiere o del medico che ti seguono. Se hai dubbi sulla correttezza di un promemoria, consulta sempre l'infermiere, il medico o, se disponibile, la ricetta originale.

#### **Ricevere aiuto**

Se necessiti di un'assistenza maggiore, puoi accedere alle ulteriori risorse messe a disposizione.

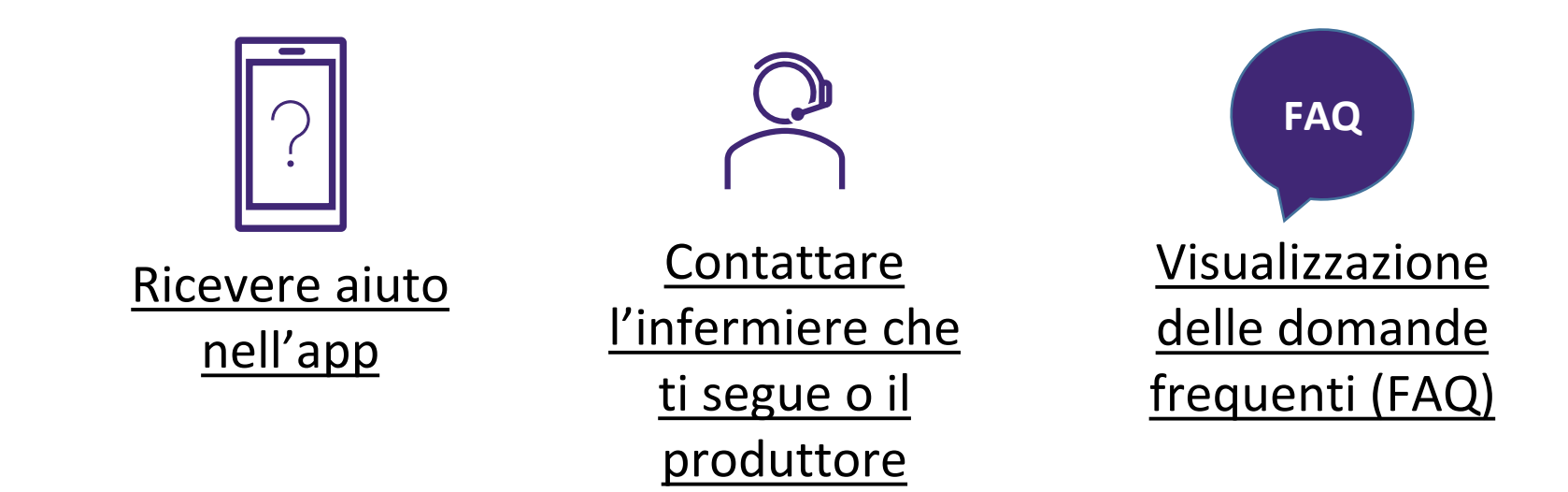

09:56 🕓 🛅 🇭

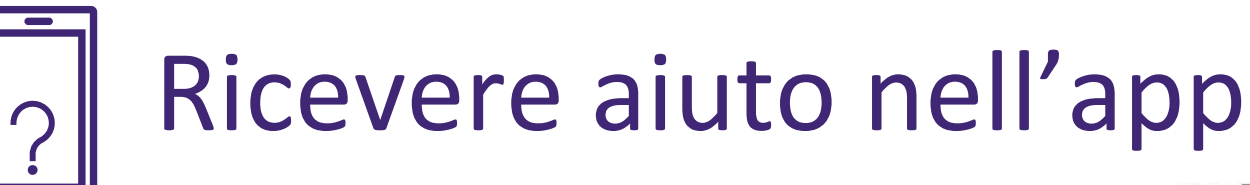

Tocca i tre puntini per visualizzare la guida per la schermata visualizzata.

La guida ti spiegherà passo dopo passo cosa puoi fare sullo schermo. Clicca sul pulsante "Avanti" per passare al messaggio di aiuto successivo. Non puoi interagire con lo schermo mentre leggi le informazioni della guida.

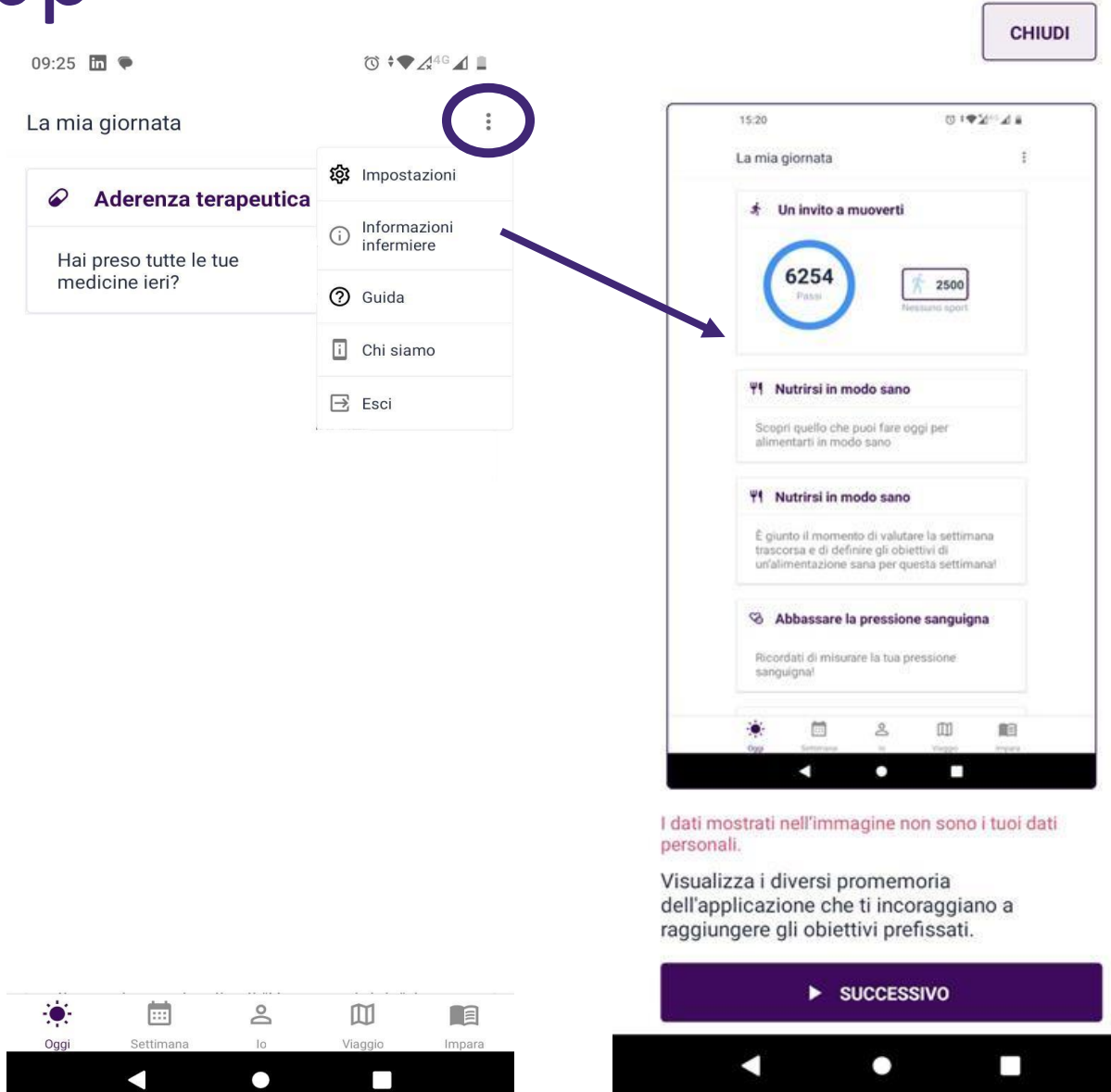

# Contattare l'infermiere che ti segue o il produttore

Per contattare l'infermiere che ti segue, chiamare il numero mostrato sulla schermata "Informazioni infermiere". Puoi anche contattare il trial center visitando

https://coroprevention.eu/research/trial

Produttore legale:

**Tampere University** 

Medicine and Healthtech

Arvo Ylpönkatu 34

FIN-33520 TAMPERE

**FINLAND** 

| 09:25 🛅 🗣              | ઉ ≑♥₄⁴G ◢ ∎                    | ← Informazioni infermiere :                                                                                                    |
|------------------------|--------------------------------|----------------------------------------------------------------------------------------------------|
|                        | <b>珍</b> Impostazioni          | È possibile contattare l'infermiere che ti                                                                                                    |
| Hai preso tutte le tue | (i) Informazioni<br>infermiere | segue al seguente numero.                                                                                                    |
| medicine ieri?         | ⑦ Guida                        | د 040-5752353                                                                                                    |
|                        | i Chi siamo                    |                                                                                                    |
|                        | 🔁 Esci                         | Il paziente dichiara di essere consapevole<br>che l'applicazione CoroPrevention non è                                                                                                    |
|                        |                                | di telefono può essere chiamato solo durante<br>il normale orario di lavoro. Per le emergenze<br>mediche, il paziente deve sempre contattare i<br>consueti numeri telefonici di emergenza. |
|                        |                                |                                                                                                    |
|                        |                                |                                                                                                    |
| **                     | <u>۲</u>                       |                                                                                                    |

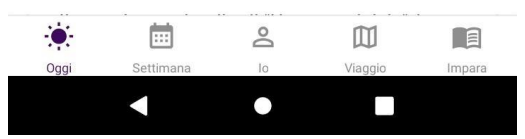

#### FAQ Visualizzazione delle domande frequenti (FAQ)

Tocca il collegamento nella schermata "Informazioni" per accedere alle domande frequenti (FAQ) sul sito web.

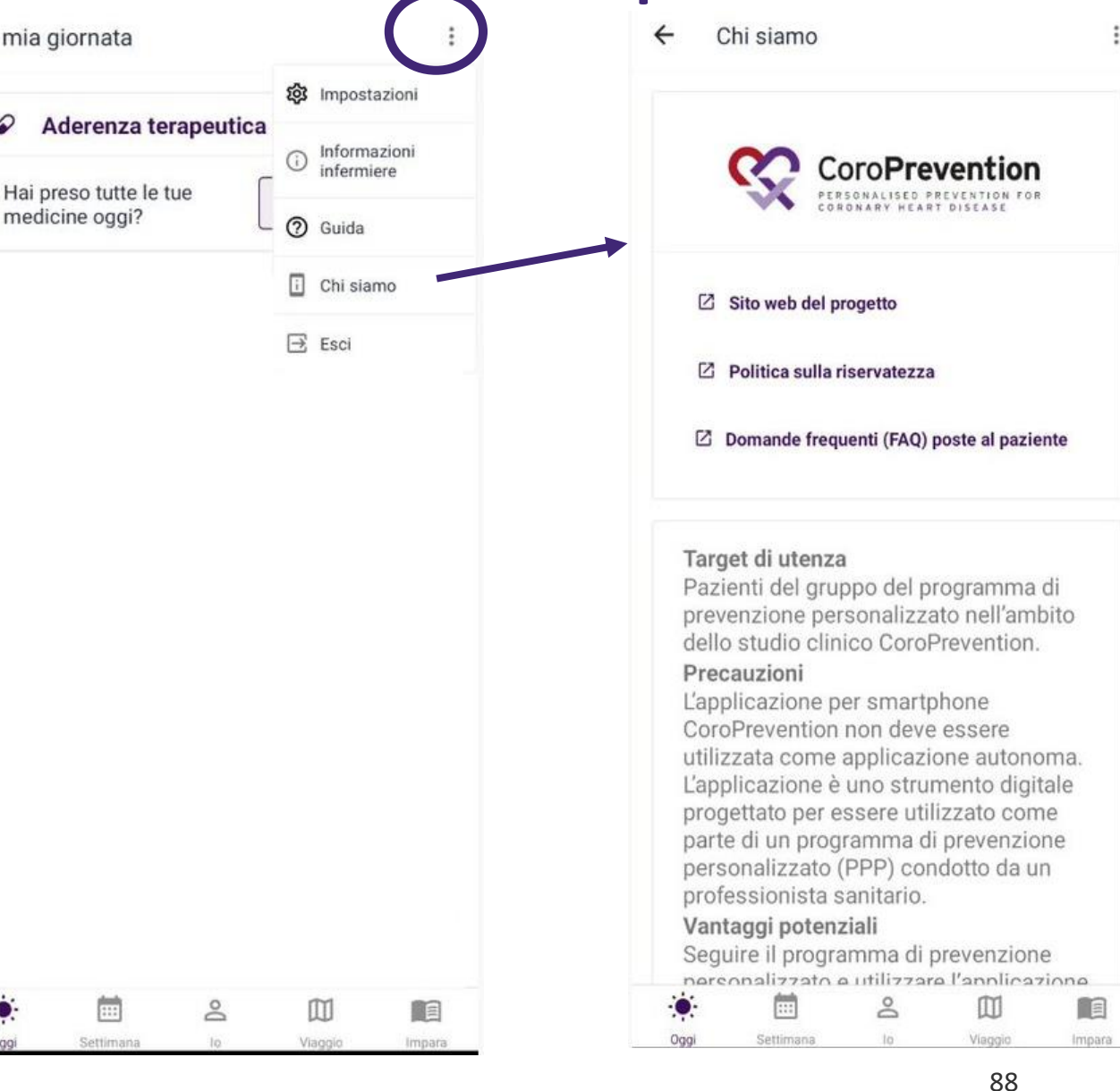

#### Risoluzione dei problemi

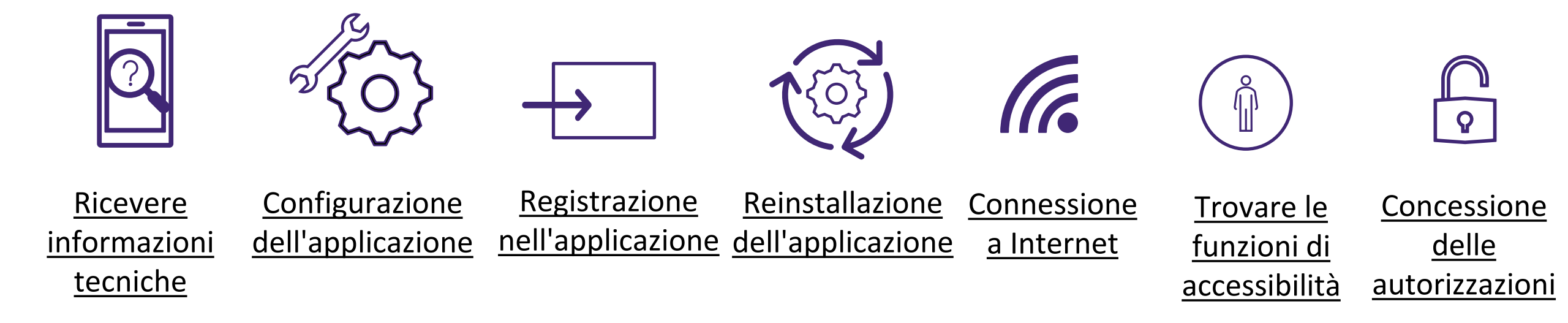

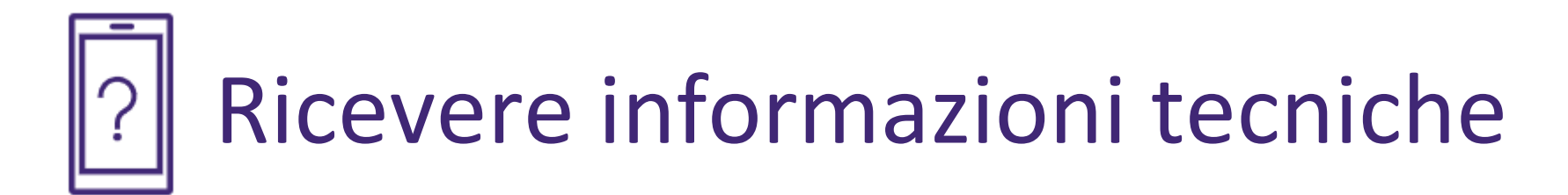

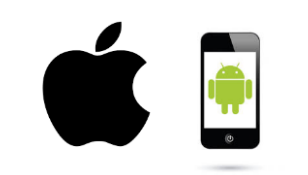

Identificazione del tuo smartphone e requisiti minimi

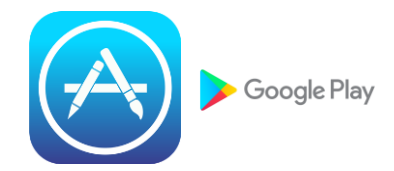

<u>Identificazione</u> <u>del tuo app store</u> <u>digitale</u>

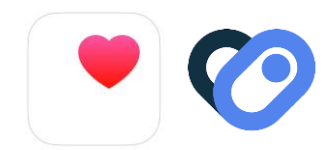

<u>Identificazione</u> <u>dell'app per il</u> <u>monitoraggio</u> delle attività

# Identificazione del tuo smartphone e requisiti minimi

#### • Smartphone iOS/Apple

Guardare il retro del proprio smartphone è il modo migliore per determinare se si tratta di uno smartphone iOS/Apple. Se c'è scritto "iPhone" o c'è l'immagine di una mela con un morso, allora è uno smartphone iOS/iPhone.

• Smartphone Android

Poiché gli smartphone Android sono prodotti da una varietà di aziende, le loro parti posteriori sono diverse l'una dall'altra.

Sullo smartphone non c'è scritto il nome Android, ma lo schermo di solito menziona "Google" o "Powered by Android" o mostra l'icona del robot verde in fase di accensione o spegnimento.

In genere, se il tuo telefono cellulare non è un iPhone, molto probabilmente è uno smartphone Android.

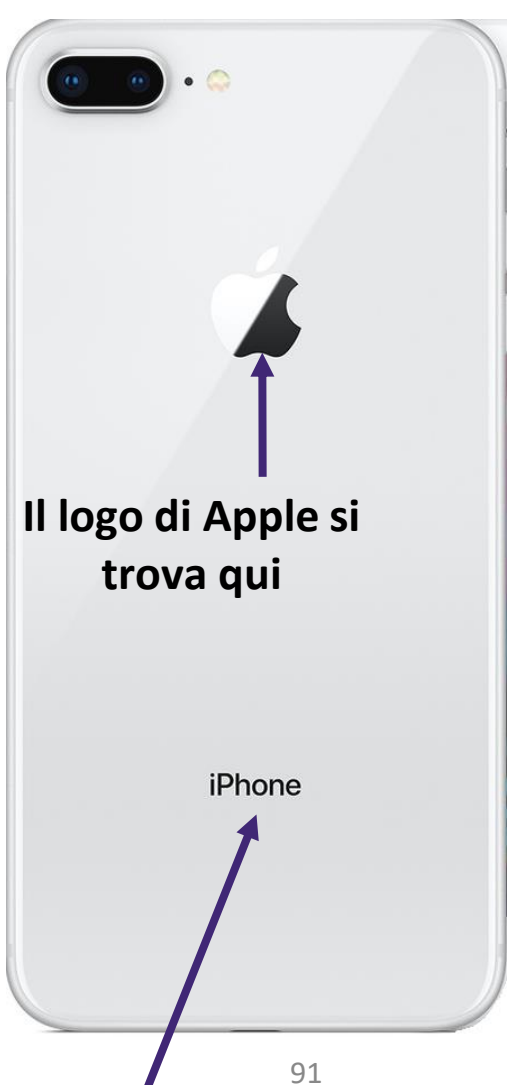

### Identificazione del tuo app store digitale

L'Apple Store e il Google Play Store sono piattaforme digitali in cui è possibile acquistare e scaricare software e applicazioni digitali.

 Se possiedi uno smartphone iOS/Apple, l'applicazione CoroPrevention dall'Apple Store.

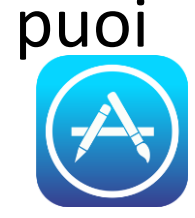

scaricare

 Se possiedi uno smartphone Android, puoi scaricare l'applicazione CoroPrevention dal Google Play Store.

Gli aggiornamenti dell'applicazione mobile saranno resi disponibili anche tramite Apple Store e Google Play Store.

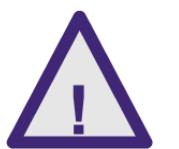

Per accedere alle funzionalità e alle correzioni di sicurezza più recenti, è importante che l'app sia sempre aggiornata.

#### Oldentificazione dell'app per il monitoraggio delle attività

#### Apple Health

- L'app Health è disponibile di default su tutti gli smartphone Apple/iOS. Pertanto non è necessario scaricarla e installarla.
- L'app Health acquisisce i dati sulla salute dal tuo iPhone, Apple Watch e dalle applicazioni che già utilizzi.

| 7:55                                                       | al Ŷ 🗩    | 7:56 २ ा∎ २ ■<br><ul> <li>Walking + Running Distance Highlights</li> </ul> |
|------------------------------------------------------------|-----------|----------------------------------------------------------------------------|
| Summary                                                    | 9         | Walking + Running Distance                                                 |
| Favorites                                                  | Edit      | So far, you're walking and running less than you normally do.              |
| <b>Steps</b>                                               | 7:50 PM > | • Today • Average                                                          |
| <b>196</b> steps                                           |           | 0.13 km 0.24 km                                                            |
| • Walking + Running Distance                               | 7:50 PM > |                                                                            |
| <b>0.13</b> km                                             |           | · · · · · · · · · · · · · · · · · · ·                                      |
| Show All Health Data                                       | >         | 12 AM 7 PM 12 AM                                                           |
| Highlights                                                 |           | Weekly Highlights                                                          |
| 8 Steps                                                    | >         | Walking + Running Distance                                                 |
| You're averaging 414 fewer st<br>this week than last week. | eps a day | On average, you walked and ran<br>further last week than the week          |
| 155 steps/day<br>This week                                 |           | 0.38 km/day                                                                |
| Summary                                                    | Browse    | Summary Browse                                                             |

#### Oldentificazione dell'app per il monitoraggio delle attività

#### Apple Health

- Puoi aprire l'app Health toccando l'icona dell'applicazione.
- Per ulteriori informazioni su come utilizzare l'app Health, visitare:

https://support.apple.com/enus/HT203037

| 7:55                                                   | .ıl ≎ ■    | 7:56         |
|--------------------------------------------------------|------------|--------------|
| Summary                                                | 9          | ð v          |
| Favorites                                              | Edit       | So f<br>thar |
| ð Steps                                                | 7:50 PM >  | • Тос        |
| 196 steps                                              |            | 0.1          |
| Walking + Running Distance                             | 7:50 PM >  |              |
| <b>0.13</b> km                                         |            |              |
| Show All Health Data                                   | >          | 12 AM        |
| Highlights                                             |            | Wee          |
| ð Steps                                                | >          | ð v          |
| You're averaging 414 fewer s this week than last week. | teps a day | On a<br>furt |
| 155 steps/day                                          |            | 0.3          |
|                                                        |            | 1-7          |
| Summary                                                | Browse     |              |

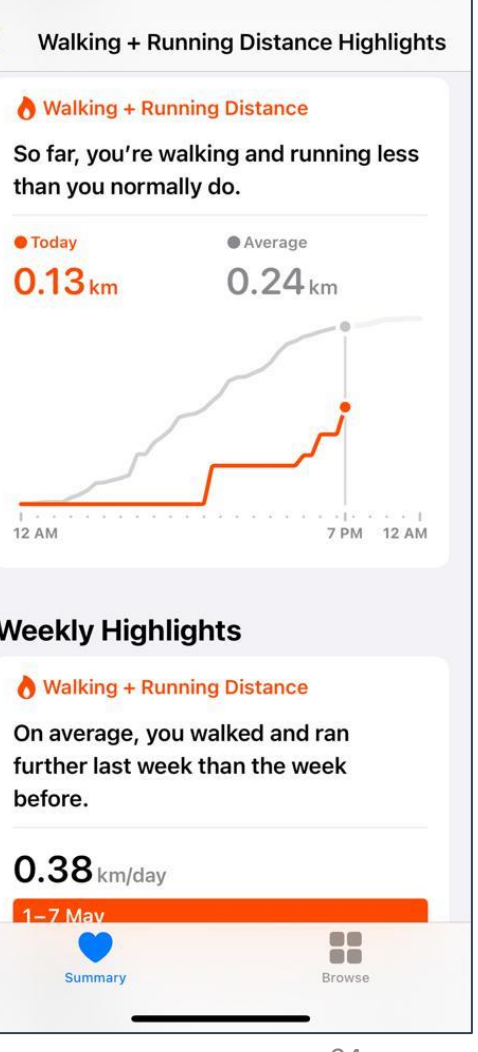

.... 🗢 🔳

### Identificazione dell'app per il monitoraggio delle attività

- Se l'app Health Connect non è già installata sullo smartphone, puoi scaricarla da Google Play Store sul tuo telefono Android.
- L'app Health Connect raccoglie dati sulla salute da altre app di raccolta dati sulla salute che già usi (ad es. Samsung Health o Google Fit).

#### **Connessione Salute** Autorizzazioni app Gestisci i dati relativi alla salute e all'attività fisica sul telefono e stabilisci a quali app concedere l'accesso Stabilisci quali app possono accedere ai dati archiviati in Connessione Salute. Tocca un'app per controllare quali dati può leggere o scrivere. Accesso recente CoroPrevention $\infty$ 10:48 Accesso consentito CoroPrevention ŝ CoroPrevention $\infty$ 10:40 8 Fit CoroPrevention $\infty$ 09:53 Accesso non consentito Visualizza tutti gli accessi recenti Samsung Health Autorizzazioni e dati Autorizzazioni app Impostazioni e quida 3 App con accesso: 2 su 4 Rimuovi l'accesso per tutte le 0 app Dati e accesso Guida e feedback

Q :

## Identificazione dell'app per il monitoraggio delle attività Health Connect (2)

- Puoi accedere all'app Health Connect tramite uno dei seguenti metodi:
  - Sullo smartphone, vai a Impostazioni App Health Connect e tocca Apri.
  - Nelle impostazioni rapide, se hai aggiunto Health Connect alle impostazioni rapide.
  - Nelle impostazioni sulla privacy, se Health Connect è precaricato sullo smartphone.
- Per ulteriori informazioni su come utilizzare l'app Health Connect, visita: <u>https://support.google.com/android/answer/12201227?hl=it</u>
- Per poter usare l'app CoroPrevention in maniera ottimale, mantieni aggiornata l'app Health Connect.

## Configurazione dell'applicazione

- All'inizio dello studio hai completato l'installazione dell'applicazione il e "Promemoria di benvenuto" insieme all'infermiere che ti segue nel trial center.
- Durante l'installazione, hai configurato seguenti componenti:
  - I momenti della giornata
  - Le unità di misura predefinite per i tuoi 2. parametri
  - I momenti di misurazione dei tuoi 3. parametri
  - I promemoria su Android/iOS riguardanti i 4. farmaci prescritti

La mia giornata Indica l'orario che consideri come: L'app CoroPrevention è stata sviluppata da un gruppo di specialisti in riabilitazione (i 4 momenti devono coprire 24 ore) cardiologica ed è concepita per assisterti lungo il tuo viaggio verso uno stile di vita sano per il cuore. L'app, che si avvale di strategie basate sull'evidenza e di un design Mattina intelligente, può rappresentare un partner motivazionale che ti aiuta a raggiungere gli da obiettivi importanti per te. 09:00 Ora configuriamo insieme l'applicazione in а

11:00

Benvenuta/o

base alle tue esigenze.

| da<br>11:00 ~ | Ν | 1ezzogiorno |   |
|---------------|---|-------------|---|
| 11:00 ~       |   | da          |   |
|               |   | 11:00       | ~ |
| а             |   | a           |   |
| 14:00 🗸       |   | 14:00       | ~ |

()

 $\sim$ 

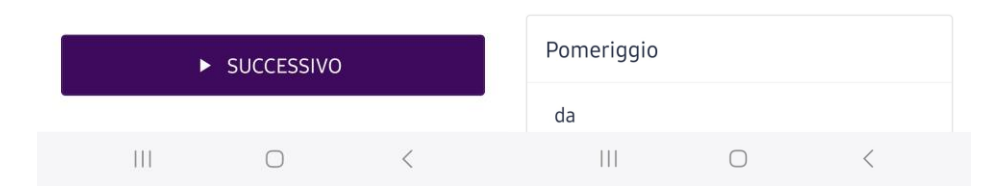

## Configurazione dell'applicazione

È necessario completare la configurazione prima di poter iniziare a utilizzare l'applicazione.

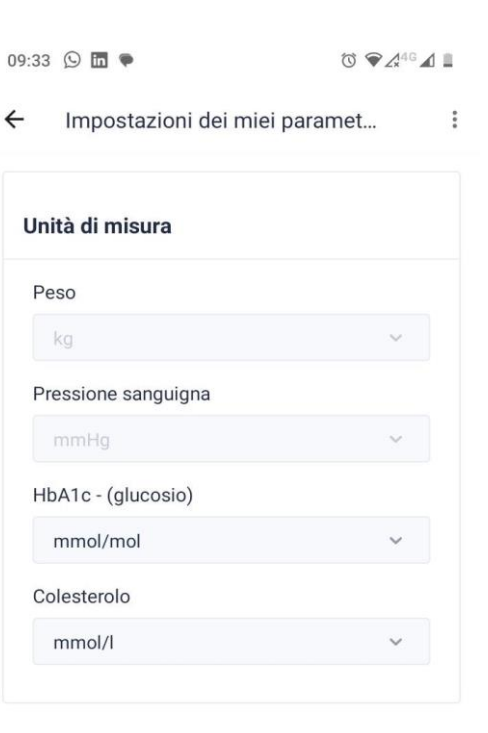

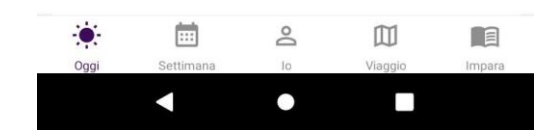

### → Registrazione nell'applicazione

- Il tuo account viene creato automaticamente dal sistema.
- Puoi registrarti nell'applicazione compilando l'ID dello studio e scansionando il codice QR che hai ricevuto su carta dall'infermiere che ti segue. In alternativa, puoi registrarti utilizzando il tuo ID studio e la password.
- Conserva il documento con il codice QR per poterti registrare. Se perdi questo documento, puoi chiamare l'infermiere che ti segue e richiedere l'invio di una copia del codice QR per posta o per email.
- Non condividere mai con nessuno il codice QR o la passphrase personali.

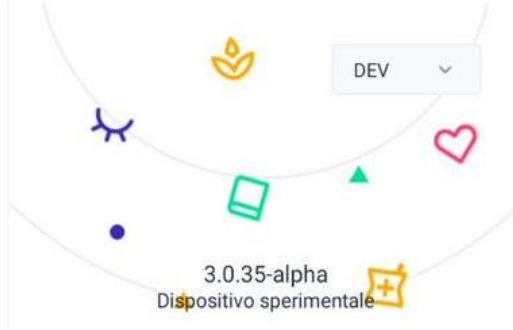

| Benvenuta  | a/o! |       |      |
|------------|------|-------|------|
| Registrati | per  | conti | nuar |

| • | D soggetto |   |
|---|------------|---|
| ð | Password   | Ø |

REGISTRATI

SCANSIONA CODICE QR

## Reinstallazione dell'applicazione

- Se è necessario reinstallare l'applicazione CoroPrevention, consulta le domande frequenti (FAQ) sul sito web di CoroPrevention per ulteriori informazioni.
- In caso di smarrimento dello smartphone, è necessario contattare l'infermiere che ti segue, in modo che possa assicurarsi che i tuoi dati siano al sicuro e che la persona che trova il tuo smartphone non possa visualizzare i tuoi dati personali.

## Reinstallazione dell'applicazione

• L'applicazione viene reinstallata in autonomia. Accedi all'app store del tuo smartphone e scarica l'applicazione CoroPrevention. In caso di difficoltà con la reinstallazione dell'applicazione, è possibile chiedere aiuto all'infermiere che ti segue.

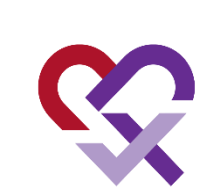

 Quando è necessario installare l'applicazione CoroPrevention su un nuovo smartphone, occorre installare anche l'app Health Connect o Apple Health e utilizzare la stessa e-mail di accesso alle app sul vecchio smartphone.

### Connessione a Internet

- Per un utilizzo ottimale dell'applicazione CoroPrevention è necessaria una connessione a Internet. Non è possibile utilizzare l'applicazione senza connessione a Internet.
- Quando non disponi di una connessione Internet, riceverai comunque i promemoria su Android/iOS riguardanti l'assunzione dei farmaci.

### (<sup>®</sup>) Funzioni di accessibilità

- Le funzioni di accessibilità ti aiutano a personalizzare il tuo smartphone in base alle tue esigenze individuali.
- Alcune funzionalità di assistenza che potrebbero esserti utili sono:
  - modifica della dimensione dei caratteri del tuo smartphone
  - lettura ad alta voce del testo
  - controllo vocale anziché digitazione nei campi di input
  - colorazione per daltonici
- Puoi trovare queste funzioni di accessibilità nelle impostazioni del tuo smartphone.

### Concessione delle autorizzazioni

- L'applicazione CoroPrevention utilizza l'app Health Connect o Apple Health per registrare i tuoi passi.
- Assicurati di concedere l'autorizzazione a Health Connect o Apple Health, in base al tipo di smartphone (Android/iOS), per la registrazione e il monitoraggio dei tuoi passi.
- Puoi concedere queste autorizzazione dalle impostazioni del tuo smartphone.

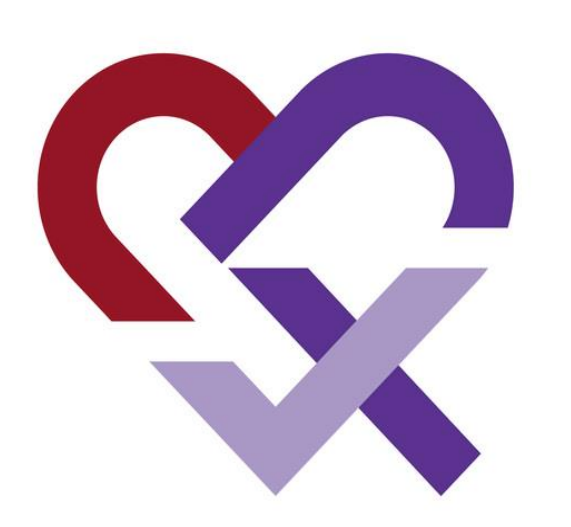

### CoroPrevention for PERSONALISED PREVENTION FOR CORONARY HEART DISEASE

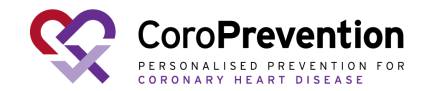